# Comptabilité – consultation compte

Consultation d'un compte

# Préambule

Cette documentation ne traite que la partie « suivi du compte », quand on accède à un compte via le menu compta, option « consultation de comptes ».

Un double-clic sur un compte présente la fiche de consultation. L'affichage des écriture s'effectue en fonction du mode de reprise des écritures fixé au niveau du compte :

- Pour les comptes repris en solde : LSC sélectionne toutes les écritures
- Pour les autres comptes : LSC sélectionne les écritures non pointées ou non lettrées.

Exemple d'un compte en Gérance

| Tous  | LOYERS Sans     | analytique                                 |        |         |                        |                               |           |
|-------|-----------------|--------------------------------------------|--------|---------|------------------------|-------------------------------|-----------|
| Fous  | MICHOTTE SA     | INTLOUIS Sans immeuble                     |        |         |                        |                               |           |
| ourna | Date            | Libellé                                    | Pièce  | Traceur | Point/Let.             | Débit                         | Crédit    |
| C     | 03/01/2021      | Ménage immeuble Janvier 2021               |        | 1428    |                        | 460,00                        | 1         |
| Q     | 05/01/2021      | Loyer Jan 2021 MATIGNON Georges            | 000703 | 1409    |                        |                               | 260,46    |
| Q     | 05/01/2021      | Provisions/Charges Jan 2021 MATIGNON Geo   | 000703 | 1409    |                        |                               | 90,00     |
| Q     | 05/01/2021      | Régul DAFU Pierre                          | 000702 | 1409    |                        |                               | 1 665,21  |
| Q     | 05/01/2021      | Loyer Jan 2021 PAILLOUX Stéphane           | 000698 | 1409    |                        |                               | 502,73    |
| Q     | 05/01/2021      | Provisions/Charges Jan 2021 PAILLOUX Stép  | 000698 | 1409    |                        |                               | 450,00    |
| Q     | 05/01/2021      | Loyer 1er Trim 2021 Anna BELLE             | 000701 | 1409    |                        |                               | 518,40    |
| Q     | 05/01/2021      | Provisions/Charges 1er Trim 2021 Anna BELL | 000701 | 1409    |                        |                               | 68,00     |
| Q     | 05/01/2021      | Loyer Jan 2021 NEMARD Jean                 | 000697 | 1409    |                        |                               | 207,46    |
| Q     | 05/01/2021      | Provisions/Charges Jan 2021 NEMARD Jean    | 000697 | 1409    |                        |                               | 67,00     |
| С     | 21/01/2021      | Contrat entretien 2021                     |        | 1428    |                        | 269,68                        |           |
| Q     | 22/01/2021      | Règlement ALOXE (5591,13*72/100) Virem     |        | 1531    |                        | 4 025,61                      |           |
| Q     | 22/01/2021      | Règlement ALOXE CORTON (5591,13*28/10      |        | 1531    |                        | 1 565,52                      |           |
| Q     | 31/01/2021      | Loyer 1er Trim 2021 MARITON Paul           | F00018 | 1410    |                        |                               | 2 174,86  |
| Q     | 31/01/2021      | Provisions/Charges 1er Trim 2021 MARITON   | F00018 | 1410    |                        |                               | 1 342,05  |
| Rec   | hercher un mont | ant 🛛 🗶                                    |        |         | Totaux<br><b>Solde</b> | 32 101,25<br><b>21 421,32</b> | 10 679,93 |
|       |                 |                                            | Lotte  |         | Tablam                 |                               |           |

# Exemple d'un compte en syndic (partie haute car c'est la seule qui diffère)

| Consultation Compte - 31/108                                                                              |                                  |                                                               |                  |                        |               |                          |        |
|----------------------------------------------------------------------------------------------------|----------------------------------|---------------------------------------------------------------|------------------|------------------------|---------------|--------------------------|--------|
| S001 Syndicat Gilbert         450ALOXECO         ALOXE CORTON Denise (906,90 DB)                          |                                  |                                                               |                  |                        |               |                          |        |
| Tout 1 - Budget prévisionnel 2 - Travaux art. 14-2 3 - Avances 4 - Emprunts 5 - Fonds travaux Non ventilé |                                  |                                                               |                  |                        |               |                          |        |
| Touc                                                                                                    | I - Budget pre                   | evisionnel Z - mavaux art, 14-Z 5 - Ava                       | inces 4 - Emprui | its 5 - rond           | S LIAVAUX NUI | ventile                  |        |
| Tout                                                                                                    | I - Budget pre                   |                                                               | nices 4 - Emprui | its 5 - rona           | S Clavaux Mon | ventile                  | ,      |
| Journal                                                                                                   | Date                             | Libelé                                                        | Pièce            | Traceur                | Point/Let.    | Débit                    | Crédit |
| Journal<br>CL                                                                                             | Date 01/01/2020                  | Libellé<br>RAN ALOXE CORTON Denise                            | Pièce            | Traceur<br>694         | Point/Let.    | Débit<br>15,00           | Crédit |
| Journal<br>CL<br>AF                                                                                       | Date<br>01/01/2020<br>01/01/2020 | Libellé<br>RAN ALOXE CORTON Denise<br>1er appel de fonds 2020 | Pièce            | Traceur<br>694<br>1473 | Point/Let.    | Débit<br>15,00<br>490,37 | Crédit |

# Les boutons

## Rechercher un montant

Les comptes pouvant contenir des milliers d'écritures, cette rubrique permet de retrouver un montant précis très facilement.

Si plusieurs écritures correspondent au montant cherché, elles sont toutes montrées

La croix rouge permet d'afficher la sélection de départ

| G <b>001</b> ( | Gérance Crypt    | to                          |                     | 411ALOXE            | E <b>CO</b> ALC | DXE CORTON D           | Denise (21 421,32             | <u>DB)</u> |
|----------------|------------------|-----------------------------|---------------------|---------------------|-----------------|------------------------|-------------------------------|------------|
| Tous           | LOYERS Sans a    | nalytique                   |                     |                     |                 |                        |                               |            |
| Tous           | MICHOTTE SAI     | NTLOUIS Sans immeuble       |                     |                     |                 |                        |                               |            |
| lournal        | Date             | Libellé                     |                     | Pièce               | Traceur         | Point/Let.             | Débit                         | Crédit     |
| Q              | 05/01/2021       | Provisions/Charges Jan 2021 | PAILLOUX Stéphane   | 000698              | 1409            |                        |                               | 450,00     |
| Q              | 05/02/2021       | Provisions/Charges Fév 2021 | PAILLOUX Stéphane   | 000710              | 1419            |                        |                               | 450,00     |
| Q              | 06/03/2021       | Provisions/Charges Mars 202 | 1 PAILLOUX Stéphane | 000720              | 1425            |                        |                               | 450,00     |
|                |                  |                             |                     |                     |                 |                        |                               |            |
|                |                  |                             |                     |                     |                 |                        |                               |            |
|                |                  |                             |                     |                     |                 |                        |                               |            |
| Rech           | nercher un monta | ant 45                      | 0,00 ×              |                     | 1               | Totaux<br><b>Solde</b> | 32 101,25<br><b>21 421,32</b> | 10 679,93  |
|                | Globaliser       | r 🕨 🕨 🕨                     | Options<br>orique   | Lettrage<br>ourrier |                 | Tableur                | ituation locataire            | 5          |

# Globaliser

Permet de regrouper une sélection d'écritures et d'obtenir une ligne par mouvement. Cette option est utile pour visualiser les encaissements en une seule ligne.

En effet, lorsqu'un locataire (ou un copropriétaire) règle un loyer, son encaissement est éclaté en plusieurs lignes (en fonction de l'appel de loyer ou des appels de fonds). Cette option permet de retracer en une ligne le montant de l'encaissement.

Exemple d'un encaissement détaillé au 05/01/2021

| LSC Consu  | ultation Compte - 9 | 9/69                                          |        |                |                        |                               | - • ×        |
|------------|---------------------|-----------------------------------------------|--------|----------------|------------------------|-------------------------------|--------------|
| G001       | Gérance Cryp        | to                                            | 411ALO | KECO ALC       | DXE CORTON             | Denise (21 421,32             | <u>2 DB)</u> |
| Tous       | LOYERS Sans a       | nalytique                                     |        |                |                        |                               |              |
| Tous       | MICHOTTE SAL        | INTLOUIS Sans immeuble                        |        |                |                        |                               |              |
| Journa     | al Date             | Libellé                                       | Pièce  | Traceur        | Point/Let.             | Débit                         | Crédit       |
| AC         | 03/01/2021          | Ménage immeuble Janvier 2021                  |        | 1428           |                        | 460,00                        | ^            |
| BQ         | 05/01/2021          | Loyer Jan 2021 MATIGNON Georges               | 000703 | 1409           |                        |                               | 260,46       |
| BQ         | 05/01/2021          | Provisions/Charges Jan 2021 MATIGNON Georges  | 000703 | 1409           |                        |                               | 90,00        |
| BQ         | 05/01/2021          | Régul DAFU Pierre                             | 000702 | 1409           |                        |                               | 1 665,21     |
| BQ         | 05/01/2021          | Loyer Jan 2021 PAILLOUX Stéphane              | 000698 | 1409           |                        |                               | 502,73       |
| BQ         | 05/01/2021          | Provisions/Charges Jan 2021 PAILLOUX Stéphane | 000698 | 1409           |                        |                               | 450,00       |
| BQ         | 05/01/2021          | Loyer 1er Trim 2021 Anna BELLE                | 000701 | 1409           |                        |                               | 518,40       |
| BQ         | 05/01/2021          | Provisions/Charges 1er Trim 2021 Anna BELLE   | 000701 | 1409           |                        |                               | 68,00        |
| BQ         | 05/01/2021          | Loyer Jan 2021 NEMARD Jean                    | 000697 | 1409           |                        |                               | 207,46       |
| BQ         | 05/01/2021          | Provisions/Charges Jan 2021 NEMARD Jean       | 000697 | 1409           |                        |                               | 67,00        |
| AC         | 21/01/2021          | Contrat entretien 2021                        |        | 1428           |                        | 269,68                        | ×            |
| Rec        | chercher un monta   | ant 🛛                                         |        |                | Totaux<br><b>Solde</b> | 32 101,25<br><b>21 421,32</b> | 10 679,93    |
|            | Globalise           | r les règlements 🕨 Historique 🔰 Courrier      | ▶ Tabl | eur<br>> Situa | tion locataire         | s                             |              |
| <b># 0</b> | 1                   | Solde progressif                              |        |                | Suivant                | ▶ Annuler                     | Valider      |

### Avec le bouton GLOBALISER coché

| 🚾 Consu                                                          | ltation Compte - 9          | /69                                                                 |        |         |            |        | - • ×    |
|------------------------------------------------------------------|-----------------------------|---------------------------------------------------------------------|--------|---------|------------|--------|----------|
| G001Gérance Crypto 411ALOXECO ALOXE CORTON Denise (21 421,32 DB) |                             |                                                                     |        |         |            |        |          |
| Tous                                                             | Tous LOYERS Sans analytique |                                                                     |        |         |            |        |          |
| Tous                                                             | MICHOTTE SAI                | NTLOUIS Sans immeuble                                               |        |         |            |        |          |
| Journa                                                           | Date                        | Libellé                                                             | Pièce  | Traceur | Point/Let. | Débit  | Crédit   |
| AC                                                               | 03/01/2021                  | A votre débit : Ménage immeuble Janvier 2021/                       |        | 1428    |            | 460,00 | ^        |
| BQ                                                               | 05/01/2021                  | A votre crédit : Loyer Jan 2021 MATIGNON Georges/Provisions/Charges | 000697 | 1409    |            |        | 3 829,26 |
| AC                                                               | 21/01/2021                  | A votre debit : Contrat entretien 2021/                             |        | 1428    |            | 269,68 |          |

# Regrouper les règlements

La différence avec le bouton « globaliser » réside dans le fait que celle-ci ne regroupe que les encaissements (écritures provenant d'un journal de trésorerie) en proposant une ligne par date.

Non coché

| Consu  | Iltation Compte - | 9/69                                                                                        |           |                                               |                                                |                               |           |
|--------|-------------------|---------------------------------------------------------------------------------------------|-----------|-----------------------------------------------|------------------------------------------------|-------------------------------|-----------|
| G001   | Gérance Cryp      | to                                                                                          | 411AL0    | 411ALOXECO ALOXE CORTON Denise (21 421,32 DB) |                                                |                               |           |
| Tous   | LOYERS Sans       | analytique                                                                                  |           |                                               |                                                |                               |           |
| Tous   | MICHOTTE SA       | INTLOUIS Sans immeuble                                                                      |           |                                               |                                                |                               |           |
| Journa | l Date            | Libelé                                                                                      | Pièce     | Traceu                                        | ır Point/Let.                                  | Débit                         | Crédit    |
| AC     | 03/01/2021        | Ménage immeuble Janvier 2021                                                                |           | 1428                                          |                                                | 460,00                        |           |
| BQ     | 05/01/2021        | Loyer Jan 2021 MATIGNON Georges                                                             | 000703    | 1409                                          |                                                |                               | 260,46    |
| BQ     | 05/01/2021        | Provisions/Charges Jan 2021 MATIGNON Georges                                                | 000703    | 1409                                          |                                                |                               | 90,00     |
| BQ     | 05/01/2021        | Régul DAFU Pierre                                                                           | 000702    | 1409                                          |                                                |                               | 1 665,21  |
| BQ     | 05/01/2021        | Loyer Jan 2021 PAILLOUX Stéphane                                                            | 000698    | 1409                                          |                                                |                               | 502,73    |
| BQ     | 05/01/2021        | Provisions/Charges Jan 2021 PAILLOUX Stéphane                                               | 000698    | 1409                                          |                                                |                               | 450,00    |
| BQ     | 05/01/2021        | Loyer 1er Trim 2021 Anna BELLE                                                              | 000701    | 1409                                          |                                                |                               | 518,40    |
| BQ     | 05/01/2021        | Provisions/Charges 1er Trim 2021 Anna BELLE                                                 | 000701    | 1409                                          |                                                |                               | 68,00     |
| BQ     | 05/01/2021        | Loyer Jan 2021 NEMARD Jean                                                                  | 000697    | 1409                                          |                                                |                               | 207,46    |
| BQ     | 05/01/2021        | Provisions/Charges Jan 2021 NEMARD Jean                                                     | 000697    | 1409                                          |                                                |                               | 67,00     |
| AC     | 21/01/2021        | Contrat entretien 2021                                                                      |           | 1428                                          |                                                | 269,68                        |           |
| BQ     | 22/01/2021        | Règlement ALOXE (5591,13*72/100) Virement                                                   |           | 1531                                          |                                                | 4 025,61                      |           |
| BQ     | 22/01/2021        | Règlement ALOXE CORTON (5591,13*28/100) Virement                                            |           | 1531                                          |                                                | 1 565,52                      |           |
| BQ     | 31/01/2021        | Loyer 1er Trim 2021 MARITON Paul                                                            | F00018    | 1410                                          |                                                |                               | 2 174,86  |
| 3Q     | 31/01/2021        | Provisions/Charges 1er Trim 2021 MARITON Paul                                               | F00018    | 1410                                          |                                                |                               | 1 342,05  |
| BQ     | 31/01/2021        | TVA 1er Trim 2021 MARITON Paul                                                              | F00018    | 1410                                          |                                                |                               | 703,38    |
| ю      | 31/01/2021        | Honoraires trimestriels                                                                     |           | 1412                                          |                                                | 40,83                         |           |
| ю      | 31/01/2021        | TVA sur Honoraires trimestriels                                                             |           | 1412                                          |                                                | 8,17                          |           |
| но     | 31/01/2021        | Frais de timbre                                                                             |           | 1412                                          |                                                | 1,50                          |           |
| но     | 31/01/2021        | TVA sur Frais de timbre                                                                     |           | 1412                                          |                                                | 0,30                          |           |
| но     | 31/01/2021        | Honoraires de gestion Jan 2021 (518,4 x 5%)                                                 |           | 1412                                          |                                                | 25,92                         |           |
| Rec    | hercher un mont   | ant 🛛 🗶                                                                                     |           |                                               | Totaux<br><b>Solde</b>                         | 32 101,25<br><b>21 421,32</b> | 10 679,93 |
| ſ      | Globalise         | r ▶ Options ▶ Lettrage ▶ Tableur<br>Ir les règlements > Historique > Courrier > Situation I | ocataires |                                               | <b>D</b> efefdent                              |                               |           |
| ñ ()   |                   | Solde progressif Imprimer                                                                   |           |                                               | <ul> <li>Precedent</li> <li>Suivant</li> </ul> | ▶ Annuler                     | Valider   |

# Option cochée, seules les écritures du journal BQ sont regroupées

| LSC Con | sultation Compte - 9       | /69                                         |                                             |                  |         |        |                                                |                               |              |
|---------|----------------------------|---------------------------------------------|---------------------------------------------|------------------|---------|--------|------------------------------------------------|-------------------------------|--------------|
| G00     | 1Gérance Crypt             | 0                                           |                                             |                  | 411ALOX | ECO A  | LOXE CORTON                                    | Denise (21 421,32             | <u>2 DB)</u> |
| Tous    | LOYERS Sans a              | nalytique                                   |                                             |                  |         |        |                                                |                               |              |
| Tou     | S MICHOTTE SAL             | NTLOUIS Sans immeuble                       |                                             |                  |         |        |                                                |                               |              |
| Jour    | nal Date                   | Lib                                         | ellé                                        |                  | Pièce   | Traceu | ır Point/Let.                                  | Débit                         | Crédit       |
| AC      | 03/01/2021                 | Ménage immeuble Janvier 2021                |                                             |                  |         | 1428   |                                                | 460,00                        | ^            |
| BQ      | 05/01/2021                 | Règlement du 05/01/2021                     |                                             |                  | 000697  | 1409   |                                                |                               | 3 829,26     |
| AC      | 21/01/2021                 | Contrat entretien 2021                      |                                             |                  |         | 1428   |                                                | 269,68                        |              |
| BQ      | 22/01/2021                 | Règlement DATA 622 du 22/01/2021            |                                             |                  |         | 1531   |                                                | 5 591,13                      |              |
| BQ      | 31/01/2021                 | Règlement du 31/01/2021                     |                                             |                  | F00018  | 1410   |                                                |                               | 4 220,29     |
| но      | 31/01/2021                 | Honoraires trimestriels                     |                                             |                  |         | 1412   |                                                | 40,83                         |              |
| но      | 31/01/2021                 | TVA sur Honoraires trimestriels             |                                             |                  |         | 1412   |                                                | 8,17                          |              |
| но      | 31/01/2021                 | Frais de timbre                             |                                             |                  |         | 1412   |                                                | 1,50                          |              |
| но      | 31/01/2021                 | TVA sur Frais de timbre                     |                                             |                  |         | 1412   |                                                | 0,30                          |              |
| но      | 31/01/2021                 | Honoraires de gestion Jan 2021 (518,4 x 5%) |                                             |                  |         | 1412   |                                                | 25,92                         |              |
| НО      | 31/01/2021                 | TVA sur Honoraires de gestion Jan 2021      |                                             |                  |         | 1412   |                                                | 5,18                          | ~            |
| Re      | echercher un monta         | nt 🖸 🗶                                      |                                             |                  |         |        | Totaux<br><b>Solde</b>                         | 32 101,25<br><b>21 421,32</b> | 10 679,93    |
|         | ☐ Globaliser<br>☑ Regroupe |                                             | ettrage <b>)</b> Tableur<br>rier<br>mprimer | Situation locata | nires   |        | <ul> <li>Précédent</li> <li>Suivant</li> </ul> | ▶ Annuler                     | Valider      |

# **Options**

Ce bouton, multi-choix via un menu déroulant, offre plusieurs rubriques d'affichage des écritures et …de recherches

#### • Ecritures non pointées

Affiche toutes les écritures qui n'ont ni été pointées, ni lettrées. Intéressant sur les comptes locataires, fournisseurs

et de trésorerie

Ecritures pointées

Affiche les écritures déjà lettrées ou pointées. Concerne les mêmes types de comptes que pour la rubrique précédente, d'autant que par défaut, en consultation de compte, LSC n'affiche que les écritures non lettrées ou non pointées.

Toutes les écritures

Affiche toutes les écritures du compte (hors celles clôturées).

Pour un compte de trésorerie, permet d'afficher le solde comptable réel.

Recherche

Cette rubrique vous affiche une fenêtre de recherche des écritures comptables.

Recherche dans sélection

Même principe que la rubrique précédente mais la recherche est bornée sur les écritures affichées à l'écran.

Aller à écritures

Permet d'afficher dans une liste de gestion la liste des écritures courantes.

Saisie comptable

Après sélection d'une écriture, cette option ouvre le journal dans lequel l'écriture a été passée et affiche toutes les écritures du bloc lié.

| n Jan 2021  |                          |
|-------------|--------------------------|
| Jan 2021    | Ecritures non pointees   |
| Jan 2021    | Ecritures pointées       |
| Vacance 1   | Toutes les écritures     |
| ance loc. J | Recherche                |
|             | Recherche dans sélection |
|             | Aller à écritures        |
| <b>~</b> 0  | Saisie comptable         |

# Historique

Ce bouton permet d'afficher à l'écran toutes les écritures du compte, même si elles ont été clôturées. Du coup, les écritures clôturées (R.A.N) sont ignorées, sauf si l'exercice a été mis « hors ligne ».

*Option très intéressante quand un client est en contentieux et que vous devez présenter un compte retraçant toutes les écritures depuis le début de la gestion.* 

### Borner les écritures

Permet de limiter l'affichage des écritures à une date de départ et de fin.

Ainsi, vous pourriez très bien afficher les écritures de 2015 à 2021 alors que les écritures 2012 à 2018 son clos, avec ou sans solde précédent

<u>Contraintes d'utilisation :</u>

- si vous avez saisi la balance d'ouverture initiale à une date différente du 1<sup>er</sup> jour d'un exercice
- si le journal CL n'est plus en type
   « clôture/ouverture ». La distinction des écritures
   clôturées ou non devient alors impossible

| LSC Borner |                 |            | - • •     |
|------------|-----------------|------------|-----------|
|            |                 |            |           |
|            | De la date      | 00/00/0000 |           |
|            | à la date       | 12/07/2021 |           |
|            |                 |            |           |
|            | Sans solde préc | édent      |           |
|            |                 |            |           |
|            |                 |            |           |
|            |                 |            |           |
|            |                 |            |           |
|            |                 |            |           |
|            |                 |            |           |
| Options    |                 |            |           |
|            |                 |            | N 11 10 1 |
|            |                 | Annuler    | Valider   |

# Solde progressif

Ce bouton permet l'affichage des écritures de la sélection courante présentée de la manière suivante :

- Les écritures provenant d'un journal de type quittancement ou clôture/ouverture apparaissent en détail.
- Les autres écritures sont globalisées par date.
- Un solde progressif est présent à droite de l'écran.

Le bouton Imprimer présent sur cet écran permet d'éditer l'extrait de compte ainsi présenté.

| Journal | Date       | Libellé                                          | Pièce  | Débit     | Crédit    | Solde       |
|---------|------------|--------------------------------------------------|--------|-----------|-----------|-------------|
| AC      | 03/01/2021 | Ménage immeuble Janvier 2021                     |        | 460,00    |           | -460,00 ^   |
| BQ      | 05/01/2021 | Loyer Jan 2021 MATIGNON Georges                  | 000703 |           | 260,46    | -199,54     |
| BQ      | 05/01/2021 | Provisions/Charges Jan 2021 MATIGNON Georges     | 000703 |           | 90,00     | -109,54     |
| BQ      | 05/01/2021 | Régul DAFU Pierre                                | 000702 |           | 1 665,21  | +1 555,67   |
| BQ      | 05/01/2021 | Loyer Jan 2021 PAILLOUX Stéphane                 | 000698 |           | 502,73    | +2 058,40   |
| BQ      | 05/01/2021 | Provisions/Charges Jan 2021 PAILLOUX Stéphane    | 000698 |           | 450,00    | +2 508,40   |
| BQ      | 05/01/2021 | Loyer 1er Trim 2021 Anna BELLE                   | 000701 |           | 518,40    | +3 026,80   |
| BQ      | 05/01/2021 | Provisions/Charges 1er Trim 2021 Anna BELLE      | 000701 |           | 68,00     | +3 094,80   |
| BQ      | 05/01/2021 | Loyer Jan 2021 NEMARD Jean                       | 000697 |           | 207,46    | +3 302,26   |
| BQ      | 05/01/2021 | Provisions/Charges Jan 2021 NEMARD Jean          | 000697 |           | 67,00     | +3 369,26   |
| AC      | 21/01/2021 | Contrat entretien 2021                           |        | 269,68    |           | +3 099,58   |
| BQ      | 22/01/2021 | Règlement ALOXE (5591,13*72/100) Virement        |        | 4 025,61  |           | -926,03     |
| BQ      | 22/01/2021 | Règlement ALOXE CORTON (5591,13*28/100) Virement |        | 1 565,52  |           | -2 491,55   |
| BQ      | 31/01/2021 | Loyer 1er Trim 2021 MARITON Paul                 | F00018 |           | 2 174,86  | -316,69     |
| BQ      | 31/01/2021 | Provisions/Charges 1er Trim 2021 MARITON Paul    | F00018 |           | 1 342,05  | +1 025,36   |
| BQ      | 31/01/2021 | TVA 1er Trim 2021 MARITON Paul                   | F00018 |           | 703,38    | +1 728,74   |
| HO      | 31/01/2021 | Honoraires trimestriels                          |        | 40,83     |           | +1 687,91   |
| HO      | 31/01/2021 | TVA sur Honoraires trimestriels                  |        | 8,17      |           | +1 679,74   |
| HO      | 31/01/2021 | Frais de timbre                                  |        | 1,50      |           | +1 678,24   |
| но      | 31/01/2021 | TVA sur Frais de timbre                          |        | 0,30      |           | +1 677,94   |
| HO      | 31/01/2021 | Honoraires de gestion Jan 2021 (518,4 x 5%)      |        | 25,92     |           | +1 652,02   |
| но      | 31/01/2021 | TVA sur Honoraires de gestion Jan 2021           |        | 5,18      |           | +1 646,84   |
| HO      | 31/01/2021 | Honoraires de gestion Jan 2021 (4877,72 x 5,99%) |        | 292,38    |           | +1 354,46   |
| но      | 31/01/2021 | TVA sur Honoraires de gestion Jan 2021           |        | 58,48     |           | +1 295,98   |
| HO      | 31/01/2021 | Garantie loyers Jan 2021 (586,4 x 1,75%)         |        | 10,26     |           | +1 285,72   |
| HO      | 31/01/2021 | Assurance locative Jan 2021 (1303,19 x 1,75%)    |        | 22,81     |           | +1 262,91   |
| HO      | 31/01/2021 | Hono sur Garantie lovers Jan 2021 (586.4 x 0.5%) |        | 2 93      |           | +1 259 98 🗡 |
|         |            |                                                  | Totaux | 32 101.25 | 10 679,93 |             |
|         |            |                                                  | Solde  | 21 421,32 |           |             |
|         |            |                                                  |        |           |           |             |
|         | 🕨 Retou    | IF                                               |        |           |           |             |
|         |            | Tableur                                          |        |           |           |             |
|         |            | Imprimer                                         |        |           | Annuler   | Valider     |

### Lettrage

Fonctionnalités identiques au lettrage de compte.

Ne fonctionne qu'à partir des comptes ayant un type de « reprise des écritures non lettrées » (locataires, fournisseurs, etc…)

### Courrier

Permet de chaîner sur l'option d'édition de courrier. Comme le contexte est le compte, il est notamment prévu pour l'édition d'extraits de comptes.

La présence de ce bouton est conditionné à l'existence d'un tiers rattaché au compte

## Imprimer

Ce bouton, est multi-choix. Un clic maintenu vous en propose trois

- Imprimer avec options
- Imprimer tel qu'à l'écran
- Imprimer tel qu'à l'écran avec détail

# Imprimer avec options (tous modules SAUF syndic nouveau décret)

Vous donne deux possibilités d'impression :

- « détailler toutes les lignes »
- « globaliser en une seule ligne par date »

Rend le même résultat que le bouton « globaliser » expliqué ci-avant

# Imprimer avec options (module Syndic nouveau décret)

• Ne présenter que les écritures affichées

Permet de n'imprimer que les écritures à l'écran.

*En cochant cette case, les options de sélection de dates ET du solde précédent disparaissent* 

Présenter par date et par traceur

Permet d'afficher les écritures en ne détaillant plus que par date d'écriture et éventuellement par traceur si deux saisies ont été faites le même jour à des moments différents.

• Présenter le solde progressif

Rajoute une colonne sur le document imprimé et affiche le solde ligne à ligne

### Imprimer tel qu'à l'écran

Imprimer un extrait en ne tenant compte que des écritures courantes avec notamment les colonnes

- Pièce
- Solde progressif

#### avec détail…

L'impression est à l'horizontal avec des informations supplémentaires :

- Dont TVA
- Dont HT
- Dont Récup

| Tree  |                                       |
|-------|---------------------------------------|
| V 111 | Imprimer avec option                  |
|       | Imprimer tel qu'à l'écran             |
| Assi  | Imprimer tel qu'à l'écran avec détail |

#### Tous modules, hors Syndic

| LSC Extrait de compte                                                                   |                  | Destination ×                                                                                                    |
|-----------------------------------------------------------------------------------------|------------------|----------------------------------------------------------------------------------------------------|
| <ul> <li>Détailler toutes les lignes</li> <li>Globaliser en 1 ligne par date</li> </ul> |                  | <ul> <li>A l'imprimante</li> <li>Aperçu page par page</li> <li>Aperçu PDF</li> <li>Vers des fichiers PDF</li> </ul> |
| ▶ Options<br>▶ Annuler                                                                  | <b>)</b> Valider | ○ Vers des événements                                                                                               |

#### Module Syndic

| LSC Extraits de comptes                                                        | Destination                                                                                                    |
|--------------------------------------------------------------------------------|----------------------------------------------------------------------------------------------------|
|                                                                                | <ul> <li>A l'imprimante</li> <li>Aperçu page par page</li> <li>Aperçu PDF</li> <li>Vers des fichiers PDF</li> </ul> |
| Ne présenter que les écritures affichées     Regrouper par date et par traceur |                                                                                                    |
| Présenter le solde progressif                                                  | ○ Vers des événements                                                                                               |

### Tel qu'à l'écran

#### Extrait de compte

Mademoiselle ALOXE CORTON Denise 'Résidence PORT GRIMAUD' 32, rue du Septentrion 83700 ST RAPHAEL

| Numéro de compte | G001 / 411ALOXECO   |
|------------------|---------------------|
| Libellé          | ALOXE CORTON Denise |
| Immeuble         | SAINTLOUIS          |

| Journal | Date       | Libellé                                 | Pièce  | Débit    | Crédit   | Solde     |
|---------|------------|-----------------------------------------|--------|----------|----------|-----------|
| AC      | 03/01/2021 | Ménage immeuble Janvier 2021            |        | 460,00   |          | -460,00   |
| BQ      | 05/01/2021 | Loyer Jan 2021 MATIGNON Georges         | 000703 |          | 260,46   | -199,54   |
| BQ      | 05/01/2021 | Provisions/Charges Jan 2021 MATIGNON    | 000703 |          | 90,00    | -109,54   |
| BQ      | 05/01/2021 | Régul DAFU Pierre                       | 000702 |          | 1 665,21 | +1 555,67 |
| BQ      | 05/01/2021 | Loyer Jan 2021 PAILLOUX Stéphane        | 000698 |          | 502,73   | +2 058,40 |
| BQ      | 05/01/2021 | Provisions/Charges Jan 2021 PAILLOUX    | 000698 |          | 450,00   | +2 508,40 |
| BQ      | 05/01/2021 | Loyer 1er Trim 2021 Anna BELLE          | 000701 |          | 518,40   | +3 026,80 |
| BQ      | 05/01/2021 | Provisions/Charges 1er Trim 2021 Anna E | 000701 |          | 68,00    | +3 094,80 |
| BQ      | 05/01/2021 | Loyer Jan 2021 NEMARD Jean              | 000697 |          | 207,46   | +3 302,26 |
| BQ      | 05/01/2021 | Provisions/Charges Jan 2021 NEMARD J    | 000697 |          | 67,00    | +3 369,26 |
| AC      | 21/01/2021 | Contrat entretien 2021                  |        | 269,68   |          | +3 099,58 |
| BQ      | 22/01/2021 | Règlement ALOXE (5591,13*72/100) Vin    |        | 4 025,61 |          | -926,03   |
| BQ      | 22/01/2021 | Règlement ALOXE CORTON (5591,13*2       |        | 1 565,52 |          | -2 491,55 |
| BQ      | 31/01/2021 | Loyer 1er Trim 2021 MARITON Paul        | F00018 |          | 2 174,86 | -316,69   |
| BQ      | 31/01/2021 | Provisions/Charges 1er Trim 2021 MARI   | F00018 |          | 1 342,05 | +1 025,36 |
| BQ      | 31/01/2021 | TVA 1er Trim 2021 MARITON Paul          | F00018 |          | 703,38   | +1 728,74 |
| НО      | 31/01/2021 | Honoraires trimestriels                 |        | 40,83    |          | +1 687,91 |
| НО      | 31/01/2021 | TVA sur Honoraires trimestriels         |        | 8,17     |          | +1 679,74 |
| но      | 31/01/2021 | Frais de timbre                         |        | 1,50     |          | +1 678,24 |
| HO      | 31/01/2021 | TVA sur Frais de timbre                 |        | 0,30     |          | +1 677,94 |

#### Avec détail

Page - -1-Le 12/07/2021 DATA 622

| Journal | Date       | Libellé                                       | Pièce  | Débit    | Crédit   | Solde     | Dont TVA | Dont HT | Dont Récup. |
|---------|------------|-----------------------------------------------|--------|----------|----------|-----------|----------|---------|-------------|
| AC      | 03/01/2021 | Ménage immeuble Janvier 2021                  |        | 460,00   |          | -460,00   | 1,00     | 459,00  |             |
| BQ      | 05/01/2021 | Loyer Jan 2021 MATIGNON Georges               | 000703 |          | 260,46   | -199,54   |          |         |             |
| BQ      | 05/01/2021 | Provisions/Charges Jan 2021 MATIGNON Georges  | 000703 |          | 90,00    | -109,54   |          |         |             |
| BQ      | 05/01/2021 | Régul DAFU Pierre                             | 000702 |          | 1 665,21 | +1 555,67 |          |         |             |
| BQ      | 05/01/2021 | Loyer Jan 2021 PAILLOUX Stéphane              | 000698 |          | 502,73   | +2 058,40 |          |         |             |
| BQ      | 05/01/2021 | Provisions/Charges Jan 2021 PAILLOUX Stéphane | 000698 |          | 450,00   | +2 508,40 |          |         |             |
| BQ      | 05/01/2021 | Loyer 1er Trim 2021 Anna BELLE                | 000701 |          | 518,40   | +3 026,80 |          |         |             |
| BQ      | 05/01/2021 | Provisions/Charges 1er Trim 2021 Anna BELLE   | 000701 |          | 68,00    | +3 094,80 |          |         |             |
| BQ      | 05/01/2021 | Loyer Jan 2021 NEMARD Jean                    | 000697 |          | 207,46   | +3 302,26 |          |         |             |
| BQ      | 05/01/2021 | Provisions/Charges Jan 2021 NEMARD Jean       | 000697 |          | 67,00    | +3 369,26 |          |         |             |
| AC      | 21/01/2021 | Contrat entretien 2021                        |        | 269,68   |          | +3 099,58 | 1,00     | 268,68  |             |
| BQ      | 22/01/2021 | Règlement ALOXE (5591,13*72/100) Virement     |        | 4 025,61 |          | -926,03   |          |         |             |

# Tableur

Permet d'afficher

- Dans 4d view les écritures présentes à l'écran en version 6.0
- Dans un formulaire (list Box) avec options en version
   6.2 (voir ci-dessous)

| Consultation du compte 411ALOXECO |                                   |                |           |
|-----------------------------------|-----------------------------------|----------------|-----------|
| Imprimer Exporter                 | Ouvrir dans une autre application | Voir sélection | Voir tout |

Cette option n'est disponible qu'à partir des comptes propriétaire (Gérance et Saisonnier), locataires (Gérance), copropriétaires (Syndic), clients (Comptabilité générale)

# Situation locataires

Cette rubrique permet d'afficher dans une seule fenêtre la position de tous les locataires du propriétaire, en affichant en rouge les débiteurs et le détail des lignes pour expliquer ledit débit.

Déployés par défaut, les sous catégories peuvent être refermées par lot ou par immeuble.

Un double clic sur un locataire permet d'afficher son compte

| Liste des locataires |             |             |          |           |            |                                            |          |                 |
|----------------------|-------------|-------------|----------|-----------|------------|--------------------------------------------|----------|-----------------|
| Locataire            | Date entrée | Fin préavis | Quitt.   | Solde     | Date       | Libellé                                    | Débit    | Crédit          |
| ✓ MICHOTTE           |             |             |          |           |            |                                            |          | ^               |
| 21 Appartement       |             |             |          |           |            |                                            |          |                 |
| Anna BELLE           |             |             |          |           |            |                                            |          |                 |
| 81ANNABELL           | 01/05/2019  | 00/00/0000  | 1 970,25 | -1 821,00 |            |                                            |          |                 |
|                      |             |             |          |           | 31/12/2017 | Appel Provisions/Charges 4eme              | 204,00   |                 |
|                      |             |             |          |           | 31/12/2017 | Appel Loyer 4ème Trim 2017                 | 1 488,00 |                 |
|                      |             |             |          |           | 30/06/2018 | Appel Provisions/Charges 2ème Trim 2018    | 204,00   |                 |
|                      |             |             |          |           | 05/04/2019 | Anna BELLE Loyer 4ème Trim 2017 Anna BELLE |          | 75,00           |
| ✓ SAINTLOUIS         |             |             |          |           |            |                                            |          |                 |
| ✓ 001 Commerce       |             |             |          |           |            |                                            |          |                 |
| MARITON Paul         |             |             |          |           |            |                                            |          |                 |
| 81MARITON            | 15/11/2018  | 00/00/0000  | 4 122,50 | -4 367,83 |            |                                            |          |                 |
|                      |             |             |          |           | 31/12/2014 | Appel TVA Heme Trim 2014                   | 616,03   |                 |
|                      |             |             |          |           | 01/01/2018 | TVA 4ème Trim 2014 MARITON Pau             |          | 54,66           |
|                      |             |             |          |           | 31/12/2018 | Appel TVA 4ème Trim 2018                   | 634,41   |                 |
|                      |             |             |          |           | 31/12/2018 | Appel Provisions/Charges 4ème Trim 2018    | 1 342,05 |                 |
|                      |             |             |          |           | 31/12/2018 | Appel Loyer 4ème Trim 2018                 | 1 830,00 |                 |
| ✓ 203 Appartement    |             |             |          |           |            |                                            |          |                 |
| ✓ MATIGNON Georges   |             |             |          |           |            |                                            |          |                 |
| 81MATIGNON           | 15/09/1998  | 31/10/2018  | 1 465,83 | 127,32    |            |                                            |          |                 |
| ✓ 204 Appartement    |             |             |          |           |            |                                            |          |                 |
| V DAFU Pierre        |             |             |          |           |            |                                            |          |                 |
| 81DAFU Pie           | 15/10/1998  | 24/10/2014  | 355,14   | -2 737,54 |            |                                            |          |                 |
|                      |             |             |          |           | 31/03/2014 | Appel Provisions/Charges Mars 2014         | 138,40   |                 |
|                      |             |             |          |           | 31/03/2014 | Appel Loyer Mars 2014                      | 216,74   |                 |
|                      |             |             |          |           | 30/04/2014 | Appel Provisions/Charges Avr 2014          | 138,40   |                 |
|                      |             |             |          |           | 30/04/2014 | Appel Loyer Avr 2014                       | 216,74   |                 |
|                      |             |             |          |           | 26/06/2014 | Loyer Aoû 2014 DAFU Pierre                 |          | 64,02           |
|                      |             |             |          |           | 31/08/2014 | Appel Provisions/Charges Aoû 2014          | 138,40   | ×               |
| <                    |             |             |          |           |            |                                            |          | <b>&gt;</b> .:: |

# Précédent / Suivant

Si vous étiez sur une liste de compte avant de prendre la fiche courante en modification, ces boutons permettent de passer à l'enregistrement suivant ou précédent sans avoir à repasser par la liste.

## Contrevaleur en euros

Ce bouton n'est affiché qu'en contexte, lorsque la monnaie le fichier de données est en Francs (Pacifique, CFA, …).

Convertit en euros tous les montants affichés à l'écran (détail, totaux, solde).

## Astuces

### Double-clic sur une écriture

Affiche le détail de l'écriture

| K Modification Ecrit | ureCompta - 929/4815 | 5                                       |                     |        |                        |               |
|----------------------|----------------------|-----------------------------------------|---------------------|--------|------------------------|---------------|
| Informations         | s de base            |                                         |                     |        |                        |               |
| Code entité          | G001                 | Gérance Crypto                          | Date 15/10/2020     | 2021-0 | )4 Traceur             | 1852          |
| louroal              | BO                   | Deseus                                  |                     |        | Date échéance          | 00/00/0000    |
| Journa               | BQ                   | Banque                                  |                     |        |                        |               |
| Compte               | 411ALOXECO           | ALOXE CORTON Denise                     |                     |        | Débit                  | Crédit        |
| Pièce                | 123                  | Libellé Loyer 2ème T                    | rim 2021 Anna BELLE |        |                        | 1 488,00      |
| Référence            |                      | Banque Anna BELLE                       |                     |        |                        |               |
| Informations         | s complémentaire     | 5                                       |                     |        |                        |               |
| Immeuble             | MICHOTTE             |                                         |                     |        | Tx locataire           | 100,00%       |
| Lot                  | MICHOTTE/21          |                                         |                     |        | Dont TVA               |               |
| Clé                  |                      |                                         |                     |        | Récup/Locat            |               |
| Fiscalite            | 20                   | Loyer                                   |                     |        | Déductible             | 0             |
| Analytique           | 000/500              |                                         |                     |        | Soumis à honoraires    | Soumis        |
| Communication        | 936/528              |                                         |                     |        | Code calcul honoraires | 0             |
| Références           | 'svstèmes'           |                                         |                     | _      |                        |               |
| IdRéf                | 5688                 | 13 RefDuBloc                            | 7349                |        | RefContrePartie        | 0             |
| TimeStamp            | 11242615             | 71 RefLigneDsBloc                       | 9                   |        | IdEtatEcriture         | 0             |
| AQui                 | JLC                  |                                         |                     |        | IdRéfléchi             | 568814        |
|                      |                      |                                         |                     |        | ▶ Prócódent            |               |
| <b># 0</b>           |                      | l i i i i i i i i i i i i i i i i i i i | Imprimer            |        | Suivant Annule         | r 🕨 Valider 📑 |

### Shift + double-clic sur une écriture

| SolutionCrypto                                  | × |
|-------------------------------------------------|---|
| Rechercher l'événement qui possède la référence | ] |
| OK Annuler                                      |   |

Ouverture d'un dialogue qui propose l'ouverture de l'événement qui a généré la pièce comptable.

Vous devez saisir :

- soit du numéro de facture,
- soit le numéro de chrono (référence de traitement).

### CTRL (ou Pomme) + double-clic sur une écriture

| SolutionCrypto                              |
|---------------------------------------------|
| Libellé de l'écriture                       |
| Provisions/Charges 1er Trim 2021 Anna BELLE |
| Modifier Ne pas modifier                    |

Affiche un dialogue contenant le libellé de l'écriture courante.

Vous pouvez le modifier à ce niveau puis cliquez sur .... »Modifier ».

# Annuler / Valider

Permettent de fermer la fiche courante. Si vous annulez, toute modification apportée est perdue.

# Les onglets

# **Compte propriétaire Gérance**

#### Les comptes analytiques

Si une écriture est attachée à un compte analytique (de façon automatique ou que vous le fassiez manuellement en saisie comptable), un onglet se crée automatiquement en consultation du compte propriétaire afin d'afficher lesdites écritures

Autre exemple, si vous conservez les provisions sur charges (compte 47Prov défini sur mandat de gestion), un onglet « 47PROV » est ajouté sur le compte, permettant l'affichage des écritures liées.

#### Un onglet « Sans analytique » est également crée

Lorsque vous êtes sur un onglet, les boutons présents à l'écran ne tiennent compte que de la sélection courante (sauf Historique qui réaffiche l'onglet « TOUS ».

### Par immeuble

#### Affichage des écritures par immeuble

Si votre propriétaire possède des lots dans plusieurs immeubles, vous pourrez afficher les écritures par immeuble grâce aux onglets qui se créent automatiquement

L'onglet « TOUS » (cf. copie ci-contre) montre toutes les écritures. Puis, un onglet par immeuble et un nommé « Sans immeuble » (par exemple les paiements faits aux propriétaires sont globaux, donc non rattachés à un immeuble).

Cette présentation vous permet de retrouver facilement les écritures liées à un immeuble et autorise également l'impression de ce qui est à l'écran…

Si vous gérez des comptes analytiques, vous pouvez également afficher les écritures par immeuble et ..par analytique (cf. ci-contre, exemple des loyers perçus pour l'immeuble « Saint Louis »)

| Consu   | tation Compte - | 9/69                                                               |        |                |                        |                |                             |
|---------|-----------------|--------------------------------------------------------------------|--------|----------------|------------------------|----------------|-----------------------------|
| G001    | Gérance Cryp    | to                                                                 | 411AL0 | XECO ALC       | DXE CORTON             | Denise (21 421 | <u>,32 DB)</u>              |
| Tous    | 47PROV LOYER    | S Sans analytique                                                  |        |                |                        |                |                             |
| Tous    | MICHOTTE SA     | NTLOUIS Sans immeuble                                              |        |                |                        |                |                             |
| Journal | Date            | Libellé                                                            | Pièce  | Traceur        | Point/Let.             | Débit          | Crédit                      |
| 3Q      | 05/01/2021      | Provisions/Charges Jan 2021 MATIGNON Georges                       | 000703 | 1409           |                        |                | 90,00 ^                     |
| Q       | 05/01/2021      | Provisions/Charges Jan 2021 PAILLOUX Stéphane                      | 000698 | 1409           |                        |                | 450,00                      |
| Q       | 05/01/2021      | Provisions/Charges 1er Trim 2021 Anna BELLE                        | 000701 | 1409           |                        |                | 68,00                       |
| Q       | 05/01/2021      | Provisions/Charges Jan 2021 NEMARD Jean                            | 000697 | 1409           |                        |                | 67,00                       |
| Q       | 31/01/2021      | Provisions/Charges 1er Trim 2021 MARITON Paul                      | F00018 | 1410           |                        |                | 1 342,05                    |
| Q       | 05/02/2021      | Provisions/Charges Fév 2021 MATIGNON Georges                       | 000713 | 1419           |                        |                | 90,00                       |
| Q       | 05/02/2021      | Provisions/Charges Fév 2021 PAILLOUX Stéphane                      | 000710 | 1419           |                        |                | 450,00                      |
| Q       | 05/02/2021      | Provisions/Charges Fév 2021 NEMARD Jean                            | 000709 | 1419           |                        |                | 67,00                       |
| Q       | 06/03/2021      | Provisions/Charges Mars 2021 PAILLOUX Stéphane                     | 000720 | 1425           |                        |                | 450,00                      |
|         |                 |                                                                    |        |                |                        |                |                             |
| Rech    | nercher un mont | ant 🛛 🗶                                                            |        |                | Totaux<br><b>Solde</b> |                | 3 074,05<br><b>3 074,05</b> |
|         | Globalise       | r Þ Options Þ Lettrage<br>r les règlements Þ Historigue Þ Courrier | Þ      | 「ableur<br>▶ S | ituation locat         | aires          |                             |
| 0       |                 | ► Solde progressif ► Imprimer                                      |        |                | Precedent<br>Suivant   | ▶ Annuler      | Valider                     |

#### Onglets par compte analytique

Onglets par immeuble

| LSC Cor | nsultation - 1/1   |                                                 |         |          |                        |                  |                              |
|---------|--------------------|-------------------------------------------------|---------|----------|------------------------|------------------|------------------------------|
| G00     | )1Gérance Crypt    | 0                                               | 411AL0  | XECO ALC | DXE CORTON D           | enise (25 718,83 | CR)                          |
| Tou     | s LOYERS Sans ar   | nalytique                                       |         |          |                        |                  |                              |
| Tous    | MICHOTTE SAINT     | LOUIS Sans immeuble                             |         |          |                        |                  |                              |
| Jour    | rnal Date          | Libellé                                         | Pièce   | Traceur  | Point/Let.             | Débit            | Crédit                       |
| BQ      | 15/01/2014         | Facture eau 2ème semestre 2013                  | 12346   | 1224     |                        | 156,00           | ^                            |
| но      | 31/01/2014         | Honoraires de gestion Jan 2014 (563 x 5,02%)    |         | 1223     |                        | 28,24            |                              |
| но      | 31/01/2014         | TVA sur Honoraires de gestion Jan 2014          |         | 1223     |                        | 5,54             |                              |
| но      | 31/01/2014         | Garantie loyers Jan 2014 (563 x 1,75%)          |         | 1223     |                        | 9,85             |                              |
| но      | 31/01/2014         | Hono. sur Garantie loyers Jan 2014 (563 x 0,5%) |         | 1223     |                        | 2,82             |                              |
| но      | 31/01/2014         | TVA sur Hono. sur Garantie loyers Jan 2014      |         | 1223     |                        | 0,55             |                              |
| HO      | 31/01/2014         | Vacance de location Jan 2014 (563 x 1,9%)       |         | 1223     |                        | 10,70            |                              |
| но      | 31/01/2014         | Hono. sur Vacance Jan 2014 (563 x 0,75%)        |         | 1223     |                        | 4,22             |                              |
| но      | 31/01/2014         | TVA sur Hono. sur Vacance Jan 2014              |         | 1223     |                        | 0,83             |                              |
| BQ      | 15/01/2018         | Parking Anna BELLE                              | 2018-01 | 1452     |                        |                  | 99,00                        |
| BQ      | 15/01/2018         | Régul. loyer Anna BELLE                         | 2018-01 | 1452     |                        |                  | 45,00 💙                      |
| Rec     | hercher un montant | ×                                               |         |          | Totaux<br><b>Solde</b> | 4 652,75         | 10 637,00<br><b>5 984,25</b> |
|         | Globaliser         | Options D                                       | ettrage | 🕨 Tabl   | eur                    |                  |                              |
|         | Regrouper          | ries reglements 🔸 Historique 🔹 🕨 Cour           | rier    |          | Situation              | on locataires    |                              |
|         | 0                  | Solde progressif Solde progressif               | mprimer |          |                        | Annuler          | Valider 🔒                    |

Recherche par analytique sur un immeuble donné

| LSC ( | Consult | ation - 1/1     |                                                |          |          |              |                 | - • ×      |
|-------|---------|-----------------|------------------------------------------------|----------|----------|--------------|-----------------|------------|
| G     | 001G    | érance Crypto   | )                                              | 411ALO   | KECO ALC | DXE CORTON D | enise (25 718,8 | 33 CR)     |
| 1     | Tous    | OYERS Bans and  | alytique                                       |          |          |              |                 |            |
| То    | us MI   | CHOTTE SAINTL   | OUIS Sans immeuble                             |          |          |              |                 |            |
| J     | ournal  | Date            | Libellé                                        | Diàce    | Traceur  | Point/Let.   | Débit           | Crédit     |
| В     | Q       | 15/10/2014      | Loyer 2ème Trim 2014 MARITON Paul              |          | 1292     |              |                 | 1 830,00 ^ |
| В     | Q       | 15/10/2014      | Loyer 3ème Trim 2014 MARITON Paul              |          | 1292     |              |                 | 1 830,00   |
| В     | Q       | 15/10/2014      | Loyer 4ème Trim 2014 MARITON Paul              |          | 1292     |              | -               | 639,18     |
| A     | A       | 01/01/2018      | Loyer 4ème Trim 2014 MARITON Paul              | 14h49    | 1575     |              |                 | 830,82     |
| В     | Q       | 05/04/2019      | MARITON Paul Loyer 4ème Trim 2014 MARITON Paul | 0000004  | 1534     |              |                 | 30,00      |
| R     | A       | 10/08/2019      | Loyer 4ème Trim 2014 MARITON Paul              | 14h00    | 1574     |              |                 | 330,00     |
|       |         |                 |                                                |          |          |              |                 |            |
|       |         |                 |                                                |          |          |              |                 |            |
|       |         |                 |                                                |          |          |              |                 |            |
|       |         |                 |                                                |          |          |              |                 |            |
|       |         |                 |                                                |          |          |              |                 | ×          |
| F     | Rechero | cher un montant | ×                                              |          |          | Totaux       |                 | 5 490,00   |
|       |         |                 |                                                |          |          | Solde        |                 | 5 490,00   |
|       |         |                 | Ontions                                        | Lotteago | Tabl     |              |                 |            |
|       |         | Begrouper       | les règlements à Uistorigue Cou                | reior    |          | Situatio     | on locataires   |            |
|       |         | Regrouper       |                                                |          |          | Shauth       |                 |            |
|       | 0       |                 | Solde progressif                               | Imprimer |          |              | Annuler         | Valider 📑  |

# Compte copropriétaire (nouveau décret uniquement)

Si vous avez coché une présentation en sous-comptes dans la fiche entité, 6 onglets sont présents lorsque vous consultez un compte copropriétaire

#### • Tout

Montrant toutes les écritures du compte

#### Budget prévisionnel

Écritures liées aux opérations courantes et plus précisément au code fiscalité 61

#### Travaux art. 14-2

Écritures travaux ou opérations exceptionnelles liées au code fiscalité 62

#### Avances

Écritures liées aux différentes avances come par exemple le

fonds de roulement. Ce sont les écritures rattachées au code fiscalité 63

#### • Emprunts

Écritures attachées au code fiscalité 64

#### Fonds travaux

Écritures du récent fonds de travaux, liées au code fiscalité 65

#### Non ventilé

Écritures sans code fiscalité (dans une gestion normalisée, vous ne devriez pas en avoir)

#### Boite à cocher sur la fiche entité

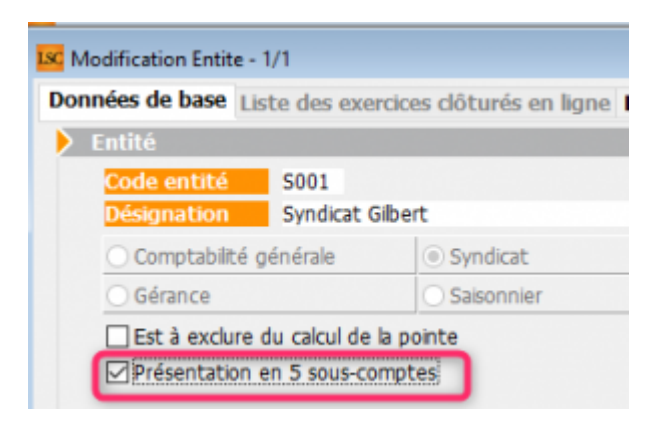

| Consu       | ltation - 1/1   |                                              |                                                |                        |                           |           |
|-------------|-----------------|----------------------------------------------|------------------------------------------------|------------------------|---------------------------|-----------|
| <b>S001</b> | Syndicat Gilbe  | ert                                          | 450ALOXECO                                     | ALOXE CORTON           | Denise (906,90 D          | <u>B)</u> |
| Tout        | 1 - Budget pré  | évisionnel 2 - Travaux art. 14-2 3 - Avances | 6 4 - Emprunts 5 -                             | Fonds travaux No       | on ventilé                |           |
| Journa      | Date            | Libellé                                      | Pièce Tra                                      | ceur Point/Let.        | Débit                     | Crédit    |
| CL          | 01/01/2020      | RAN ALOXE CORTON Denise                      | 694                                            |                        | 15,00                     | ^         |
| AF          | 01/01/2020      | 1er appel de fonds 2020                      | 1473                                           |                        | 490,37                    |           |
| FT          | 01/01/2020      | fonds travaux 2020                           | 1474                                           |                        | 24,82                     |           |
| AVT         | 01/01/2020      | 1er appel de fonds FDR                       | 1475                                           |                        | 10,93                     |           |
| RAE         | 01/01/2020      | 1er appel de fonds rbt emprunt               | 1476                                           |                        | 45,52                     |           |
| BQ          | 01/01/2020      | 1er appel de fonds FDR (1/3) Prélèvement     | 1497                                           |                        |                           | 3,64      |
| BQ          | 01/01/2020      | 1er appel de fonds 2020 (1/3) Prélèvement    | 1497                                           |                        |                           | 168,46    |
| BQ          | 01/01/2020      | fonds travaux 2020 (1/3) Prélèvement         | 1497                                           |                        |                           | 8,27      |
| BQ          | 15/01/2020      | Règlement 1er appel de fonds rbt emprunt     | 1498                                           |                        |                           | 45,52     |
| BQ          | 01/02/2020      | 1er appel de fonds FDR (2/3) Prélèvement     | 1497                                           |                        |                           | 3,64      |
| BQ          | 01/02/2020      | 1er appel de fonds 2020 (2/3) Prélèvement    | 1497                                           |                        |                           | 168,46 ¥  |
| Rec         | hercher un mont | ant 🛛 🗙                                      |                                                | Totaux<br><b>Solde</b> | 3 492,54<br><b>906,90</b> | 2 585,64  |
|             | Globalise       | r Doptions<br>er les règlements Distorique   | <ul> <li>Lettrage</li> <li>Courrier</li> </ul> | ▶ Table                | ur                        |           |
| <b>H</b> 0  |                 | Solde progress                               | if 🕨 Imprimer                                  |                        | ▶ Annuler                 | Valider   |

# AG – gérer une AG nomade

Assemblée générale - Nomade

# Préambule

L'objectif de ce module est de permettre la gestion d'une Assemblée générale en dehors de vos locaux. Ce module est destiné aux utilisateurs multipostes (dans le cas d'une utilisation monoposte, il suffit de copier le dossier LSC sur un portable).

En effet, en architecture client-serveur (multipostes), il n'est pas envisageable de stopper l'exploitation du serveur pour permettre une utilisation délocalisée.

Le principe général est le suivant :

- Installer sur un portable une application monoposte,
- Exporter depuis l'accès « client » de LSC les données de l'AG
- Importer dans la monoposte « nomade » avant l'assemblée les informations nécessaires,
- Réaliser son AG
- Renvoyer au serveur au retour de l'AG les informations saisies pendant l'AG

Le module Nomade est un module optionnel à LSC. Il nécessite, après acquisition, la saisie d'une nouvelle licence.

Il est possible d'exporter plusieurs AG en même temps. Par contre, elles devront toutes être traitées en AG nomade avant le retour à l'agence. Par exemple, si vous avez 3 assemblées dans une même semaine, exportez les 3 puis à la fin de la semaine, récupérez les 3 sur le serveur

Les explications dans cette documentation présupposent que vous connaissez toutes les étapes d'une AG classique, non nomade. Sinon, consultez la documentation sur l'aide en ligne

## Paramétrer les utilisateurs

Puisque des données liées à l'AG sont exportées, la même chose doit être faite pour les utilisateurs qui y procéderont.

Dans la fiche utilisateur, onglet « autorisations (1) », cochez la case AG Nomade et validez

Accès : menu paramètres, préférences et administration, administration du logiciel, utilisateurs

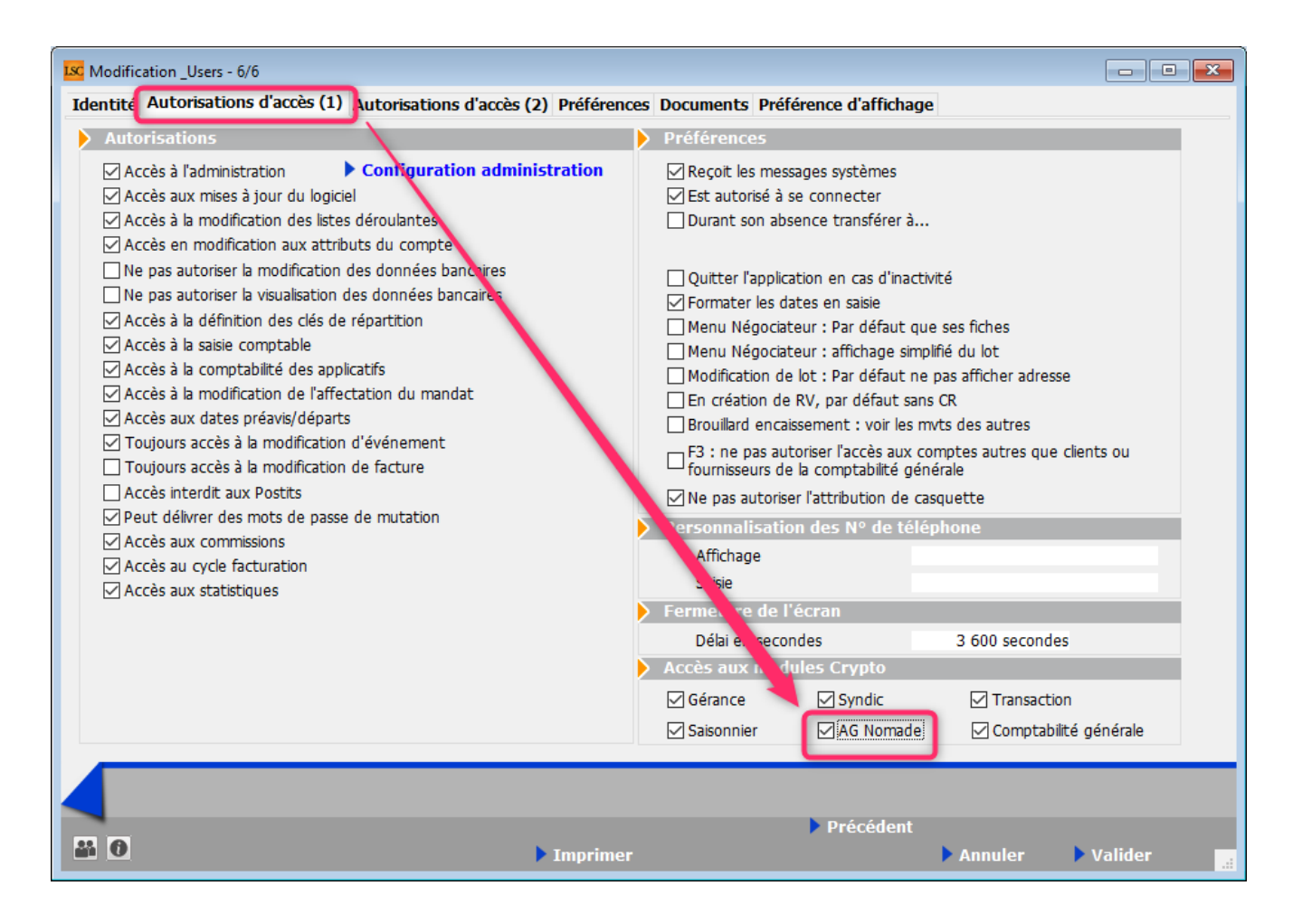

# Préparer l'AG avant export vers le nomade

Sur votre ordinateur portable, vous devez à la fois avoir une connexion « client » (pour accéder au serveur) et une monoposte pour réaliser l'AG...

### lère étape : à partir de la connexion client

Créer une AG jusqu'à la 3ème étape, la saisie des présences. Si vous en avez, saisissez dès à présent les votes par correspondance

Il faudra en effet imprimer la feuille de présence et l'emporter avec vous !

Validez l'AG et à partir de la liste, cliquez sur « Préparer transfert » (cf. copie ci-contre).

Un message de confirmation s'affiche. Faites OK pur afficher la liste des AG dont l'étape en cours (visible à partir de la liste) est « Saisie des présences ».

Choisissez la(les) AG à transférer et traitez la sélection.

| Liste AG 8 / 8 |             |            |          |                      |                        |                                                                           |
|----------------|-------------|------------|----------|----------------------|------------------------|---------------------------------------------------------------------------|
| ✓ Actions      | 🗸 Aller à 💦 | Rechercher | > Créer  | > Préparer transfert | 1                      | <u>Aide</u>                                                               |
|                |             |            | ^        |                      |                        |                                                                           |
| Entité         | Immeuble    | R          | éférence | Date                 | Etape en cours         | Lieu                                                                      |
| S001           | GILBERT     | 2014-S001  |          | 15/06/2014           | Calculer le rapport ** | L'Assemblée Générale Ordinaire se<br>Ouverture de la salle à 18 Heures, d |
| S001           | GILBERT     | 2015-S001  |          | 08/07/2020           | Calculer le rapport    | L'Assemblée Générale Ordinaire se<br>Ouverture de la salle à 18 Heures, d |
| S001           | GILBERT     | 2015-S001  |          | 04/04/2017           | Saisie des votes       | L'Assemblée Générale Ordinaire se<br>Ouverture de la salle à 18 Heures, d |
| S001           | GILBERT     | 2015-S001  |          | 04/04/2017           | Convocation            | L'Assemblée Générale Ordinaire se<br>Ouverture de la salle à 18 Heures, d |
| S001           | GILBERT     | 2016-S001  |          | 17/04/2016           | Calculer le rapport    | L'Assemblée Générale Ordinaire se<br>Ouverture de la salle à 18 Heures, d |
| S001           | GILBERT     | 2017-S001  |          | 16/10/2017           | Saisie des présences   | L'Assemblée Générale Ordinaire se<br>Ouverture de la salle à 18 Heures, d |
| S001           | GILBERT     | 2020-S001  |          | 04/08/2020           | Calculer le rapport ** | L'Assemblée Générale Ordinaire se<br>Ouverture de la salle à 18 Heures, d |
| S001           | GILBERT     | 2021-S001  |          | 04/09/2021           | Calculer le rapport    | L'Assemblée Générale Ordinaire se<br>Ouverture de la salle à 18 Heures d  |
|                |             |            |          |                      |                        |                                                                           |

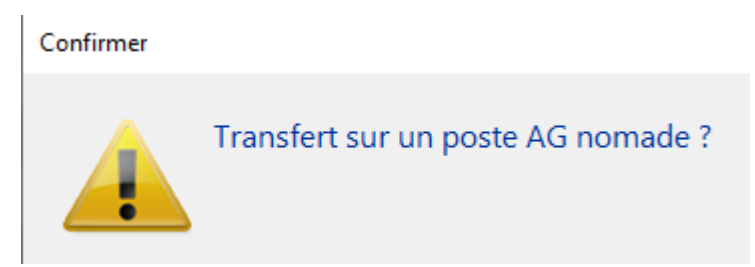

# Qu'est-ce qui est envoyé vers le nomade ?

Pour permettre la gestion de l'Assemblée, les fichiers suivants sont transférés :

- La fiche AG (et ce qui y est attaché), y compris les votes par correspondance
- La fiche immeuble,
- Les lots,
- Les événements associés à l'immeuble (\*),
- Les dossiers associés à l'immeuble,
- Les identités associées aux événements,
- Les clés de répartition,
- Les quotes-parts,
- Les comptes copropriétaires,
- Les mandats copropriétaires

• Tous les plannings à venir.

(\*) Pour les événements, il se peut qu'il y en ait beaucoup à transférer, raison pour laquelle nous vous proposons de choisir entre trois options (voir ci-contre) au moment de l'export

- Ne pas transférer l'historique
- Transférer l'historique (et vous précisez une date)
- Transférer tout l'historique

Au retour, seule la fiche AG (et ce qui y est attaché) est retournée.

| LSC AG Nomade                                                                                                    | - • •   |
|----------------------------------------------------------------------------------------------------|---------|
| <ul> <li>Ne pas transférer l'historique</li> <li>Transférer l'historique depuis le</li> <li>Transférer tout l'historique</li> </ul> |         |
| Annuler                                                                                                    | Valider |

# Les principes du transfert

les transferts s'appuient sur des fichiers textes :

- AGDEPART.txt lors de l'envoi vers le nomade
- AGRETOUR.txt, lors du retour vers le client /serveur

Pour les trouver, c'est simple, menu paramètres, ouvrir le répertoire local, dossier AG nomade (voir ci-contre)

### Si vous êtes en hébergé…

La problématique, c'est que votre client Crypto n'est pas sur votre ordinateur mais sur une machine distante, virtualisée. Il vous faut donc rapatrier les fichiers exportés sur votre ordinateur, au même endroit (mais sur votre ordinateur) que ceux qui avaient été exportés.

| Z                                                                                   |                                          |                        |                     |        |               |      |
|-------------------------------------------------------------------------------------|------------------------------------------|------------------------|---------------------|--------|---------------|------|
| 📙 🛛 🛃 🗧 Crypto.lsc                                                                  |                                          |                        |                     |        | - 🗆           | ×    |
| Fichier Accueil Partage Afr                                                         | ïchage                                   |                        |                     |        |               | ~ ?  |
| $\leftarrow$ $\rightarrow$ $\checkmark$ $\uparrow$ $\blacksquare$ $\ll$ Windows (C: | ) > Utilisateurs > aj.CRYPTO > AppData : | Roaming > Crypto.lsc > | ~                   | ۹ ن    | Rechercher da | ns : |
| Documents                                                                           | Nom                                      | Modifié le             | Туре                | Taille |               | ^    |
| > 📰 Images                                                                          | - AGNomade                               | 08/06/2021 09:22       | Dossier de fichiers |        |               |      |
| > 🁌 Musique                                                                         | Brouillon                                | 30/01/2020 09:24       | Dossier de fichiers |        |               |      |
| > 🧊 Objets 3D                                                                       | Crypto.tmp                               | 08/07/2021 16:01       | Dossier de fichiers |        |               |      |
| > 🕂 Téléchargements                                                                 | Emails                                   | 08/07/2021 15:25       | Dossier de fichiers |        |               |      |
| Vidéos                                                                              | fichiers_erreurs                         | 11/02/2020 10:09       | Dossier de fichiers |        |               |      |
| Windows (C·)                                                                        | GED GED                                  | 06/04/2021 11:28       | Dossier de fichiers |        |               |      |
| Disque local (Er)<br>14 élément(s) 1 élément sélectionn                             | GED-2                                    | 02/04/2021 10:24       | Dossier de fichiers |        | [             | •    |

#### Emplacement dossier AGNomade

#### Contenu dossier AG nomade

| 📙   📝 📙 🖛   AGNomade                                                                 |                                          |                  |                     | _        |                |
|--------------------------------------------------------------------------------------|------------------------------------------|------------------|---------------------|----------|----------------|
| Fichier Accueil Partage                                                              | Affichage                                |                  |                     |          | ~ 🕐            |
| ← → × ↑ 🔂 C:\Users\                                                                  | aj.CRYPTO\AppData\Roaming\Crypto.lsc\AGI | Nomade           | ~                   | ට 🔎 Recl | hercher dans : |
| Documents                                                                            | ^ Nom ^                                  | Modifié le       | Туре                | Taille   |                |
| 📰 Images                                                                             | PJ                                       | 10/07/2020 10:26 | Dossier de fichiers |          |                |
| 👌 Musique                                                                            | PJEVT                                    | 10/07/2020 10:50 | Dossier de fichiers |          |                |
| 🧊 Objets 3D                                                                          | AGDEPART~                                | 08/06/2021 09:14 | Document texte      | 834 Ko   |                |
| 👆 Téléchargements                                                                    | 📊 AGNomade - Raccourci                   | 13/10/2020 10:02 | Raccourci           | 2 Ko     |                |
| Vidéos                                                                               | AGRETOUR~                                | 10/07/2020 10:50 | Document texte      | 101 Ko   |                |
| Lindows (C:)                                                                         |                                          |                  |                     |          |                |
| <ul> <li>Disque local (Fr)</li> <li>5 élément(s)</li> <li>1 élément sélec</li> </ul> | <b>∀</b><br>ttionné                      |                  |                     |          |                |

### Importer dans la nomade

L'import des données de(s) (l')AG dans la nomade est simple. Il suffit de lancer la monoposte, de saisir les initiales de connexion et de valider.

Si LSC détecte une fichier « AGDEPART », il vous sera proposé

```
de l'importer.
```

Faites OK pour lancer l'import.

ATTENTION : un import écrase systématiquement tout le contenu du fichier en respectant le principe : ANNULE ET REMPLACE.. Donc, si vous avez encore une AG dans votre nomade non rapatriée sur le serveur, ne FAITES PAS de nouvel import

Une fois l'import terminé, la fiche AG s'ouvre automatiquement, sur l'onglet « feuille de présence »

Sur le nomade, faites les étapes 3 à 5, soit jusqu'au calcul du rapport

| Confirmer |                                            |
|-----------|--------------------------------------------|
|           | Préparer les données pour les AG à venir ? |
|           | Annuler OK                                 |

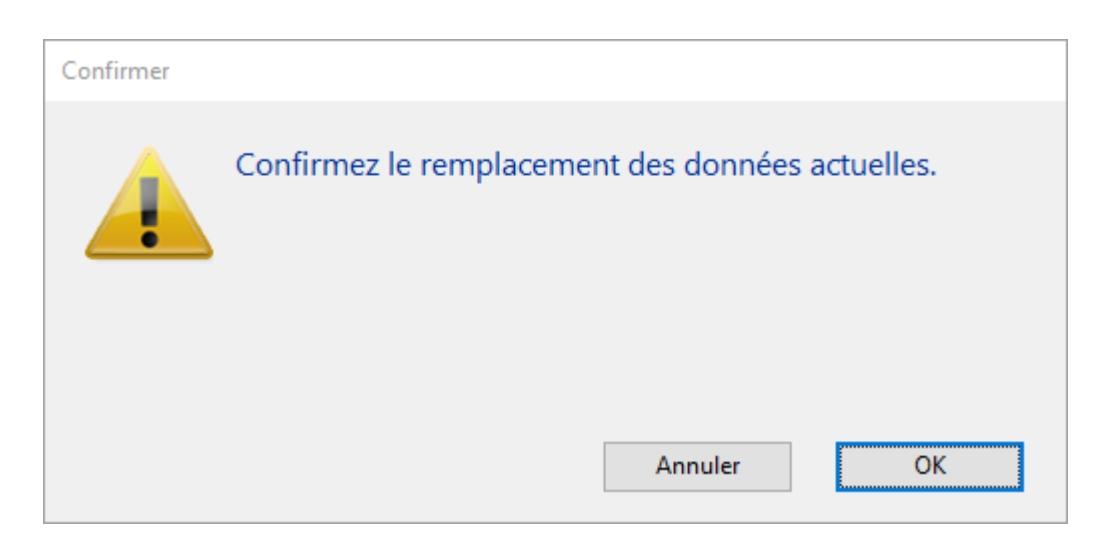

### Export des données depuis le nomade

Votre AG est terminée, il vous faut renvoyer les données vers le dossier qui reçoit les fichiers de l'AG sur votre disque dur.

A partir de la liste des AG, cliquez sur « Préparer transfert ».

Un second message s'affiche pour confirmer la fin de l'AG, faites OK

Un fichier AGRETOUR.txt se crée dans le dossier système évoqué ci-avant

Une fois l'export achevé, une confirmation vous est faite et le nomade quitte…

#### Si vous êtes en hébergé…

Même problématique qu'au départ mais dans l'autre sens, il vous faut donc rapatrier les fichiers exportés dans le dossier système de accès distant

| Liste AG 1 / 1 |               |            |           |                    |                        |                                                                           | - • •       |
|----------------|---------------|------------|-----------|--------------------|------------------------|---------------------------------------------------------------------------|-------------|
| ✓ Actions      | 🗸 Aller à 💦 📏 | Rechercher | > Créer > | Préparer transfert |                        |                                                                           | <u>Aide</u> |
|                |               |            |           |                    |                        |                                                                           |             |
| Entité         | Immeuble      | 1          | Référence | Date               | Etape en cours         | Lieu                                                                      | Présid      |
| S001           | GILBERT       | 2021-S001  |           | 31/08/2021         | Calculer le rapport ** | L'Assemblée Générale Ordinaire se<br>Ouverture de la salle à 18 Heures, d |             |
|                |               |            |           |                    |                        |                                                                           |             |

| Confirmer |                                         |
|-----------|-----------------------------------------|
|           | Les AG sont achevées, retour au siège ? |
|           | Annuler OK                              |

| Alerte |                                                  |
|--------|--------------------------------------------------|
|        | Export achevé, reprendre les données à l'agence. |

# Retour à l'agence et import via le client

Lancez votre client et allez sur la liste des AG.

Ouvrez le menu Actions et choisissez « Retour nomade ». Un message de confirmation s'affiche, faites OK. L'import démarre..

A l'issue, l'AG importée s'ouvre et présente le rapport AG.

Vous pouvez vous lancer dans les dernières manipulations comme l'impression du PV simplifié et la génération des pages de garde individuelles pour l'envoi du PV aux copropriétaires.

| ✓ AC <sup>tion</sup> | Ouvrir dans une applicat | tion    | Creer     | > Preparer transfer |                        |  |
|----------------------|--------------------------|---------|-----------|---------------------|------------------------|--|
| E                    | Sélection                | >       | Référence | Date                | Etape en cours         |  |
| S001                 | Trier<br>Supprimer       |         | 01        | 15/06/2014          | Calculer le rapport ** |  |
| S001                 | Retour nomade            |         | )1        | 08/07/2020          | Calculer le rapport    |  |
| S001                 | Export AG Connect        |         | 01        | 04/04/2017          | Saisie des votes       |  |
| S001                 | Retour depuis AG Conne   | ect     | 01        | 04/04/2017          | Convocation            |  |
| S001                 | GILBERT                  | 2016-S0 | 01        | 17/04/2016          | Calculer le rapport    |  |
| S001                 | GILBERT                  | 2020-S0 | )1        | 04/08/2020          | Calculer le rapport ** |  |
|                      |                          |         |           |                     |                        |  |

| Récupération des AG nomades ? |    |
|-------------------------------|----|
| Annuler                       | OK |

# LOT – onglet lot

### Assemblée générale - Onglet calculer le rapport

# Préambule sur la fiche LOT

La fiche Lot comporte 5 onglets généralistes dont l'onglet LOT et 4 onglets dédiés plus spécifiquement aux modules Gérance, Syndic, Transaction et Saisonnier. Ces derniers ne sont visibles qu'après affectation d'un mandat OU par un clic sur la petite flèche située à droite du dernier onglet. Les trois derniers onglets nommés Inventaire, Etats des lieux, Équipement sont plus informels et sont conservés par souci de rétrocompatibilité avec les anciennes versions. En effet, notre module EDL Web sur tablette est indépendant de ces derniers.

| ISC Modification Lot - 1/21                                                                                                    |                                              |                         |
|----------------------------------------------------------------------------------------------------|----------------------------------------------|-------------------------|
| Lot Publicité Documents Plus Diagnos                                                                                               | tics <i>A</i> Gérance <i>A</i> Transaction > |                         |
| Adresse                                                                                                    |                                              | Etat locatif            |
| Immeuble GARE23                                                                                                    | 23, rue de la Gare                           |                         |
|                                                                                                    |                                              | ◯ Libérable le          |
| 54320 MAXEVILLE<br>Code Propriétaire DIERREDRODRIETAI                                                                              |                                              | Etat du lot             |
| PORT-GRIMAUD                                                                                                    | 0494560202                                   | A yeardra               |
| PROPRIETAIRE Pierre 🗸 💈 🖊                                                                                                    | 0654646466                                   |                         |
| Codification                                                                                                    |                                              |                         |
| N° RCP 101 Code                                                                                                    | physique APT DEMO                            | O A vendre ou a louer   |
| N° Plan 101 Code                                                                                                    | gestion APT DEMO                             | O Non disponible        |
| Critères et qualificatifs                                                                                                    |                                              |                         |
| Type Appartement                                                                                                    | Standing Normal                              |                         |
| Détail Appt résidence ancienne                                                                                                    | Chauffage Gaz individuel                     |                         |
| Epoque Récent                                                                                                    | Sans ascenseur                               |                         |
| Etat Habitable                                                                                                    | 🖃 Mitoyenneté Non                            | > Surfaces              |
| Quartier Hors agglomération                                                                                                    | i Régime TVA                                 | ▶                       |
| Divers                                                                                                    |                                              | Habitable 85,00         |
| Nb Pièces 3 Bâtiment                                                                                                    | A2 Date construction 05/05/1962              | Terrasse 5,00           |
| Nb chambres 1 Etage                                                                                                    | 0                                            | Balcons                 |
| Nb Parkings 1 Escalier                                                                                                    | N° clés 00025                                | Jardin                  |
| Nb étages 5 Porte                                                                                                    | D Digicode B8514                             | Surface 86,25           |
| Parking N° P                                                                                                    | k 25 Type Parking aérien 🗸                   | Divisible à partir de   |
| Mandat Gestion n° 6 Loyer Trimestriel : 630,00 HT<br>Mandat Transaction n° 8 Prix : 174 000,00<br>Publié sur Internet sous réf. 99 |                                              | Cumulable sur Immeuble  |
| Alarmes (1)                                                                                                    | Drondro un PV                                |                         |
| Moins de détails                                                                                                    | Imprimer                                     | Suivant Annuler Valider |

# **Cadre Adresse**

### Immeuble

Le lot fait référence à un immeuble. Cette notion est obligatoire SAUF pour le module Transaction.

Trois possibilités :

- Indiquer le code immeuble s'il est connu
- Saisir un « ? » puis tabuler pour avoir le choix dans une liste
- Taper un nouveau code et s'il n'existe pas, créer

l'immeuble

### Adresse

Automatiquement rapatriée sur le lot après saisie de l'immeuble. Elle reste modifiable, notamment si votre immeuble est composé de plusieurs bâtiments OU si vous désirez préciser un n° de porte ou autre.

### Code propriétaire

Rubrique indispensable pour pouvoir associer un mandat sur ce lot. Cette rubrique fait référence au fichier qui fait l'objet d'une documentation à part.

### Correspondants

Le principe est de lier un correspondant au lot.

Important à plus d'un titre car utilisé par LSC lors :

- De la création d'un événement lié au lot,
- D'un rendez-vous lié au lot,
- D'un mailing établi à partir de la liste des lots.

Si aucun n'est défini sur la fiche lot, c'est alors le correspondant par défaut de la fiche identité qui sera utilisé.

Pictogrammes situés à droite du correspondant :

- Le 1<sup>er</sup> donne accès à la liste des correspondants du propriétaire du bien.
- Le 2<sup>ème</sup> permet de consulter, modifier le correspondant courant.

| Adresse             |                                        |                    |  |            |
|---------------------|----------------------------------------|--------------------|--|------------|
| <u>Immeuble</u>     | GARE23                                 | 23, rue de la Gare |  |            |
|                     |                                        |                    |  |            |
| 54320 MAXEVIL       | LE                                     |                    |  |            |
| Code Propriétaire   | PIERREPROPRIETAIRE Pierre PROPRIETAIRE |                    |  |            |
| PORT-GRIMAUD        |                                        | 0494560202         |  |            |
| PROPRIETAIRE Pierre | ✓ 2 /                                  |                    |  | 0664646466 |

# **Cadre Codification**

Cette zone sert à l'identification du lot. Le lot est multiactivités. Les codes utilisés dans les différents services ne sont forcément pas les mêmes.

### RCP

Utilisé par le service syndic selon le règlement de copropriété.

### Plan

Utilisé par les autres services travaillant sur le N° d'appartement.

### **Code Physique**

Est constitué automatiquement de l'association N° d'immeuble/N° RCP. Ce dernier doit être unique pour un immeuble.

### **Code Gestion**

Il est constitué de l'association N° d'immeuble/N° d'appartement. Le N° de plan doit être unique pour un immeuble.

Si cette dualité de codes ne vous est pas utile, vous pouvez <u>intervenir sur le paramétrage (voir ci-contre)</u> pour forcer LSC à utiliser le même code.

Le code adéquat sera ensuite présenté en fonction du contexte. Tous les traitements liés à l'activité de Syndic utilisent le code physique, tous les traitements liés aux autres activités utilisent le code de gestion.

| $\triangleright$ | Codification |     |               |          |  |
|------------------|--------------|-----|---------------|----------|--|
|                  | N° RCP       | 101 | Code physique | APT DEMO |  |
|                  | N° Plan      | 101 | Code gestion  | APT DEMO |  |

Accès : menu paramètres, préférences et administration, administration métier, tous modules, configuration, onglet généraux

| G Modification_Parametres                                                          |                   |                                                      |  |  |
|------------------------------------------------------------------------------------|-------------------|------------------------------------------------------|--|--|
| Sénéraux Jariables courrier Notes Regroup. de modèles Gestion des numéros Document |                   |                                                      |  |  |
| Paramètres généraux                                                                |                   |                                                      |  |  |
| Début automatique de                                                               | s codes nostaux   |                                                      |  |  |
| Gestion du planning                                                                | Masquer le samedi | ☑ Masquer le dimanche                                |  |  |
| Codification des lots                                                              |                   | Cloisonnement comptable                              |  |  |
| Utiliser un code gestion différent du code physique                                |                   | Activer le cloisonnement des entités par utilisateur |  |  |
| Surfaces : coefficient                                                             | s pondération     | Etats rapides                                        |  |  |
| Habitable                                                                          | 1                 | Présentation par ordre alphabétique                  |  |  |
| Terrasse                                                                           | 0,25              |                                                      |  |  |
| Balcons                                                                            | 0,25              |                                                      |  |  |
| lardin                                                                             | 0                 |                                                      |  |  |

# Cadre Critères et qualificatifs

Cette zone permet de saisir les caractéristiques matérielles du lot au travers de 10 menus déroulants.

Le principe est simple :

- Déployez un menu pour choisir dans une liste
- Saisissez le début d'une valeur (par exemple « app ») et tabulez

ET / OU

 Si vous en avez les droits (modifications des listes déroulantes).. tapez directement la valeur. Si elle n'existe pas, LSC vous proposera de l'enregistrer pour les prochaines fiches à saisir.

Tous ces critères et qualificatifs sont modifiables afin de

personnaliser en fonction de votre portefeuille de biens. Cependant, nous vous conseillons très fortement de ne pas modifier le critère 1 (type) car c'est une notion essentielle pour la publication. Ce paramétrage doit être fait dès le départ et ne plus être changé par la suite au risque d'une perte d'intégrité des données affichées.

Accès pour les titres : menu paramètres, préférences et administration, administration du logiciel, rubriques paramétrables, rubriques 21 à 30. Tout changement à ce niveau nécessite le redémarrage du poste en monoposte et du serveur en multi-postes.

Accès pour le contenu de chaque rubrique : menu paramètres, préférences et administration, administration métier, tous modules, énumérations : critère 1, critère 2, etc....

| Critères et qualificatifs |                         |               |                |  |  |
|---------------------------|-------------------------|---------------|----------------|--|--|
| 💌 Туре                    | Appartement             | 🖃 Standing    | Normal         |  |  |
| 💌 Détail                  | Appt résidence ancienne | 💌 Chauffage   | Gaz individuel |  |  |
| 💌 Epoque                  | Récent                  | 💌 Ascenseur   | Sans ascenseur |  |  |
| 💌 Etat                    | Habitable               | 💌 Mitoyenneté | Non            |  |  |
| 💌 Quartier                | Hors agglomération      | 💌 Régime      | TVA            |  |  |

Confirmer

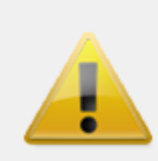

Créer la valeur Résience dans la liste CRITERE1

| Libellé | s pers       | onnalisés    |                      |   |
|---------|--------------|--------------|----------------------|---|
|         |              |              |                      |   |
|         |              |              | er e sesse ŝtestilos |   |
| × 100   | rune         | des rubrique | es parametrables     | _ |
|         |              |              |                      |   |
|         |              |              |                      |   |
|         | 15 Document8 |              |                      | ^ |
|         | 18 Surface   |              |                      |   |
|         | 19           | Loyer        |                      |   |
|         | 20           | Prix         |                      |   |
|         | 21           | Туре         |                      |   |
|         | 22           | Détail       |                      |   |
|         | 23           | Epoque       |                      |   |
|         | 24           | Etat         |                      |   |
|         | 25           | Quartier     |                      |   |
|         | 26           | Standing     |                      |   |
|         | 27           | Chauffage    |                      |   |
|         | 28           | Ascenseur    |                      |   |
|         | 29           | Mitoyenneté  |                      |   |
|         | 30           | Régime       |                      | ~ |

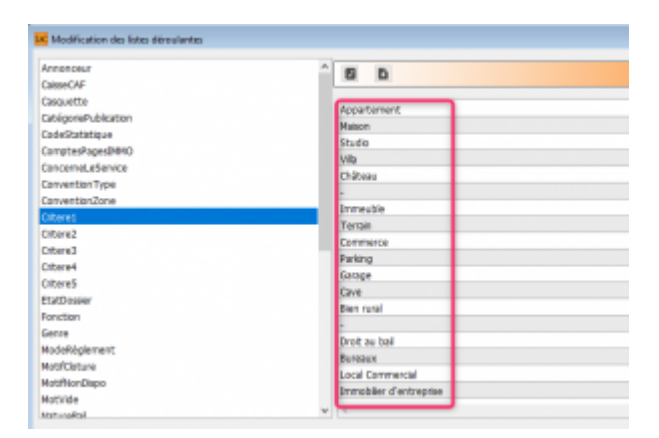

# **Cadre Divers**

Informations complémentaires pour le lot…

Comme pour les critères et qualificatifs (pour le titre), certaines rubriques sont personnalisables. Il s'agit des 2ème, 3ème et 4ème ligne à gauche, entourées sur la copie d'écran ci-contre.

Accès pour les titres : menu paramètres, préférences et administration, administration du logiciel, rubriques paramétrables, rubriques 31 à 33. Tout changement à ce niveau nécessite le redémarrage du poste en monoposte et du serveur en multipostes.

NOTA : la date de construction, si elle a été préalablement indiquée sur l'immeuble, est reprise par défaut lors de la
création du lot.

Les informations liées au(x) mandat(s) affecté(s) au lot ainsi que la référence internet sont affichées en bas à gauche, pour mémoire

| Σ | Divers                                                                                                    |    |            |       |                   |              |  |  |
|---|----------------------------------------------------------------------------------------------------|----|------------|-------|-------------------|--------------|--|--|
|   | Nb Pièces                                                                                                    |    | Bâtiment   | A2    | Date construction | n 05/05/1962 |  |  |
|   | Nb chambres                                                                                                    |    | 1 Etage    | 0     |                   |              |  |  |
|   | Nb Parkings                                                                                                    |    | 1 Escalier |       | N° clés           | 00025        |  |  |
|   | Nb étages                                                                                                    |    | 5 Porte    | D     | Digicode          | B8514        |  |  |
| 1 | Parking                                                                                                    | N° |            | Pk 25 | Type Parking a    | érien 🗸      |  |  |
|   | Mandat Gestion n° 6 Loyer Trimestriel : 630,00 HT<br>Mandat Transaction n° 8 Prix : 174 000,00<br>Publié sur Internet sous réf. 99 |    |            |       |                   |              |  |  |

## Cadre Etat locatif

Est sur *« Libre »* par défaut puis est automatiquement valorisé dans le cycle LOCATAIRE.

- Locataire entrant = état « loué »
- Locataire en préavis = « libérable le »
- Locataire parti = libre

Toute modification est impossible, le message suivant s'affichant

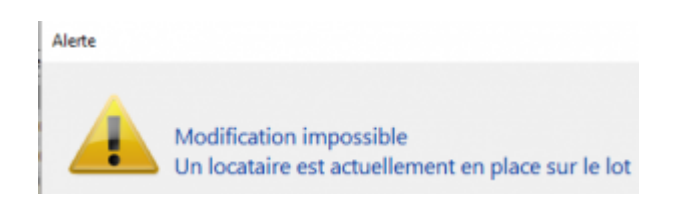

Pour des raisons de commodité, il est possible de forcer l'état, par exemple de passer de « libérable le » à « libre » pour faire entrer un nouveau locataire qui prendra la suite de celui en partance.

*Par contre vous devez activer cette possibilité dans les paramètres Géance* 

Accès : menu paramètres, préférences et administration, administration métier, Gérance, configuration gérance, onglet gérance (ci-contre, n°2)

Une 2ème niveau de sécurité peut être défini, en y ajoutant un mot de passe à saisir pour un tel changement.)

Accès : menu paramètres, préférences et administration, administration du logiciel, mots de passe (ci-contre, n°3)

| Etat locatif |        |  |
|--------------|--------|--|
| ● Libre      | ⊖ Loué |  |

N°2

| N° de compte DG à reverser B30000   N° de compte DG conservé à Agence B30100   N° de compte DG conservé à Agence B30100   N° de compte DG reverse Propriétaire B30200   Code journal à utiliser pour le S G DG   Calcul des acomptes de géranc.   Quittancement total Mettre à jour les provisions du lot après régularisation   Quittancement propriétaire Mettre à jour les provisions du lot après régularisation   Quittancement loyer seul Autoriser les consommations négatives   Solde du compte Mettre à jour le loyer du lot lors de la révision des locataires   Baux commerciaux Mettre à jour le loyer du lot lors de la révision des locataires   Baux commerciaux Mettre à jour le loyer du lot lors de la révision des locataires   Priche Lot : calcul du quittancement locataire selon périodicité du lot   Fiche Locataire : autoriser les provisions sur charges en % du loyer   Fiche Locataire : autoriser le quittancement provisoire par période   Salisie comptable   Activer le contrôle des comptes en saise (6)   Préavis locataire   Calculer la date de fin de préavis selon l'article 641 du Code de Procédure   Calculer la date de fin de préavis selon l'article 641 du Code de Procédure | Paramètres comptabilisation DG de géra                                                                                                    | ince                                                                                                    | Paramètres de répartition                                                                                                    | Nouveau mode                                                                                                    |
|----------------------------------------------------------------------------------------------------|----------------------------------------------------------------------------------------------------|----------------------------------------------------------------------------------------------------|----------------------------------------------------------------------------------------------------|----------------------------------------------------------------------------------------------------|
|                                                                                                    | N° de compte DG à reverser<br>N° de compte DG conservé à Agence<br>N° de compte DG reversé Propriétaire<br>Code journal à utiliser pour le DG<br><b>Calcul des acomptes de géranc</b><br>Quittancement total<br>Quittancement propriétaire<br>Quittancement loyer seul<br>Solde du compte<br><b>Baux commerciaux</b><br>Fiche Lot : calcul du quittancement locataire<br>Fiche Lot : autoriser les provisions sur charges<br>Fiche Lot : autoriser les provisions sur charges<br>Fiche Lot : autoriser le quittancement p<br>Saisie comptable<br>Activer le contrôle des comptes en saisie (G)<br><b>Préavis locataire</b><br>Calculer la date de fin de préavis selon l'article<br>Civile | 830000<br>830100<br>830200<br>DG<br>selon périodicité du lot<br>se n% du loyer<br>provisoire par période | Nombre décimales tantièmes (0 à 5)<br>Régularisation des charges (lots<br>Ne pas supprimer les régularisations p<br>Régularisation des charges<br>Mettre à jour les provisions du lot apr<br>Autoriser les consommations négative<br>Révision des loyers en Gérance<br>Mettre à jour le loyer du lot lors de la<br>Autoriser la révision en cours de pério<br>Quittancement : calcul de TVA<br>Calculer la TVA avec un arrondi par lig<br>Etat locatif des lots en Gérance<br>Activer le contrôle de l'état locati<br>AL/AFL<br>Ne pas exclure les locataires en p<br>Gestion des trop perçus<br>Activer la gestion des trop perçus | 0 s isolés) Nouveau mode récédentes ès régularisation es Nouveau mode révision des locataires de ene de quittancement if réavis |

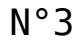

| Mots de passe à saisie optionnelle (uniquement si le | mot de passe est défini) |
|------------------------------------------------------|--------------------------|
| Suppression depuis le planning Saisonnier            | ***                      |
| Modification tableau d'affichage dans le planning    | ***                      |
| Numéros de lettres-chèques banalisées                | ***                      |
| Changer état locatif du lot                          | ***                      |
| Changer solde rempoursable du compte                 | 666                      |
| Suppression en saisie comptable                      | ***                      |
| Annulation du calcul d'honoraires                    | ***                      |
| Modification des mandats SEPA                        | ***                      |
| Suppression de PJ                                    | ***                      |
| Budget (déverrouiller)                               | ***                      |
| Changer référence Internet du lot                    | ***                      |
| Changer honoraires location (locataire)              | ***                      |

## Cadre Etat du lot

Cette zone renseigne sur l'état 'Transaction' du lot, mais ne sert pas qu'à ce module !

Elle est utilisée :

- Dans les adéquations,
- Dans les liens Internet
- Dans l'édition des listes.

L'état du lot est toujours initialisé par défaut en fonction de l'activité courante :

- A Vendre ou à Louer en gérance et transaction,
- Non disponible en syndic.

Cet état n'est modifié en automatique que par la <u>création d'un</u> <u>Dossier</u> (Compromis). Il passera en « non disponible » et ne sera plus modifiable sauf si le dossier lié passe en type « annulation ». Dans ce cas, le lot repasse à son état d'origine (à vendre, à vendre ou à louer, etc…)

#### Non disponible

Il est possible de saisir une date limite, un motif et une note.

La date limite de « non disponibilité » déclenche une <u>alarme</u> à échéance au gestionnaire affecté au <u>mandat de transaction.</u>

| 🕨 Etat du lot                      |
|------------------------------------|
| ○ A vendre                         |
| ⊖ A louer                          |
| ○ A vendre ou à louer              |
| Non disponible jusqu'au 00/00/0000 |
| Motif {MOTIFNONDISPO} ~            |
|                                    |
|                                    |
|                                    |

## **Cadre Surfaces**

Nous distinguons deux manières de saisir les surfaces :

### Classique

Cette zone possède quatre champs de saisie visibles, où il vous est demandé d'indiquer différentes surfaces

- habitable
- Terrasse
- Balcons
- Jardin

LSC calcule et affiche automatiquement la surface totale selon les <u>pondérations définies dans les paramètres</u>.

#### Définition du coefficient de pondération

Accès : menu paramètres, préférences et administration, administration métier, tous modules, configuration, onglet Généraux

Exemple : si la surface d'une terrasse compte 4x moins qu'une surface habitable, saisissez 0.25

#### Carrez

Un clic sur la clé donne accès à un tableau vous permettant de saisir toutes les surfaces, par pièce

• Le bouton « + » permet de créer une nouvelle ligne

• La poubelle permet de supprimer une ligne sélectionnée Examinons les différentes rubriques d'un tableau :

▪ Pièce

Il s'agit du nom de la pièce. La saisie est libre mais la sélection d'une valeur peut être faite par le pop-up.

Surface

Provoque la mise à jour de la surface Carrez cumulée de la fiche lot.

• Exclure Carrez

En cochant, vous excluez la pièce courante dans le calcul du total de la surface.

• Les autres zones

Sont informelles et n'ont aucune influence sur les traitements.

## Divisible à partir de

Permet de définir la surface minimale de subdivision du lot. Ce champ est utilisé dans les recherches et les adéquations.

| > Surfaces |                       |      |  |  |  |  |
|------------|-----------------------|------|--|--|--|--|
| <b>)</b>   | ▶ <u>Carrez"</u>      |      |  |  |  |  |
|            | Habitable             |      |  |  |  |  |
|            | 5,00                  |      |  |  |  |  |
|            | Balcons               |      |  |  |  |  |
|            | Jardin                |      |  |  |  |  |
|            | 86,25                 |      |  |  |  |  |
|            | Divisible à partir de |      |  |  |  |  |
|            | Cumulable sur Imme    | uble |  |  |  |  |

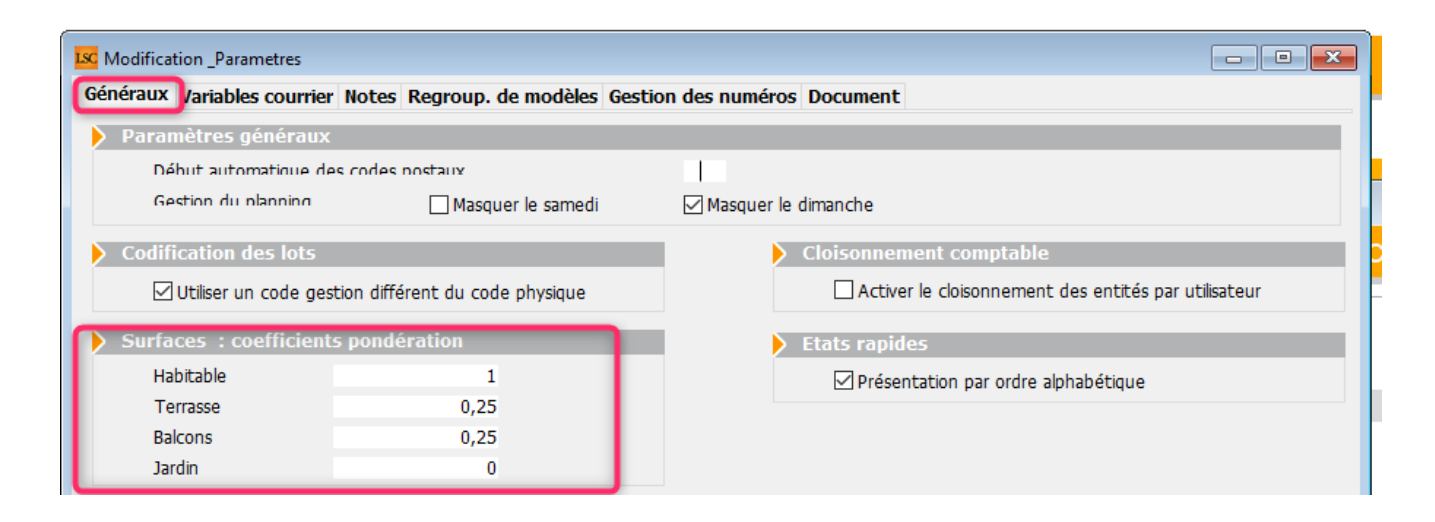

| Pièce          | Surface | Exclure Carrez | Niveau | Exposition | Informations                    |   |
|----------------|---------|----------------|--------|------------|---------------------------------|---|
|                |         |                |        |            |                                 | ^ |
| Chambre1       | 21,00   |                | 0      |            | 2 placards                      |   |
|                |         | _              |        |            |                                 |   |
| Chambre1       |         |                | 0      |            |                                 |   |
| Chambre2       | 19,00   |                | 0      |            | 1 placard                       |   |
|                |         |                |        |            |                                 |   |
| Cuisine        | 10,00   |                | 0      |            | équipée                         |   |
| Entrée         | 2,00    |                | 0      |            |                                 |   |
| Salla da bains | 7.00    |                | 0      |            | équipée - baigpaire et douche   |   |
|                | 7,00    |                | U      |            |                                 |   |
| Séjour         | 25,00   |                | 0      |            | vaste et lumineux - orienté Sud |   |
| wc             |         |                | 0      |            | indépendant                     |   |

## Cumulable par immeuble

Vous avez la possibilité de faire des recherches/adéquations en tenant compte non pas de la surface du lot mais de la surface totale des lots d'un même immeuble.

Dans un ler temps, il faut activer le paramètre nommé : « activer la surface cumulable », sinon la rubrique n'est même pas visible sur le lot.

Accès : fichier, afficheur, préférences et administration, administration du métier, transaction, configuration transaction. Une fois activée, il faut cocher cette boite sur les lots d'un même immeuble à prendre en compte ensemble lors d'une adéquation.

Exemple : 3 lots de 200, 300 et 500 m2

s'ils sont cochés tous les 3, alors 1 ou plusieurs lots répondront à une demande de 200, 300, 500, 700, 800 ou 1000 m2

ATTENTION : cette option n'est pas compatible avec les surfaces divisibles.

| K Modification _Parametres                                                                                                    |                                                                                                    | 3  |
|----------------------------------------------------------------------------------------------------|----------------------------------------------------------------------------------------------------|----|
|                                                                                                    |                                                                                                    |    |
| > Type d'événement à utiliser pour                                                                                                    |                                                                                                    |    |
| Les annonces 4D Write<br>L'impression d'une fiche Lot 4D Write<br>Le tarif saisonnier<br>La visualisation simplifiée du lot<br>L'historisation des propositions<br>Ne plus proposer un bien à un prospect<br>Les propositions aux prospects | Journal Transaction<br>Fiche Descriptive T- New<br>Accord de prix<br>Visu simple BN<br>Historisation Proposition<br>**** Ne plus proposer<br>Proposition |    |
| Les dénonces aux propriétaires                                                                                                    | Denonce Propriétaire                                                                                                    |    |
| L'historisation et les CR des visites                                                                                                    | *** Visite                                                                                                    |    |
| Proposition (fiches descriptives) : générer les fichiers                                                                                                    | s PDF à partir de 🛛 🔿 N° interne de fiche 💿 Code lot                                                                                                    |    |
| Calcul de prix et adéquation                                                                                                    |                                                                                                    |    |
| Calcul du prix de vente à partir du net vendeur<br>Activer la recherche "surface cumulable"                                                                                                    | Oui ○ Non     Oui ○ Non                                                                                                    |    |
| Caractéristiques du calcul des statistiques                                                                                                    |                                                                                                    |    |
| L'identité "Anonyme"                                                                                                    | ANONYME                                                                                                    |    |
| Nom court pour l'agence                                                                                                    | Agence                                                                                                    |    |
| Calculer les statistiques                                                                                                    | O Sur le TTC ● Sur le HT                                                                                                    |    |
| Denombrer les compromis clotures                                                                                                    | Oui ONon                                                                                                    |    |
| Adresse du serveur<br>Nom d'utilisateur<br>Mot de passe d'accès<br>Répertoire de dépôt des fichiers                                                                                                    |                                                                                                    |    |
|                                                                                                    |                                                                                                    |    |
| 44                                                                                                    | Annuler Valider                                                                                                    | .d |

Moins de détails

Plus de détails n'est visible qu'après avoir cliqué sur « Moins de détails » Ces boutons permettent de basculer de la visualisation normale du lot à une visualisation simplifiée. Le modèle de visualisation simplifiée doit être défini au niveau de l'onglet organiseur des paramètres de l'application.

Cf. copie d'écran ci-avant, 4ème ligne : « visualisation simplifiée du lot »

Prendre un RV

Permet la création d'un RV avec les coordonnées du lot prérenseignées.

# AG – onglet calculer le rapport

Assemblée générale - Onglet calculer le rapport

## Préambule

Dernière étape permettant de :

• Calculer le rapport AG

Un rapport AG ne peut être calculé que si TOUS les votes de l'étape 4 n'ont pas été saisis

- L'imprimer pour le faire signer
- De générer le PV simplifié pour affichage dans l'immeuble
- De générer des courriers individuels en différenciant ceux à notifier des autres
- D'externaliser la gestion de vos envois

## Ouvrir un modèle

Avant tout, vous devez choisir un modèle de rapport AG dont se servira LSC pour le calcul

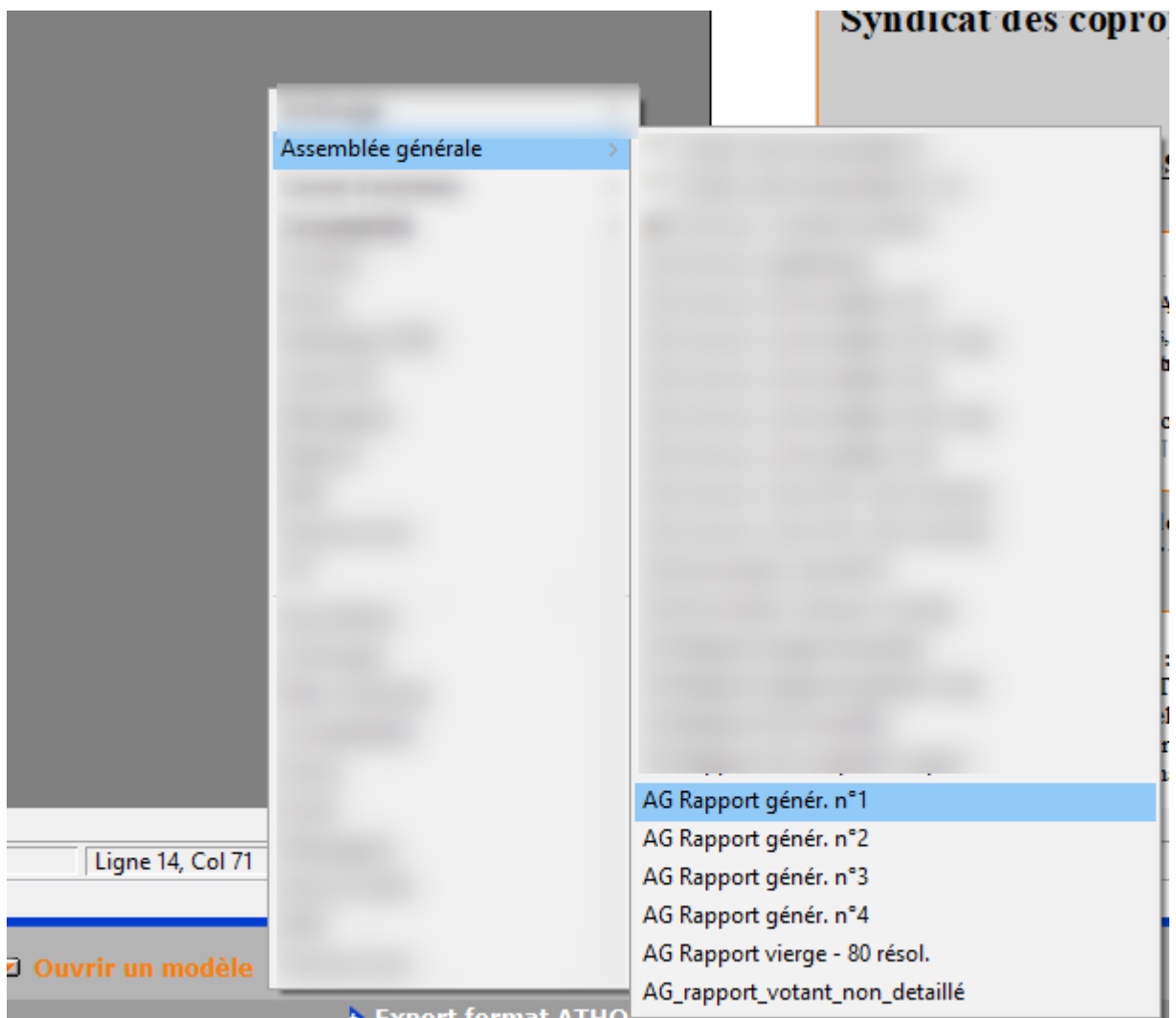

## Calculer le rapport

C'est l'étape qui permet de construire votre rapport AG. Celui-ci se calculera en fonction de votre ordre du jour, de votre saisie des présences et enfin des votes.

Avant de calculer le rapport, n'oubliez pas de revenir sur le ler onglet et de renseigner le président de séance, le secrétaire et les éventuels scrutateurs.

| Modification AG -<br>Ordre du jour Con | 1/1<br>nvocation Sais                                         | sie des présences Saisi                                              | e des votes Calculer le ra | pport                                                      |                                                        |   |
|----------------------------------------|---------------------------------------------------------------|----------------------------------------------------------------------|----------------------------|------------------------------------------------------------|--------------------------------------------------------|---|
| Code immeuble<br>Référence AG<br>Nom   | Achat d'un d<br>2021-S001<br>Assemblée gén                    | roit imm                                                             |                            | Président de séance<br>Secrétaire de séance<br>Scrutateurs | ALOXE CORTON Denise<br>PETRUS Pierre<br>Laurent Outant | _ |
| Type<br>Du<br>Lieu                     | Ordinaire     O4/09/2021     L'Assemblée G     A, rue Gilbert | Extraordinaire     à 18:30  énérale Ordinaire se tient - 54000 NANCY | ○ Indifférent              | Note                                                       |                                                        |   |

résultat sur le rapport

#### PROCES-VERBAL de l'assemblée Ordinaire du 4 septembre 2021

Les copropriétaires de l'immeuble sis GILBERT à NANCY (54000) se sont réunis en assemblée générale le 4 septembre 2021 à 18 heures 30 minutes sur convocation adressée par le syndic.

Il a été dressé une feuille de présence signée par chaque copropriétaire entrant en séance.

L'état des signatures, à cet instant, permet de constater que **12** copropriétaires sont présents : physiquement, à distance, représentés ou votants par correspondance

L'ensemble représentant 1000/1000 millièmes.

Président(e) de séance : ALOXE CORTON Denise

Secrétaire de séance : PETRUS Pierre

Lancer le calcul du rapport, un message vous avertira de la fin de celui-ci.

Plusieurs conséquences remarquables :

- Un tableau récapitulant les présents sous leurs différentes formes, les absents, les votants par correspondance avec leurs tantièmes liés sera affiché
- Des listes pour certains types de copropriétaires seront établies, détaillées et nominatives

Pour chaque vote

- Un rappel de la résolution,
- Du projet,
- Du résultat,
- Des votants
- Du détail du vote
- La liste de copropriétaires (opposants, non votants, etc...)

Le détail précisé ci-dessus peut être personnalisé sous certaines conditions. Une liste de balises et variables est disponible sur notre documentation spécifique : <u>liste des</u> <u>variables</u>

Note : il est possible d'insérer du texte en fin de rapport d'AG, après les résolutions

A l'issue du calcul, l'AG est verrouillée car en principe elle ne doit plus être modifiée

✓ Verrouillée

Pour la déverrouiller, cliquez simplement sur cette rubrique si elle n'est pas soumise à mot de passe optionnel. Si c'est le cas, saisissez le

| ISC Assemblée générale |                    | ×           |  |
|------------------------|--------------------|-------------|--|
|                        | Déverrouiller l'AG |             |  |
| Mot de passe           |                    |             |  |
|                        |                    |             |  |
|                        | 🕨 Annule           | r 🕨 Valider |  |

| Récapitulatif de présence des copropriétaires |                 |           |  |  |  |  |  |
|-----------------------------------------------|-----------------|-----------|--|--|--|--|--|
|                                               | Copropriétaires | Tantièmes |  |  |  |  |  |
| Présents physiquement                         | 7               | 569       |  |  |  |  |  |
| Présents à distance                           | 2               | 211       |  |  |  |  |  |
| Représentés                                   | 1               | 66        |  |  |  |  |  |
| Votants par correspondance                    | 2               | 154       |  |  |  |  |  |
| Absents                                       | 0               | 0         |  |  |  |  |  |
| Totaux                                        | 12              | 1000      |  |  |  |  |  |

Liste des copropriétaires votants à distance

LATOUR (146/1000,91516), MEURSAULT Jeannine (65/1000,91516),

Liste des copropriétaires votants par correspondance

ALOXE CORTON Denise (72,90086/1000,91516), BROUILLY Alfred (82,0001/1000,91516),

#### Liste des copropriétaires arrivé(s) en cours d'assemblée CLIQUOT Mathilde (62/1000,91516) (à 10:06, résolution 1)

Liste des copropriétaires parti(s) en cours d'assemblée MORGON Charles (72/1000,91516) (à 09:52, résolution 1) (puis représenté par Pierre PROPRIETAIRE)

#### Vote n° 1 Autorisation d'agir en justice

L'assemblée générale autorise le syndic à ester en justice à l'encontre de .....pour les raisons suivantes... - L'assemblée donne mandat au syndic pour représenter la copropriété devant toutes juridictions et faire appel à tous conseils nécessaires (avocat, maître d'oeuvre, ...) à la défense des intérêts de la copropriété. - L'assemblée prend acte que, conformément aux dispositions de l'article 55 du décret du 17 mars 1967, les copropriétaires seront informés par le syndic de l'avancement de la procédure lors de chaque assemblée générale. - L'assemblée confirme que les honoraires du syndic seront calculés conformément à son contrat. - L'assemblée autorise le syndic à procéder aux appels de fonds nécessaires après en avoir avisé le conseil syndical. -

La résolution est ACCEPTEE par les personnes ayant pris part au vote.

|                                 | l l l l l l l l l l l l l l l l l l l   | /otants              |             |  |  |  |  |
|---------------------------------|-----------------------------------------|----------------------|-------------|--|--|--|--|
|                                 | Copropriétaires                         |                      | Tantièmes   |  |  |  |  |
| Présents physiquement           | 7                                       |                      | 569         |  |  |  |  |
| Votants à distance              | 2                                       |                      | 211         |  |  |  |  |
| Votants par correspondance      | 2                                       |                      | 155         |  |  |  |  |
| Réprésentés                     | 1                                       |                      | 66          |  |  |  |  |
| Total des votants               | 12                                      |                      | 1001        |  |  |  |  |
| Non votants                     | 0                                       |                      | 0           |  |  |  |  |
| Absents                         | 0                                       |                      | 0           |  |  |  |  |
|                                 | Votes dans le détail                    |                      |             |  |  |  |  |
|                                 | Oui                                     | Non                  | Abstentions |  |  |  |  |
| Copropriétaires                 | 11                                      | 1                    | 0           |  |  |  |  |
| Tantièmes                       | 918,91506                               | 82,0001              | 0           |  |  |  |  |
| Se sont abstenus : Néant        |                                         |                      |             |  |  |  |  |
| Se sont opposés à la décision   | 1: BROUILLY Alfred                      | (82,0001/1000,91516) |             |  |  |  |  |
| N'ont pas pris part au vote (*) | N'ont pas pris part au vote (*) : Néant |                      |             |  |  |  |  |

(\*) Si la résolution a été amendée, les votes favorables par correspondance sont considérés comme défaillants, donc comme n'ayant pas voté.

## **PV simplifié**

Ce bouton n'est visible qu'après le calcul du rapport AG.

Avant tout, vous devez déterminer en administration le modèle de PV à utiliser par LSC

Accès : menu paramètres, préférences et administration, administration métier, syndic, configuration syndic, onglet AG

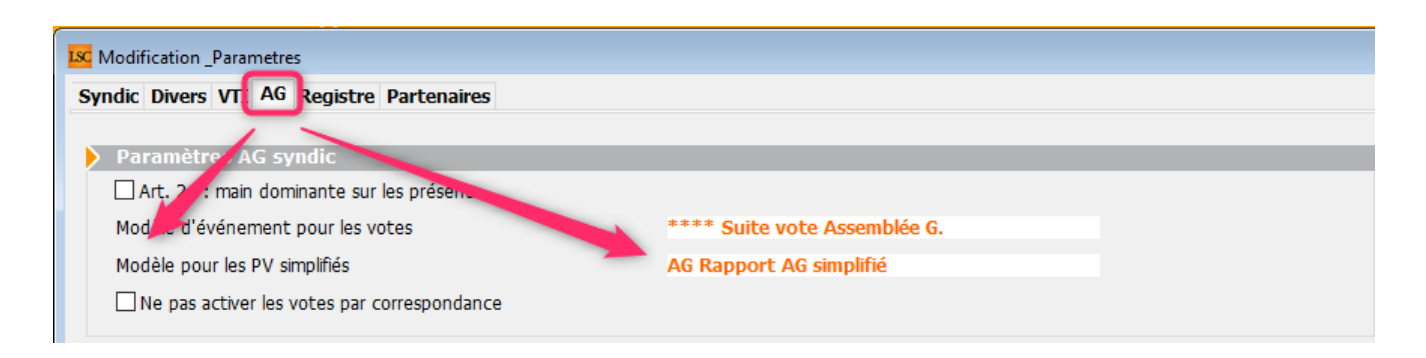

Comme expliqué dans la documentation inhérente à l'étape 1 (Ordre du jour), il va permettre d'établir un PV à l'attention des occupants de l'immeuble en ne reprenant que les résolutions sur lesquelles vous aviez coché (par défaut ou lors de la définition de l'ODJ) l'option « prendre en compte pour le PV simplifié »

Un clic sur le bouton va donc afficher lesdites résolutions qu'il suffira de traiter

| LSC Séle | ctionnez les enregistrements (3)                                    |         |          |                                                                                                    |
|----------|---------------------------------------------------------------------|---------|----------|----------------------------------------------------------------------------------------------------|
| N°       | Titre                                                               | Article | Résultat | Projet 🔨                                                                                                    |
| 5        | Achat d'un droit immobilier pour le compte de la copropriété résult | 25      | 0        | L'assemblée générale, après avoir entendu l'exposé du syndic, l'avis du conseil syndical et consi<br>proposé est conforme à l'objet du syndicat et au bon fonctionnement de l'immeuble autorise l<br>copropriétaires à acquérir : Le bien, aux conditions suivantes, aux fins de<br>L'assemblée générale donne mandat au syndic pour signer tout compromis et tout acte de ve  |
| 6        | Autorisation de travaux affectant les parties communes ou l'aspect  | 25      | N        | L'assemblée générale, en application de larticle 25 de la loi du 10 juillet 1965, après avoir const<br>de l'immeuble était respectée, autorise le(s) copropriétaire(s) le souhaitant à effectuer, à leurs<br>travaux suivants :                                                                                                    |
| 7        | Achat d'un droit immobilier pour le compte de la copropriété        | 26      | *        | L'assemblée générale, après avoir entendu l'exposé du syndic, l'avis du conseil syndical et consi<br>proposé est conforme à l'objet du syndicat et au bon fonctionnement de l'immeuble autorise l<br>copropriétaires à acquérir : Le bien , aux conditions suivantes, aux fins de<br>L'assemblée générale donne mandat au syndic pour signer tout compromis et tout acte de ve |
| _        |                                                                     |         |          |                                                                                                    |
|          |                                                                     |         |          | ► Sélection                                                                                                    |
| ۲.       | ► Annuler ► Tout                                                    | traiter | •        | Traiter sélection                                                                                                    |

A l'issue, un événement sera crée (cf. contenu ci-contre) sur le tiers que vous avez lié à votre entité comptable

| De  | A qui | Date / Heure                  | Service / Imm / Dossier | Identité    | Modèle / Sujet                                                       | Traitement | Nb | Exp | Via        |
|-----|-------|-------------------------------|-------------------------|-------------|----------------------------------------------------------------------|------------|----|-----|------------|
| JLC | JLC   | <b>06/07/2021</b><br>15:23:02 | GILBERT<br>Syndic       | SDC Gilbert | AG Rapport AG simplifié<br>Rapport assemblée générale AG du 04/09/20 | 0          | 0  | X   | En attente |

| Données de base Liste des exe                               | rcices clôturés en ligne Liste des exercices clôturés hors-lign |
|-------------------------------------------------------------|-----------------------------------------------------------------|
| 🕨 Entité                                                    |                                                                 |
| Code entité S001                                            |                                                                 |
| Désignation Syndicat G                                      | ilbert                                                          |
| 🔵 Comptabilité générale                                     | Syndicat                                                        |
| ◯ Gérance                                                   | ◯ Saisonnier                                                    |
| ☐ Est à exclure du calcul de<br>✓ Présentation en 5 sous-co | la pointe<br>mptes                                              |

Exemple de PV simplifié à afficher dans le hall de l'immeuble

# Information des occupants des décisions prises par les copropriétaires<sup>¶</sup>

(décret nº 2015-1681 du 12/12/2015)

#### Assemblée générale du 4 septembre 2021

Les occupants de l'immeuble sont informés des décisions suivantes : 1

## Achat d'un droit immobilier pour le compte de la copropriété résultant d'une obligation légale ou réglementaire :

L'assemblée générale, après avoir entendu l'exposé du syndic, l'avis du conseil syndical et considérant que l'achat proposé est conforme à l'objet du syndicat et au bon fonctionnement de l'immeuble autorise le syndicat des copropriétaires à acquérir : Le bien ..., aux conditions suivantes ...., aux fins de ....¶

L'assemblée générale donne mandat au syndic pour signer tout compromis et tout acte de vente et régler pour le compte de la copropriété le prix de l'acquisition augmenté des frais et honoraires d'actes, se faire délivrer quittance et élire domicile.

L'assemblée décide de modifier le règlement de copropriété par suppression du (des) lot(s) acquis dans le cas où celui-ci (ceux-ci) est (sont) partie(s) privative(s) de la copropriété et donne mandat au syndic pour faire réaliser cette modification par Me... (nom et adresse), notaire à ....¶

Le coût d'acquisition, ainsi que les frais et honoraires y afférant, seront répartis selon les millièmes généraux et autorise le syndic à procéder aux appels de fonds nécessaires avant la réalisation. I

L'assemblée générale confirme que les honoraires du syndic seront de ... conformément à son contrat I

<u>Autorisation de travaux affectant les parties communes ou l'aspect extérieur de l'immeuble par les copropriétaires et à leurs frais</u>:

## Envoyer une page de garde individuelle

Permet de générer un événement personnalisé par copropriétaire pour accompagner le rapport générique non nominatif.

Un clic sur ce bouton ouvre la fenêtre nommée « choix des destinataires ». Cet écran permet d'éditer soit :

- Envoyer à tous les copropriétaires
- De les séparer par notification

Si cette seconde option est activée, vous aurez la possibilité de choisir vos critères de séparation (cf. copie ci-contre)

Une fois l'écran validé, deux écrans de courriers chaînés apparaissent.

L'un nommé « Notification AG » permettant d'envoyer le courrier aux copropriétaires auxquels vous envoyez un recommandé.

L'autre nommé « AG » qui permet d'envoyer un courrier « classique » aux autres.

| 🚾 Choix des destinataires                               |
|---------------------------------------------------------|
| O Envoyer à tous les copropriétaires                    |
| Séparer la notification                                 |
| aux absents                                             |
| aux non-votants                                         |
| 🗹 aux opposants à une décision                          |
| aux votants NON à une décision                          |
| aux arrivants ou partants en cours d'AG                 |
| aux abstentionnistes                                    |
| aux votants OUI à une résolution sans décision possible |
|                                                         |
| 🕨 Annuler 🔹 Valider                                     |

### **Export Athome**

Ce bouton permet de générer un fichier de type texte (.txt) au format de notre partenaire Athome pour l'externalisation de vos convocations

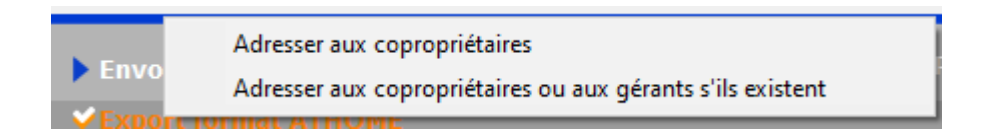

A noter : même s'il est nommé « Athome », d'autres partenaires utilisent ce même format

# AG – onglet saisie des votes

#### Assemblée générale - Onglet saisie des votes

## Préambule

Cette étape permet de saisir les votes de chacune des résolutions.

| 🔀 VOTE DE LA RESOLUTION N°1 Autorisation d'agir en justice -article 24              |                             |                        |       |           |      |                                                              |  |
|-------------------------------------------------------------------------------------|-----------------------------|------------------------|-------|-----------|------|--------------------------------------------------------------|--|
| Ordre du jour Convocation Saisie des présences Saisie des votes Calculer le rapport |                             |                        |       |           |      |                                                              |  |
|                                                                                     |                             |                        |       |           |      | Autorisation d'agir en justice                               |  |
| N° de compte                                                                        | Identité                    | Pouvoirs               |       | Tantièmes | Vote | ·····                                                        |  |
| 450ALOXECO                                                                          | ALOXE CORTON Denise         |                        | С     | 72        | 0 ^  | l'assemblée générale autorise le syndic à ester en justice à |  |
| 450BROUILL                                                                          | BROUILLY Alfred             |                        | С     | 82        | N    | l'encontre depour les raisons suivantes                      |  |
| 450LAFITTE                                                                          | LAFITTE Alexis              | Pouvoir(s)             |       | 80        | _    | L'assemblée donne mandat au syndic pour représenter la       |  |
| 450LATOUR                                                                           | LATOUR                      |                        |       | 146       |      | conseils nécessaires (avocat, maître d'oeuvre,) à la         |  |
| 450LEPITRE                                                                          | LEPITRE Abel                | LAFITTE Alexis         |       | 66        | _    | défense des intérêts de la copropriété.                      |  |
| 450MEURSEA                                                                          | MEURSAULT Jeannine          |                        |       | 65        |      | Ontions de saisie Tantièmes Nombre                           |  |
| 450MORGONC                                                                          | MORGON Charles              |                        |       | 72        | _    |                                                              |  |
| 450PETRUSP                                                                          | PETRUS Pierre               |                        |       | 74        |      |                                                              |  |
| 450PIERREP                                                                          | Pierre PROPRIETAIRE         |                        |       | 65        | _    |                                                              |  |
| 450TRILLON                                                                          | TRILLON Bernard             |                        |       | 74        |      | O Saisir les Abstentions                                     |  |
|                                                                                     |                             |                        |       |           | _    | O Saisir les Non Votants                                     |  |
|                                                                                     |                             |                        |       |           |      | Voir les absents                                             |  |
|                                                                                     |                             |                        |       |           | _    | <ul> <li>Départ en cours d'AG</li> </ul>                     |  |
|                                                                                     |                             |                        |       |           |      | ○ Arrivée en cours d'AG                                      |  |
|                                                                                     |                             |                        |       |           | _    | Annuler les votes par correspondance                         |  |
|                                                                                     |                             |                        |       |           |      | Voir le résultat                                             |  |
|                                                                                     |                             |                        |       |           | _    |                                                              |  |
|                                                                                     |                             |                        |       |           |      | Saisie en cours                                              |  |
|                                                                                     |                             |                        |       |           |      | A Créar un événement                                         |  |
|                                                                                     |                             |                        |       |           |      |                                                              |  |
|                                                                                     |                             |                        |       |           | V    |                                                              |  |
|                                                                                     |                             |                        |       |           |      |                                                              |  |
| Re                                                                                  | calculer les votes Dunanimi | te Oui 👂 Tous 'Non vot |       |           |      |                                                              |  |
| # 0                                                                                 | Etape suivante     Unanimi  | té 'Abs.'▶ In          | nprim | er        |      | Annuler Validor                                              |  |
|                                                                                     |                             |                        |       |           |      |                                                              |  |

 Le principe est de sélectionner par le pop up situé en haut à droite de la fenêtre une résolution et de constater les votes de chaque copropriétaire.

#### Autorisation d'agir en justice

1-24-Autorisation d'agir en justice
2-24-Assurance
3-24-Adaptation de l'installation de réception t...
4-25-Consultation du conseil syndical
5-25-Achat d'un droit immobilier pour le compte ...
6-25-Autorisation de travaux affectant les parti...
6.1-25-Devis n° 1 - Bouygues
6.2-25-Devis n° 2 - Gest'travaux Grand Est
6.3-25-Devis n° 3 - Albert Travaux père & fils
7-26-Achat d'un droit immobilier pour le compte ...

#### L'accès au projet de résolution est possible à l'aide des situés en dessous.

LSC sauvegarde automatiquement toute l'AG entre chaque résolution votée.

#### Chaque résolution possède un résultat

- Acceptée
- Refusée
- Sans décision possible
- Pas de vote

Dans le cas d'une résolution « non-votée » (article -1), un clic sur « voir le résultat » affecte le sigle « X » à chacun des votants et inscrit « PAS DE VOTE » en résultat.

#### Saisie des votes

Possibilité de saisir les votes de deux façons

- Manuellement (via le tableau central)
- Globalement (via les boutons)

Les votes par correspondance ont été repris de la saisie des présences et ne sont (en principe) plus modifiables à ce niveau

#### Sous-résolutions

Une sous-résolution doit être votée, au même titre qu'une résolution principale. Elle est cependant directement liée à une résolution, et si celle-ci est refusée, toutes les sousrésolutions le seront de fait.

De même si une résolution principale est à revoter (par exemple) en article 24, les sous-résolutions seront directement votées à l'article 24, celles à voter à l'article 25 deviennent alors SANS OBJET.

Dans la liste des résolutions, les sous-résolutions sont affichées en retrait de la résolution parent

#### Recalculer les votes

Le bouton permet, si besoin, de recalculer les éléments de la résolution courante.

**Quand l'utiliser** ?

#### + Après ajout d'une résolution ou sous-résolution

Même en cours d'AG (et en nomade !!), vous pouvez changer l'ordre du jour par ajout d'une ou plusieurs résolutions et/ou sous résolutions. Pour cela, revenez sur l'ordre du jour, procédez aux modifications puis revenez sur la saisie des votes...

ATTENTION, ne jamais faire « étape suivante » sur l'ordre du jour, au risque d'effacer les présents / absents saisis et les votes déjà effectués.

Donc, de retour sur la saisie des votes, vous sélectionnez votre nouvelle résolution et vous cliquez sur « recalculer les votes » afin que LSC affiche les copropriétaires et les tantièmes.

#### + Quand les informations à l'écran son vides ou incomplètes

Si vous constatez que les informations affichées sont erronées, ce bouton permet de vérifier l'intégrité des données présentes à l'écran et si nécessaire, les corriger;

#### Revote dans un autre article

- Une résolution à l'article 25-1 peut être revotée à l'article 24 dans le cas suivant : au moins 1/3 des voix ont exprimé un « OUI »
- Une résolution à l'article 26-1 peut être revotée à l'article 25 dans le cas suivant : au moins 1/3 des voix ont exprimé un « OUI » représentant au moins la moitié des copropriétaires ayant voté.

Si vous êtes dans l'un de ces cas, LSC affiche automatiquement un nouveau bouton, offrant la possibilité du revote à l'article 25 ou 24…

## Saisie manuelle des votes

L'encadré située au centre de l'écran vous permet à la fois de définir le type de vote à gérer tout en suivant l'évolution des votes saisis au fur et à mesure de votre avancement.

Quatre boutons radios sont accessibles pour disponibles. Sélectionnez en un puis cliquez sur les copropriétaires concernés.

#### Copropriétaires avec pouvoir

Quand un copropriétaire possède un pouvoir pour un autre copropriétaire, LSC vous le rappelle au moment de la saisie de la personne possédant le pouvoir. Une fenêtre s'ouvre

```
vous montrant le(s) représenté(s) afin que vous puissiez
immédiatement saisir le(s) vote(s).
```

### Voir les absents

Ce bouton affiche les absents dans la liste des copropriétaires concernés par la résolution.

Cela peut être utile notamment pour une arrivée en cours d'AG et voir si l'arrivant est concerné par le vote en cours …

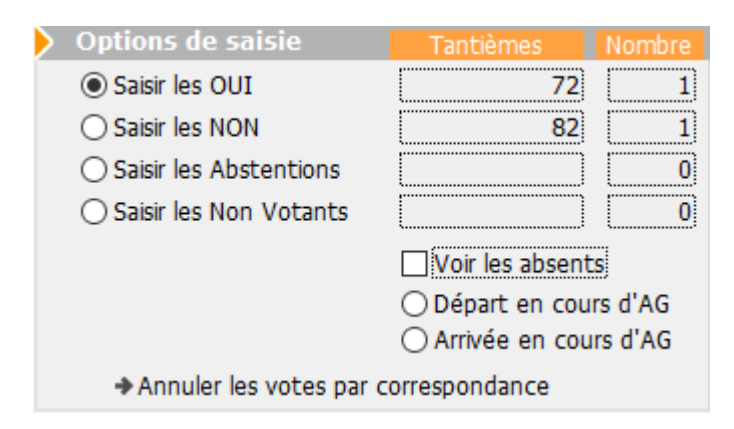

| Confirmer les votes des mandants |              |   |    |                                                                                                    |   |  |
|----------------------------------|--------------|---|----|----------------------------------------------------------------------------------------------------|---|--|
| 450LEPITRE                       | LEPITRE Abel | 0 | ^  | <ul> <li>Saisir les Oui</li> <li>Saisir les Non</li> <li>Saisir les Abstentions</li> <li>Saisir les Non Votants</li> </ul> |   |  |
|                                  |              |   | Υ. |                                                                                                    | ~ |  |

| ISC VOTE DE LA RES | OLUTION N°1 Autorisation d'agir en justi | ice -article 24                      |   |           |      |
|--------------------|------------------------------------------|--------------------------------------|---|-----------|------|
| Ordre du jour      | Convocation Saisie des présences         | Saisie des votes Calculer le rapport |   |           |      |
|                    |                                          |                                      |   |           |      |
| N° de compte       | Identité                                 | Pouvoirs                             |   | Tantièmes | Vote |
| 450ALOXECO         | ALOXE CORTON Denise                      |                                      | С | 72        | 0 ^  |
| 450BROUILL         | BROUILLY Alfred                          |                                      | С | 82        | N    |
| 450CLIQUOT         | CLIQUOT Mathilde                         |                                      |   | 62        | -    |
| 450LAFITTE         | LAFITTE Alexis                           | Pouvoir(s)                           |   | 80        | 0    |
| 450LATOUR          | LATOUR                                   |                                      |   | 146       | 0    |
| 450LEPITRE         | LEPITRE Abel                             | LAFITTE Alexis                       |   | 66        |      |
| 450MEURSEA         | MEURSAULT Jeannine                       |                                      |   | 65        |      |
| 450MORGONC         | MORGON Charles                           |                                      |   | 72        |      |
| 450PETRUSP         | PETRUS Pierre                            |                                      |   | 74        |      |
| 450PIERREP         | Pierre PROPRIETAIRE                      |                                      |   | 65        |      |
| 450 TRILLON        | TRILLON Bernard                          |                                      |   | 74        | _    |
| 450YQUEMC          | YQUEM Charles                            |                                      |   | 142       | -    |

#### Arrivée / départ en cours d'AG

L'arrivée et le départ en cours d'AG se gèrent quasi de la même façon. Vous cliquez sur le bouton concerné et la liste des copropriétaires (absents pour l'arrivée et présents pour le départ) est affichée.

Dans un second temps, l'heure d'arrivée / départ sera affichée. A confirmer ou à modifier si vous le traitez a posteriori.

#### Différences remarquables

Départ

Lors du départ, la question que le copropriétaire soit représenté est posée

Si vous répondez OUI, alors il faudra choisir dans la liste un autre copropriétaire ou choisir « Non copropriétaire » et saisir son nom.

Si vous répondez NON, le copropriétaire sera considéré comme définitivement parti. Il sera retiré de toutes les résolutions non encore votées. Arrivée

Déjà, vous déterminez si l'arrivée est physique ou à distance

Puis l'arrivant peut également avoir des pouvoirs parmi les autres absents. La question est donc également posée

Quelque soit la réponse donnée, l'arrivant sera intégré à toutes les résolutions non encore votées le concernant et s'il a des pouvoirs, à toutes celles liées aux personnes qu'il représente.

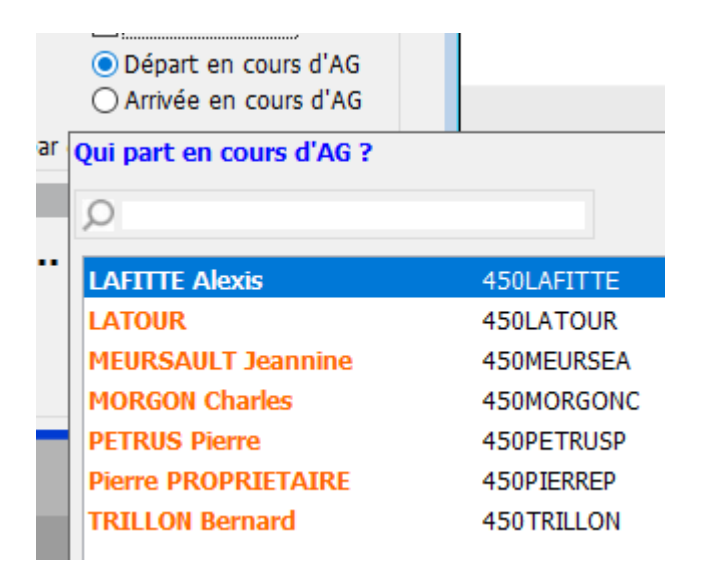

| eure du départ ? |                                             |
|------------------|---------------------------------------------|
| 9:50:15          |                                             |
|                  |                                             |
| Annular          | OK                                          |
| Annuler          | UK                                          |
|                  | eure du départ ?<br><b>50:15</b><br>Annuler |

Confirmer Le copropriétaire partant se fait-il représenter ?

| O Arriv<br>orrespon | Physique<br>A distance |                    |                 |                 |
|---------------------|------------------------|--------------------|-----------------|-----------------|
| Confirmer           |                        |                    |                 |                 |
| 4                   | Arrivée er             | nregistrée. Y a-t- | il des pouvoirs | à enregistrer ? |

#### Annuler les votes par correspondance

Comme évoqué ci-avant, un vote par correspondance ne peut en principe pas être modifiée car il exprime une volonté du copropriétaire sur laquelle vous ne pouvez revenir.

Cependant, la loi prévoit un cas où certains votes par correspondance peuvent être annulés. En effet, si une résolution, juste avant son vote, est modifiée et que cela change la nature du projet, les copropriétaires ayant voté OUI à la résolution initiale voient leur vote annulé car ils ne sont pas en capacité de changer d'avis, n'étant pas présents.

Un message de confirmation est affiché quand vous cliquez sur cette option

| Confirmer |                                                               |
|-----------|---------------------------------------------------------------|
|           | Annuler les votes par correspondance, s'ils sont favorables ? |
|           | Annuler OK                                                    |

En répondant OK, le(s) copropriétaire(s) concerné(s) sera(ont)
considéré(s) comme « non votant(s) »

## Saisie globale des votes

Si, pour une résolution donnée, vous avez l'unanimité (quelque soit le sens de celle-ci), vous pouvez gagner du temps en vous servant de ses options

Ainsi, par exemple, si tous les copropriétaires sont d'accord, cliquez sur « Unanimité OUI »

#### **Petite** astuce

Si une grande majorité veut aller dans le même sens, vous pouvez dans un 1er temps vous servir de l'un de ces boutons puis dans un 2ème revenir sur la saisie manuelle pour constater les quelques votes discordants.

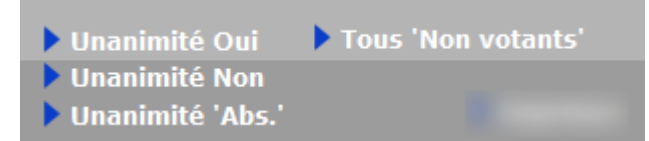

## Voir le résultat

Quand tous les votes d'une résolution ont été saisis, cette rubrique permet d'afficher le résultat en fonction de l'article de vote lié à la résolution.

Pour mémoire, vous pouvez obtenir trois résultats distincts

#### Créer un événement

Accessible pour chaque résolution ou sous-résolution.

En cliquant dessus, cela crée un événement qui reprend :

– en sujet : le titre de la résolution

 en zone de note : le résultat du vote, le projet de résolution

- en PJ : la PJ attachée à la résolution (ou sous-résolution)

Pour utiliser cette rubrique, vous devez définir dans les paramètres Syndic un modèle à utiliser

Accès : fichier, afficheur, préférences et administration, administration métier, syndic, configuration syndic.

Remplissez la rubrique « Modèle d'événement pour les votes »

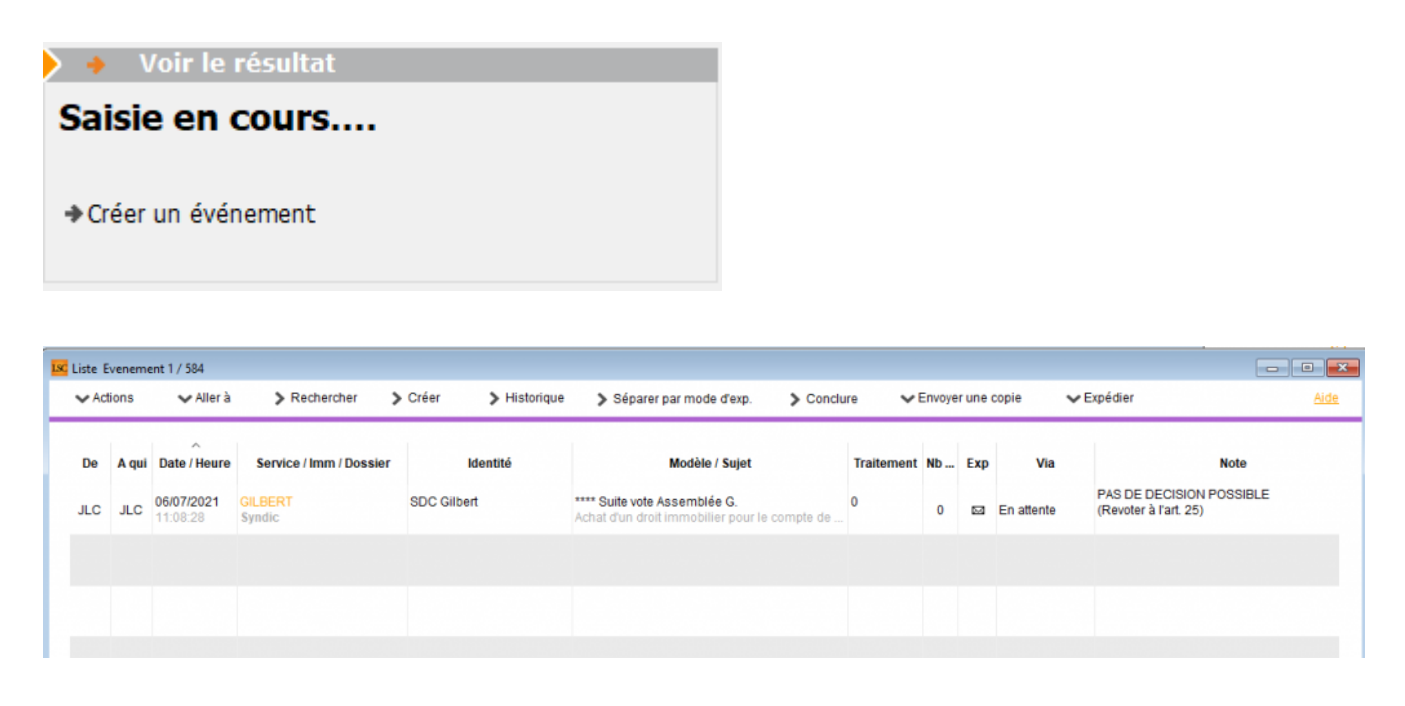

#### ACCEPTÉE, si

- Article 24, la moitié des voix +1 des copropriétaires présents ont voté OUI
- Article 25, la moitié des voix +1 de l'ensemble des copropriétaires de la clé ont vote OUI
- Article 260 (double majorité), si 2/3 des voix de l'ensemble des copropriétaires ont voté OUI représentant au moins en nombre la moitié des copropriétaires présents
- Article 269 (unanimité), si tous les copropriétaires de la clé ont voté OUI

| •     | Voir le résultat |  |
|-------|------------------|--|
| AC    | CEPTÉE           |  |
| ♦Cree | éer un événement |  |

#### REFUSÉE, si

- Article 24, la moitié des voix +1 des copropriétaires présents ont voté NON
- Article 25, la moitié des voix +1 de l'ensemble des copropriétaires de la clé ont voté NON
- Article 260 (double majorité), si plus de 1/3 des voix de l'ensemble des copropriétaires ont voté NON et/ou représentant en nombre moins de la moitié des présents
- Article 269 (unanimité), si au moins un copropriétaire a voté NON

| Voir le résultat |                                          |
|------------------|------------------------------------------|
| JSÉE             |                                          |
| un événement     |                                          |
|                  | /oir le résultat<br>ISÉE<br>un événement |

#### PAS DE DÉCISION POSSIBLE, si

 Article 24, moins de 1/2 de voix présentes a voté OUI et moins de la moitié des voix présentes a voté NON

Exemple : 1000 tantièmes sur une clé, 500 tantièmes présents ... 240 OUI 240 NON et 20 ABSTENTION

 Article 25, moins d'un tiers des voix de l'ensemble des copropriétaires de la clé ont voté NON et moins de la moitié +1 a voté NON

Exemple : 1000 tantièmes sur une clé, ... 300 OUI 480 NON et 220 ABSTENTION

 Article 260 (double majorité), si moins de la moitié des voix de l'ensemble des copropriétaires ont voté OUI et représentant en nombre moins de la moitié des copropriétaires présents

Exemple : 1000 tantièmes sur une clé, 12 copropriétaires présents. 5 votes OUI pour 496 tantièmes et 7 vote NON pour 504 tantièmes.

Article 269 (unanimité), CE CAS NE PEUT ETRE RENCONTRE..
 c'est forcément OUI ou NON

Il existe deux passerelles pour passer, dans certains cas, outre un « PAS DE DÉCISION POSSIBLE » entre

- les articles 26-1 vers 25
- les articles 25-1 vers 24

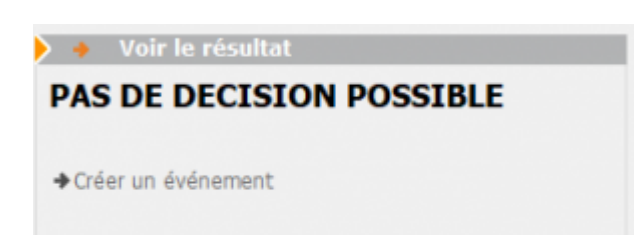

## Revote à l'article 25

Passerelle de l'article 26-1, dont les dispositions sont d'ordre public, suppose la réunion de deux conditions :

- L'assemblée générale n'a pas obtenu la majorité de l'article 26, c'est-à-dire la majorité des membres du syndicat représentant au moins les deux tiers des voix,
- Le projet a recueilli l'approbation de la moitié des copropriétaires présents, représentés ou ayant voté par correspondance, représentant le tiers des voix de tous les copropriétaires.

Si vous êtes dans ce cas, LSC précise cette possibilité dans le cadre « voir le résultat » et affiche un bouton « Voter à l'article 25 ».

#### Bouton « Voter à l'art. 25 »

Deux possibilités vous sont données :

- Avec remise à zéro des votes
- En conservant les votes

Quelque soit votre choix, la résolution initiale sera conservée puis dupliquer pour afficher une nouvelle résolution

à voter sur le nouvel article

Puis, vous aurez la possibilité de saisir une conclusion à la résolution initiale

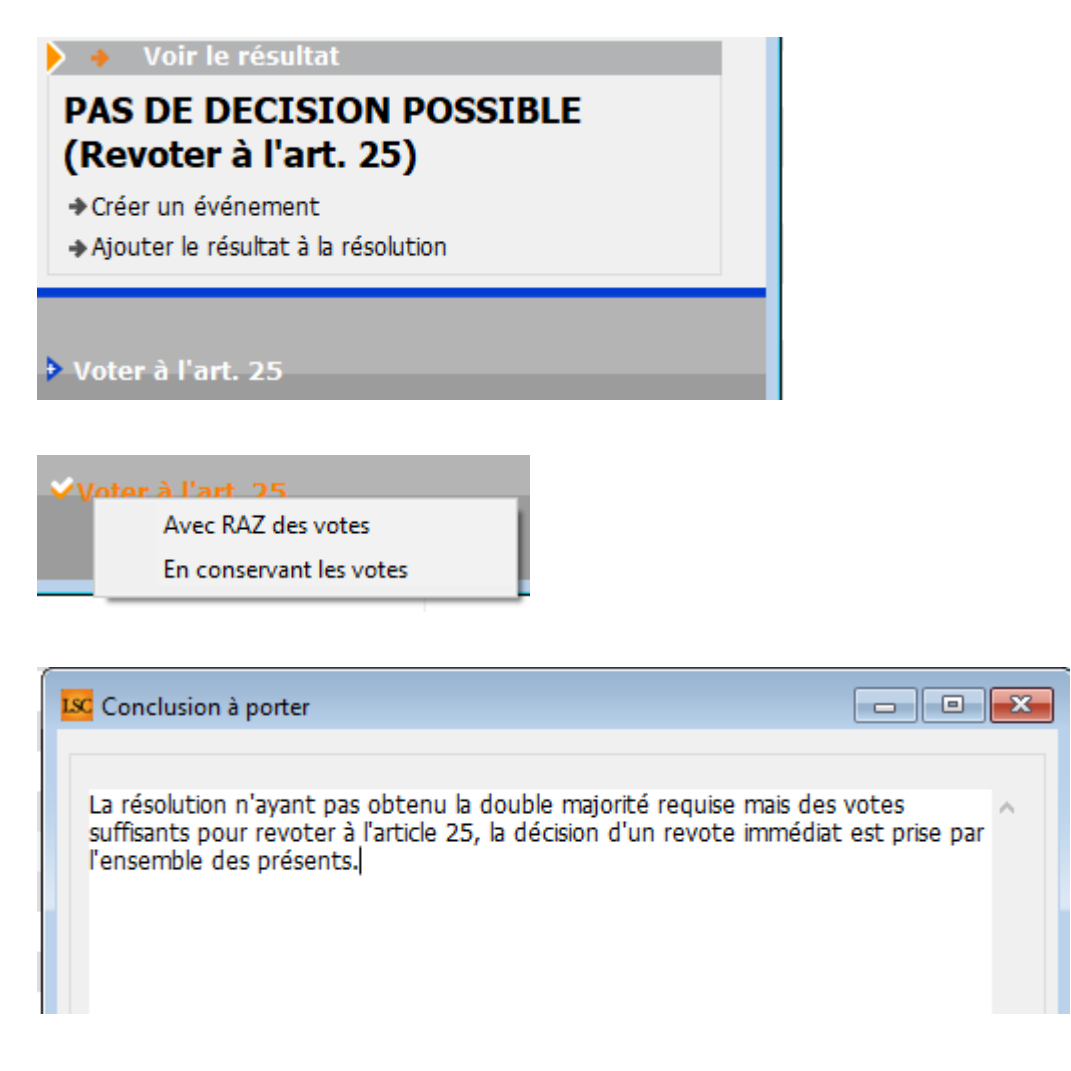

## Revote à l'article 24

Passerelle de l'article 25-1

Lorsque l'assemblée générale des copropriétaires n'a pas décidé à la majorité de l'article précédent, mais que le projet a recueilli au moins le tiers des voix de tous les copropriétaires composant le syndicat, la même assemblée peut décider à la majorité prévue à l'article 24 en procédant immédiatement à un second vote.

ATTENTION : recueillir au moins 1/3 des voix veut dire 1/3 de OUI

#### Bouton « Voter à l'art. 24 »

Deux possibilités vous sont données :

- Avec remise à zéro des votes
- En conservant les votes

Quelque soit votre choix, la résolution initiale sera conservée puis dupliquer pour afficher une nouvelle résolution à voter sur le nouvel article

Puis, vous aurez la possibilité de saisir une conclusion à la résolution initiale

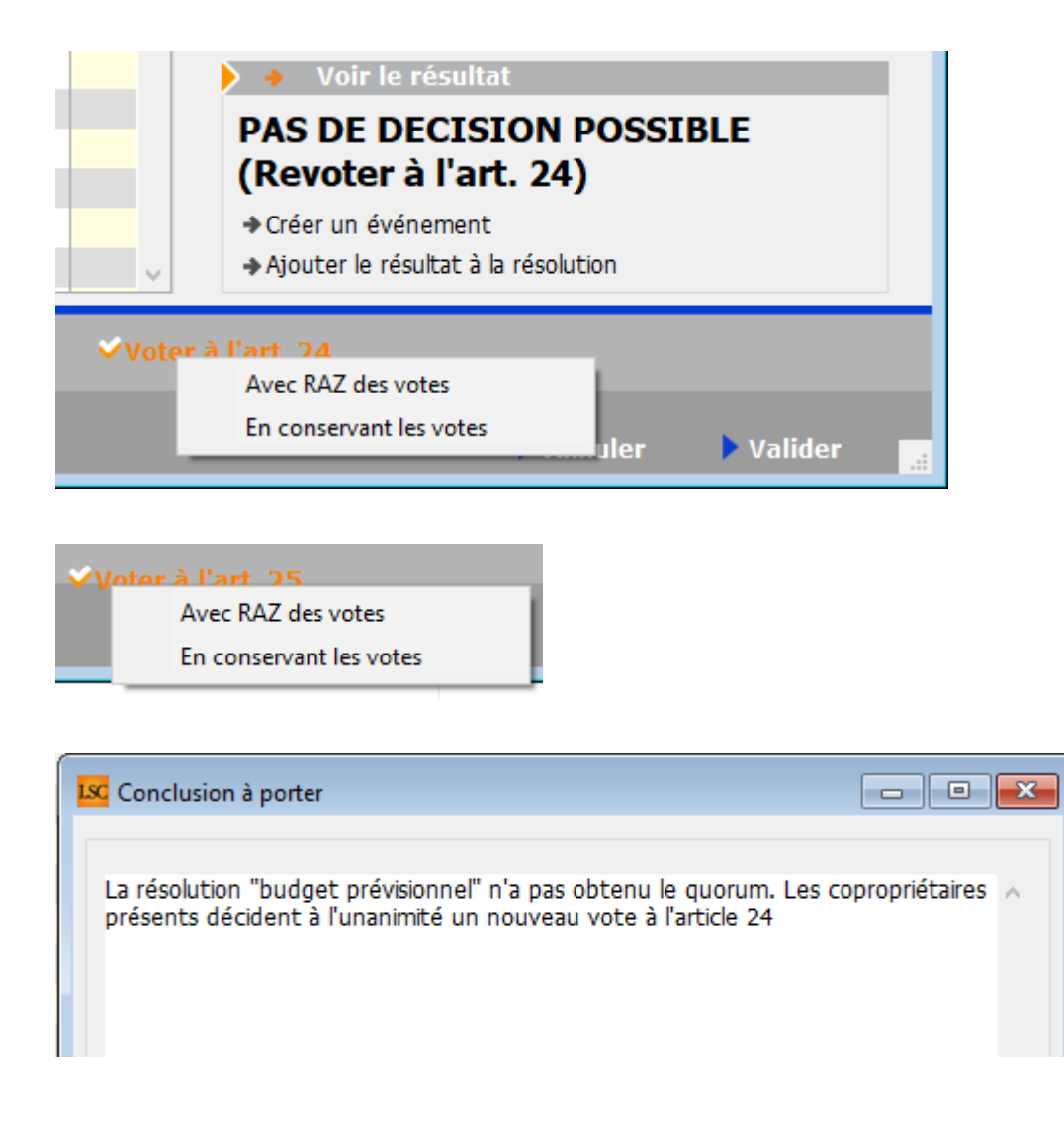

## Imprimer

Ce bouton permet l'accès à deux tableaux :

- un représentant le vote courant
- une feuille de signature du vote courant

| Imprimer |                               |     |
|----------|-------------------------------|-----|
|          | Imprimer                      |     |
|          | Imprimer feuille de signature | - 1 |

| S001 Syndicat Gilbert<br>4, rue Gilbert<br>54000 NANCY |                     | Assemblée générale<br>Le 04/09/2021 à 18:30:00 |                                                        |                                    |  |  |  |  |  |  |
|--------------------------------------------------------|---------------------|------------------------------------------------|--------------------------------------------------------|------------------------------------|--|--|--|--|--|--|
|                                                        |                     | Total                                          | Achat d'un droit<br>immobilier pour le<br>compte de la | Résultat du vote à<br>l'article 25 |  |  |  |  |  |  |
| 450ALOXECO                                             | ALOXE CORTON Denise |                                                | 73                                                     | 73                                 |  |  |  |  |  |  |
| 450BROUILL                                             | BROUILLY            |                                                | 82                                                     | 82                                 |  |  |  |  |  |  |
| 450CLIQUOT                                             | CLIQUOT Mathilde    |                                                | 62                                                     | 62                                 |  |  |  |  |  |  |
| 450LAFITTE                                             | LAFITTE Alexis      |                                                | 80                                                     | 80                                 |  |  |  |  |  |  |
| 450LATOUR                                              | LATOUR              |                                                | 146                                                    | 146                                |  |  |  |  |  |  |
| 450LEPITRE                                             | LEPITRE Abel        |                                                | 66                                                     | 66                                 |  |  |  |  |  |  |
| 450MEURSEA                                             | MEURSAULT Jeannine  |                                                | 65                                                     | 65                                 |  |  |  |  |  |  |
| 450MORGONC                                             | MORGON Charles      |                                                | 72                                                     | 72                                 |  |  |  |  |  |  |
| 450PETRUSP                                             | PETRUS Pierre       |                                                | 74                                                     | 74                                 |  |  |  |  |  |  |
| 450PIERREP                                             | Pierre PROPRIETAIRE |                                                | 65                                                     | 65                                 |  |  |  |  |  |  |
| 450TRILLON                                             | TRILLON             |                                                | 74                                                     | 74                                 |  |  |  |  |  |  |
| 450YQUEMC                                              | YQUEM CHARLES       |                                                | 142                                                    | 142                                |  |  |  |  |  |  |
|                                                        | Total               |                                                | 1 001                                                  | 1 001                              |  |  |  |  |  |  |

| S001 Syndicar Gilbert         Signature des votants Assemblée générale du 04/09/2021         Page<br>Data des votants Assemblée générale du 04/09/2021         Page<br>Data des votants Assemblée du 04/09/2021         Page<br>Data des votants Assemblée du 04/09/2021         Page<br>Data des votants Assemblée du 04/09/2021         Pagevalue du 04/09/2021         Pagevalue du 04/09/2021 |                     |           |       |      |                     |                         |  |  |  |
|----------------------------------------------------------------------------------------------------|---------------------|-----------|-------|------|---------------------|-------------------------|--|--|--|
| Copropriétaire                                                                                                    | Lot                 | Tantièmes | Total | Vote | Mandataire          | Emargement              |  |  |  |
| ALOXE CORTON Denise Mademoiselle                                                                                                    | 021 Cave            | 5         |       |      |                     |                         |  |  |  |
| 'Résidence PORT GRIMAUD' / 32, rue du Septentrion                                                                                                    | 069 Appartement     | 62        |       | OUI  |                     | VOTE PAR CORRESPONDANCE |  |  |  |
| **450ALOXECO** 83700 ST RAPHAEL                                                                                                    | 115 Cave            | 5         | 72    |      |                     |                         |  |  |  |
| BROUILLY Alfred Monsieur                                                                                                    | 014 Cave            | 5         |       |      |                     |                         |  |  |  |
| 32, Rue du Septentrion                                                                                                    | 035 Cave            | 5         |       | NON  |                     | VOTE PAR CORRESPONDANCE |  |  |  |
| **450BROUILL** 83500 PORT-GRIMAUD                                                                                                    | 122 Appartement     | 65        |       |      |                     |                         |  |  |  |
|                                                                                                    | 907 Parking         | 7         | 82    |      |                     |                         |  |  |  |
| CLIQUOT Mathilde Madame                                                                                                    | 142 Appartement     | 62        | 62    |      |                     |                         |  |  |  |
| 32, Rue du Septentrion                                                                                                    |                     |           |       |      |                     |                         |  |  |  |
| **450CLIQUOT** 83500 PORT-GRIMAUD                                                                                                    |                     |           |       |      |                     |                         |  |  |  |
| LAFITTE Alexis Monsieur                                                                                                    | 017 Cave            | 5         |       |      |                     |                         |  |  |  |
| 32, Rue du Septentrion / BP4705                                                                                                    | 287 Appartement     | 61        |       |      |                     |                         |  |  |  |
| **450LAFITTE** 83500 PORT-GRIMAUD                                                                                                    | 908 Parking         | 7         |       |      |                     |                         |  |  |  |
|                                                                                                    | 911 Parking         | 7         | 80    |      |                     |                         |  |  |  |
| LATOUR Madame et Monsieur                                                                                                    | 049 Cave            | 5         |       |      |                     |                         |  |  |  |
| 32, Rue du Septentrion                                                                                                    | 251 Appartement     | 62        |       |      |                     |                         |  |  |  |
| **450LATOUR** 83500 PORT-GRIMAUD                                                                                                    | 323 Appartement     | 65        |       |      |                     |                         |  |  |  |
|                                                                                                    | 912 Parking         | 7         |       |      |                     |                         |  |  |  |
|                                                                                                    | 917 Parking         | 7         | 146   |      |                     |                         |  |  |  |
| LEPITRE Abel Monsieur                                                                                                    | 011/112 Appartement | 66        | 66    |      | LAFITTE Alexis      |                         |  |  |  |
| 15, rue des Issambres / Résidence des Arcades                                                                                                    |                     |           |       |      |                     |                         |  |  |  |
| **450LEPITRE** 83510 SAINT RAPHAEL                                                                                                    |                     |           |       |      |                     |                         |  |  |  |
| MEURSAULT Jeannine Madame                                                                                                    | 241 Appartement     | 65        | 65    |      |                     |                         |  |  |  |
| 32, Rue du Septentrion                                                                                                    |                     |           |       |      |                     |                         |  |  |  |
| **450MEURSEA** 83500 PORT-GRIMAUD                                                                                                    |                     |           |       |      |                     |                         |  |  |  |
| MORGON Charles Madame et Monsieur                                                                                                    | 013 Cave            | 5         |       |      | Pierre PROPRIETAIRE |                         |  |  |  |
| 32, Rue du Septentrion                                                                                                    | 042 Cave            | 5         |       |      |                     |                         |  |  |  |
| **450MORGONC** 83500 PORT-GRIMAUD                                                                                                    | 127 Appartement     | 62        | 72    |      |                     |                         |  |  |  |
|                                                                                                    |                     | 1         |       |      |                     |                         |  |  |  |

## Étape suivante

Cliquez sur ce bouton quand tous les votes ont été saisis. Dans le cas contraire, un message d'alerte (et contraignant) vous le rappellera !

Si pas de contrainte, vous arriverez sur l'onglet « Calculer le rapport », ultime étape de votre AG. <u>Accès direct à la</u> <u>documentation</u>

# AG – onglet saisie des présences

Assemblée générale - Onglet saisie des présences

| VOTE DE LA RESOLUTION N°0 Feuille de présence -article 0                            |                                       |              |        |         |                          |                        |                 |           |         |                            | ×      |
|-------------------------------------------------------------------------------------|---------------------------------------|--------------|--------|---------|--------------------------|------------------------|-----------------|-----------|---------|----------------------------|--------|
| Ordre du jour Convocation Saisie des présences Saisie des votes Calculer le rapport |                                       |              |        |         |                          |                        |                 |           |         |                            |        |
| Feuille de présence                                                                 |                                       |              |        |         |                          |                        |                 |           |         |                            |        |
| N° de compte                                                                        | Identité                              | Tantièmes    | Code   | Absents | Présents<br>physiquement | Présents a<br>distance | à               | Représent | tés     | Vote par<br>correspondance |        |
| 450ALOXECO                                                                          | ALOXE CORTON Denise                   | 72           |        |         |                          |                        |                 |           |         |                            | ~      |
| 450BROUTU                                                                           | BROUTLLY Alfred                       | 82           |        |         |                          |                        |                 |           |         |                            |        |
| 450CLIQUOT                                                                          | CLIQUOT Mathide                       | 62           |        |         |                          |                        |                 |           |         |                            |        |
| 450LAFITTE                                                                          | LAFITTE Alexis                        | 80           |        |         |                          |                        |                 |           |         |                            |        |
| 450LATOUR                                                                           | LATOUR                                | 146          |        |         |                          |                        |                 |           |         |                            |        |
| 450LEPITRE                                                                          | LEPITRE Abel                          | 66           |        |         |                          |                        |                 |           |         |                            |        |
| 450MEURSEA                                                                          | MEURSAULT Jeannine                    | 65           |        |         |                          |                        |                 |           |         |                            |        |
| 450MORGONC                                                                          | MORGON Charles                        | 72           |        |         |                          |                        |                 |           |         |                            |        |
| 450PETRUSP                                                                          | PETRUS Pierre                         | 74           |        |         |                          |                        |                 |           |         |                            |        |
| 450PIERREP                                                                          | Pierre PROPRIETAIRE                   | 65           |        |         |                          |                        |                 |           |         |                            |        |
| 450TRILLON                                                                          | TRILLON Bernard                       | 74           |        |         |                          |                        |                 |           |         |                            |        |
| 450YQUEMC                                                                           | YQUEM Charles                         | 142          |        |         |                          |                        |                 |           |         |                            |        |
|                                                                                     |                                       |              |        |         |                          |                        |                 |           |         |                            |        |
|                                                                                     |                                       |              |        |         |                          |                        |                 |           |         |                            | $\sim$ |
|                                                                                     | Total tantièmes<br>Nb copropriétaires | 1 000<br>0   |        | 0       | 0                        |                        | 0               | 0         | 0       | 0                          |        |
|                                                                                     | Participants à l'AG<br>Tantièmes      | 0            | 0,00%  | D       |                          |                        |                 |           |         |                            |        |
|                                                                                     | Duvrir dans une liste 🕨 To            | ous présents |        |         |                          |                        |                 |           |         |                            |        |
| # 0                                                                                 | Etape suivante                        | ous absents  | Imprin | ier     |                          | 🕨 Véi                  | rifier les muta | itions    | Annuler | Valider                    |        |

# Préambule

Cet écran a trois fonctions :

AVANT L'AG

Saisir les votes par correspondance manuellement

Nous vous rappelons qu'il est possible des les importer automatiquement avec AG Connect, option VPC

• Imprimer la feuille de présence

PENDANT L'AG

- Saisir le statut des copropriétaires (présent physiquement, à distance, représenté ou … absent) manuellement
- Saisir la présence ou le représentation des copropriétaires par lecture de codes-barres

La gestion des codes-barres n'est pas expliquée dans cette documentation car peu ou proue utilisée. Sachez qu'il faut être équipé d'un lecteur paramétré sur la lecture des codes de type 128 A. Interrogez-nous si vous désirez en savoir plus

## AVANT L'AG

## Gestion des pouvoirs

Vous avez la possibilité de définir vous-même au niveau de l'immeuble le nombre de pouvoirs autorisés par copropriétaire.

En effet, il vous suffit de créer une donnée complémentaire en administration, sur l'immeuble puis de mettre à jour la fiche immeuble avec le nombre désiré.

TRES IMPORTANT : si vous optez pour cette fonctionnalité, plus aucun contrôle n'est fait sur les tantièmes

• Création de la Donnée complémentaire

Accès : menu paramètres, préférences et administration, tous modules, données complémentaires

Créez la donnée « AG » au niveau de l'immeuble puis la sousdonnée « NB pouvoirs maxi » dans « AG ». Validez à l'issue

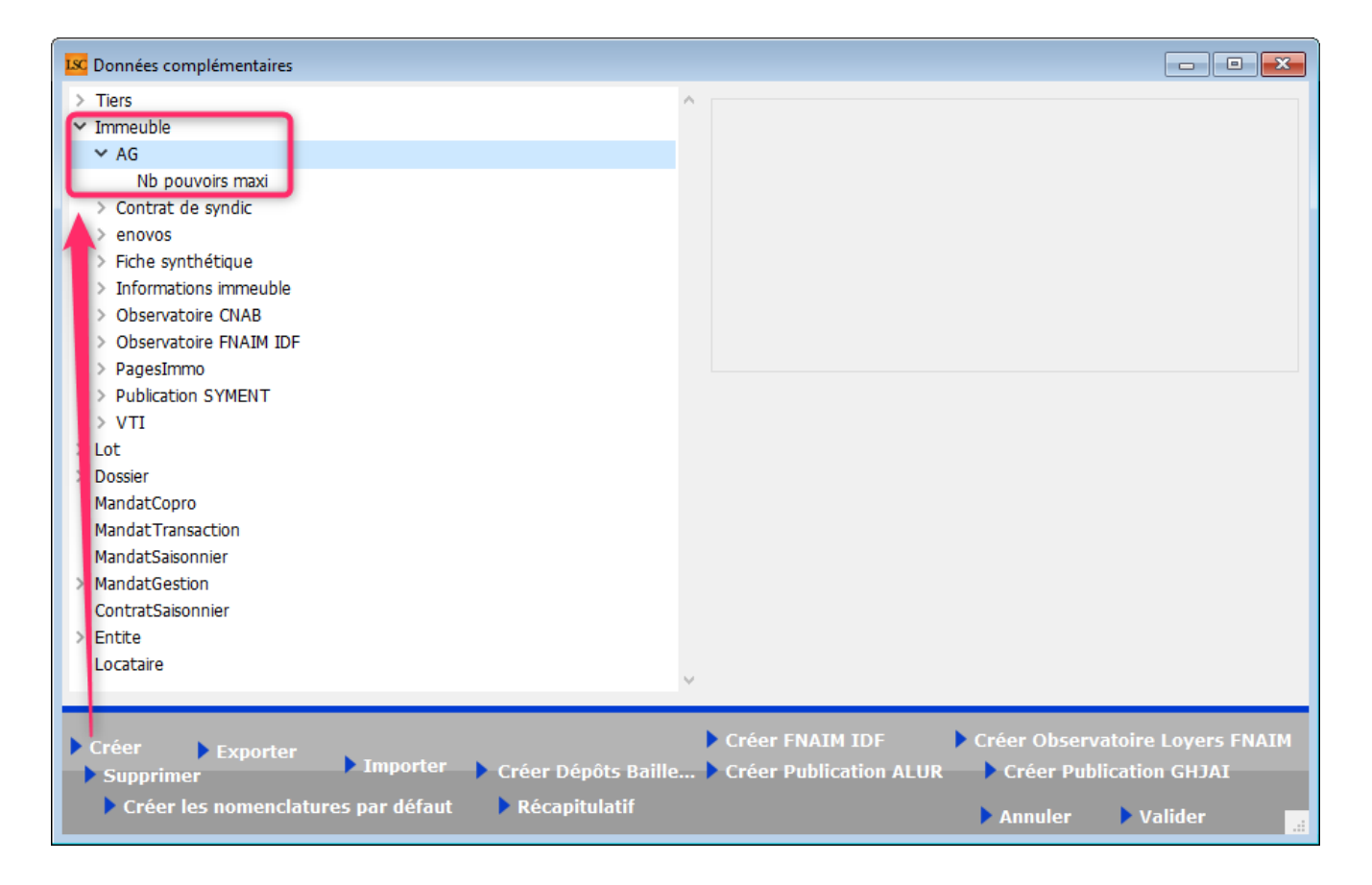

• Mise à jour de la donnée complémentaire

Dans la fiche immeuble, onglet « PLUS », appelez la donnée « AG » et renseignez le nombre de pouvoirs …. (dans notre exemple, nous avons mis 5)

| meuble Syndic et AG Not   | es diverses C    | lés de répartition  | Charges récupérables      | Suivi techniqu     | e Plus    | Documents        | Etat daté | Regist |
|---------------------------|------------------|---------------------|---------------------------|--------------------|-----------|------------------|-----------|--------|
|                           |                  |                     |                           | -                  |           |                  |           | -      |
| Données complémenta       | ires             |                     |                           |                    |           |                  |           |        |
| Tout montrer Ajouter AG C | ontrat de syndic | enovos Fiche synthé | tique Informations immeub | le Observatoire CN | AB Observ | atoire FNAIM IDF | PagesImmo | VTI    |
|                           | l                | Libellé             |                           |                    |           | Valeur           |           |        |
| AG                        |                  |                     |                           |                    |           |                  |           | _      |
| Nb pouvoirs maxi          |                  |                     |                           |                    |           |                  |           | 5      |
|                           |                  |                     |                           |                    |           |                  | -         |        |
|                           |                  |                     |                           |                    |           |                  |           |        |
|                           |                  |                     |                           |                    |           |                  |           |        |

Conséquence dans l'AG

En saisie des présences, dès que le nombre est dépassé, un message vous alerte. Dans notre exemple, c'est donc à partir du 6ème pouvoir qu'un blocage se produit

| ISC VOTE DE LA R                                                                    | ESOLUTION N°0 Feuille de pré | sence -article 24 |        |          |              |            |           |                  |                    |                |
|-------------------------------------------------------------------------------------|------------------------------|-------------------|--------|----------|--------------|------------|-----------|------------------|--------------------|----------------|
| Ordre du jour Convocation Saisie des présences Saisie des votes Calculer le rapport |                              |                   |        |          |              |            |           |                  |                    |                |
| Feuille de présence                                                                 |                              |                   |        |          |              |            |           |                  |                    |                |
| N° de compte                                                                        | e Identité                   | Tantièmes         | Code   | Absents  | Présents     | Présents à | Repré     | sentés           | Vote par           | Secrétaire     |
|                                                                                     |                              |                   |        |          | physiquemene | distance   |           |                  | correspondance     |                |
| 450TRILLON                                                                          | ATRILLON Bernard             | 74,00000          | N      | 74,00000 |              |            |           |                  | ^                  |                |
| 450PETRUSP                                                                          | BPETRUS Pierre               | 74,00000          | 0      |          | 74,00000     |            |           |                  |                    |                |
| 450BROU-01                                                                          | BROUILLY Alfred              | 82,00010          | R      |          |              |            | 82,00010  | BPETRUS Pierre   |                    |                |
| 450LA TOUR                                                                          | CLATOUR                      | 74,00000          | R      |          |              |            | 74,00000  | BPETRUS Pierre   |                    |                |
| 450BOURNAC                                                                          | INDIVISION BOOKNAC           | 72,00000          | R      |          |              |            | 72,00000  | BPETRUS Pierre   |                    |                |
| 450LEPTTRE                                                                          | LEPTIKE ADel                 | 66,01420          | ĸ      |          | 6E 00000     |            | 00,01420  | BPETRUS Pierre   |                    |                |
| 450VOUEMC                                                                           |                              | 140,00000         | U B    |          | 65,00000     |            | 140.00000 |                  |                    |                |
| 450MEURSEA                                                                          |                              | 65 00000          | P      |          | 65 00000     |            | 149,00000 | BPETRUS Pierre   |                    |                |
| 450MORGONC                                                                          | MORGON Charles               | 145 00000         | 0      |          | 145 00000    |            | Alerte    |                  |                    |                |
| 450NOUVEAU                                                                          | NouveauCopro                 | 62 00000          | D      |          | 145,00000    | 62 00000   | Aicite    |                  |                    |                |
| 450ALOXECO                                                                          | VALOVE CORTON Denise         | 72 00086          | D      |          |              | 72 00086   |           |                  |                    |                |
| TUREORECO                                                                           | TALOAL CONTON Delibe         | 72,50000          |        |          |              | 72,90000   | 1 🔺       | Impossible. Ce i | mandataire possède | rait plus de 5 |
|                                                                                     |                              |                   |        |          |              |            |           | pouvoirs         |                    |                |
|                                                                                     |                              |                   |        |          |              |            |           |                  |                    |                |
|                                                                                     |                              |                   |        |          |              |            |           |                  |                    |                |
|                                                                                     |                              |                   |        |          |              |            | 1         |                  |                    |                |
|                                                                                     |                              |                   |        |          |              |            |           |                  |                    |                |
|                                                                                     |                              |                   |        |          |              |            | 1         |                  |                    |                |
|                                                                                     |                              |                   |        |          |              |            |           |                  |                    |                |
|                                                                                     |                              |                   |        |          |              |            | 1         |                  |                    |                |
|                                                                                     |                              |                   |        |          |              |            |           |                  |                    | ОК             |
|                                                                                     |                              |                   |        |          |              |            |           |                  |                    |                |
|                                                                                     |                              |                   |        |          |              |            |           |                  |                    |                |
|                                                                                     |                              |                   |        |          |              |            |           |                  |                    |                |
|                                                                                     |                              |                   |        |          |              |            |           |                  |                    |                |
|                                                                                     |                              |                   |        |          |              |            |           |                  |                    |                |
|                                                                                     |                              |                   |        |          |              |            |           |                  |                    |                |
|                                                                                     |                              |                   |        |          |              |            |           |                  |                    |                |
|                                                                                     | Total tantièmes              | 1 000,91516       |        | 74,00000 | 349,00000    | 134,90086  | 443,01430 | 926,91516        |                    |                |
|                                                                                     | Nb copropriétaires           | 12                |        | 1        | 4            | 2          | 5         | 11               | 0                  |                |
|                                                                                     | Participants à l'AG          | 11                |        |          |              |            |           |                  |                    |                |
|                                                                                     | Tantièmes                    | 926,91516         | 92,61% |          |              |            |           |                  |                    | tutu, tata,    |
|                                                                                     |                              |                   |        |          |              |            |           |                  |                    |                |
|                                                                                     |                              | • Tous présen     |        |          |              |            |           |                  |                    |                |
|                                                                                     | <b>No.</b> 1                 | Tous absent       | s      |          |              |            |           |                  |                    |                |
| <b>iii ()</b>                                                                       | Etape suivante               |                   | ▶ In   | nprimer  |              |            |           | Annuler          | 🕨 Valider 🔡        |                |

## Vérifier les mutations

Le but de ce bouton est pouvoir imprimer une feuille de présence à jour si des mutations ont été saisies depuis l'envoi des convocations de l'assemblée générale.

Cette rubrique met à jour les votes et les votants, en tenant compte des mutations intégrales et/ou partielles.

Ainsi, par exemple, si un copropriétaire avait décidé de voter par correspondance et qu'entre temps il a vendu une partie de ses lots, les votes que vous avez saisis seront conservés tout en ajoutant le copropriétaire acheteur pour les tantièmes acquis.

*Ce bouton n'a aucune utilité en AG nomade car les mutations ne sont pas envoyées*
### Imprimer

Il existe 6 modèles de feuilles de présence :

Standard avec un clic « court »

Et avec un clic long, on accède aussi à...

- Avec options
- Jusqu'à 5 clés de répartition différentes
- Jusqu'à 10 clés de répartition différents
- Jusqu'à 5 et 10 clés avec code-barres

Ces quatre derniers modèles ne sont intéressant qu'à partir du moment où vos résolutions, qui sont attachées à une clé de répartition, le sont sur des clés différents, comme par exemple « charges bâtiment A » ou « Charges bâtiment B ». (cf. exemple ci-contre).

En effet, dans le modèle « standard », seuls les millièmes généraux (ou ceux définis lors du passage de l'étape 1 à 2) seront affichés.

| Tunnel   | mar                                          | Vérifier les |
|----------|----------------------------------------------|--------------|
| × 10     | Imprimer                                     |              |
| ETRUS    | Imprimer avec options                        |              |
| EIRUS    | Feuille de présence 5 clés                   |              |
| ierre PR | Feuille de présence 5 clés avec code-barres  |              |
| ROPRIE   | Feuille de présence 10 clés                  |              |
|          | Feuille de présence 10 clés avec code-barres |              |

#### Modèle 5 clés

| S001 Syndiat Gibbert<br>4, na Gibert<br>54000 NANCY                                                                    |                                                                 |                                      | Feuille<br>Assemblée gé               | Page -l-<br>DATA DEMO V6              |       |       |            |            |
|----------------------------------------------------------------------------------------------------|-----------------------------------------------------------------|--------------------------------------|---------------------------------------|---------------------------------------|-------|-------|------------|------------|
| Copropriétaire                                                                                                    | Lot                                                             | 010-CHARGES<br>COMMUNES<br>GENERALES | 021-CHARGES<br>COMMUNES<br>BATIMENT A | 022-CHARGES<br>COMMUNES<br>BATIMENT B | Cle 4 | Cle 5 | Mandataire | Emargement |
| ALOXE CORTON Denise Mademoiselle<br>Reisidence PORT GRIMAUD/ 32, rue du Septentrion<br>**450ALOXECO** 83700 ST RAPHAEL | 021 Cave<br>069 Appartement<br>115 Cave                         | 5<br>62<br>5                         | 83                                    |                                       |       |       |            |            |
|                                                                                                    | Tetal                                                           | 72                                   | 83                                    |                                       |       |       |            |            |
| BROUILLY Alfred Monsieur<br>32, Rue du Septentrion<br>**450BROUILL** 83500 PORT-GRIMAUD                                | 014 Cave<br>035 Cave<br>122 Appartement<br>907 Parking<br>Total | 5<br>5<br>65<br>7<br>82              |                                       | 52                                    |       |       |            |            |
| CLIQUOT Mathilde Madame<br>32, Rue du Septentrion<br>**450CLIQUOT** 83500 PORT-GRIMAUD                                 | 142 Appartement Total                                           | 62                                   | 96                                    |                                       |       |       |            |            |
| LAFITTE Alexis Monsieur<br>32, Rue du Septentrion / BP4705<br>**450LAFITTE** 83500 PORT-GRIMAUD                        | 017 Cave<br>287 Appartement<br>908 Parking<br>911 Parking       | 5<br>61<br>7<br>7                    |                                       | 49                                    |       |       |            |            |

### Modèle Standard

Cette feuille de présence présente :

- Les copropriétaires (nom, adresse, n° de compte) par ordre alphabétique
- La détail des lots du copropriétaire
- Le détail des tantièmes par lot du copropriétaire
- 4 colonnes à remplir (si besoin)

La dernière colonne « Emargement » se remplit automatiquement si vous avez saisi des votes par correspondance avec la date d'enregistrement

 Les noms du président de séance, du secrétaire et scrutateurs sont à inscrire en fin de document

| S001 Syndicat Gilbert<br>4, rue Gilbert<br>54000 NANCY                                                                   | Feuille de présence<br>Editée suivant la clé 010-CHARGES                     | Feuille de présence Assemblée générale du 04/09/2021<br>Editée suivant la clé 010-CHARGES COMMUNES GENERALES, tantièmes globaux 1 000 |       |                       |                      |            |                                                     |  |  |  |
|----------------------------------------------------------------------------------------------------|------------------------------------------------------------------------------|----------------------------------------------------------------------------------------------------|-------|-----------------------|----------------------|------------|-----------------------------------------------------|--|--|--|
| Copropriétaire                                                                                                    | Lot                                                                          | Tantièmes                                                                                                    | Total | Tantièmes<br>Présents | Tantièmes<br>Absents | Mandataire | Emargement                                          |  |  |  |
| ALOXE CORTON Denise Mademoiselle<br>'Résidence PORT GRIMAUD' / 32, rue du Septentrior<br>**450ALOXECO** 83700 ST RAPHAEL | 021 Cave<br>069 Appartement<br>115 Cave                                      | 5<br>62<br>5                                                                                                    | 72    |                       |                      |            | VOTE PAR CORRESPONDANCE<br>enregistré le 05/07/2021 |  |  |  |
| BROUILLY Alfred Monsieur<br>32, Rue du Septentrion<br>**450BROUILL** 83500 PORT-GRIMAUD                                  | 014 Cave<br>035 Cave<br>122 Appartement<br>907 Parking                       | 5<br>5<br>65<br>7                                                                                                    | 82    |                       |                      |            | VOTE PAR CORRESPONDANCE<br>enregistré le 05/07/2021 |  |  |  |
| CLIQUOT Mathilde Madame<br>32, Rue du Septentrion<br>**450CLIQUOT** 83500 PORT-GRIMAUD                                   | 142 Appartement                                                              | 62                                                                                                    | 62    |                       |                      |            |                                                     |  |  |  |
| LAFITTE Alexis Monsieur<br>32, Rue du Septentrion / BP4705<br>**450LAFITTE** 83500 PORT-GRIMAUD                          | 017 Cave<br>287 Appartement<br>908 Parking<br>911 Parking                    | 5<br>61<br>7<br>7                                                                                                    | 80    |                       |                      |            |                                                     |  |  |  |
| LATOUR Madame et Monsieur<br>32, Rue du Septentrion<br>**450LATOUR** 83500 PORT-GRIMAUD                                  | 049 Cave<br>251 Appartement<br>323 Appartement<br>912 Parking<br>917 Parking | 5<br>62<br>65<br>7<br>7                                                                                                    | 146   |                       |                      |            |                                                     |  |  |  |

### Modèle avec options

Le modèle avec options est le modèle « standard » agrémenté (ou amputé) des rubriques que vous cochez avant impression

Ci-contre, le résultat avec toutes les options cochées (sauf « avec codes barres), plus vraiment utilisée.

| Choix des options                                                                                                    |
|----------------------------------------------------------------------------------------------------|
| <ul> <li>Mettre la description des lots</li> <li>Mettre le correspondant par défaut pour les personnes morales</li> <li>Mettre le nombre de copropriétaires</li> <li>Mettre les signataires en colonnes</li> <li>Avec codes barres</li> </ul> |
| Ne pas imprimer les adresses des copropriétaires                                                                                                    |
|                                                                                                    |
| 🕨 Annuler 🕞 Valider                                                                                                    |

| PETRUS Pierre Monsieur                                                                                                    | 018 Cave                                                                                                    | 5                                                          |                                         |                       |                      |                          |                          |
|----------------------------------------------------------------------------------------------------|----------------------------------------------------------------------------------------------------|------------------------------------------------------------|-----------------------------------------|-----------------------|----------------------|--------------------------|--------------------------|
|                                                                                                    | 152 Appartement                                                                                                    | 62                                                         |                                         |                       |                      |                          |                          |
| **450PETRUSP**                                                                                                    | 909 Parking                                                                                                    | 7                                                          | 74                                      |                       |                      |                          |                          |
| Pierre PROPRIETAIRE Monsieur                                                                                                    | 354 Appartement Appartement situé dans une agréable p                                                                                                    | 65                                                         | 65                                      |                       |                      |                          |                          |
| **450PIERREP**                                                                                                    |                                                                                                    |                                                            |                                         |                       |                      |                          |                          |
|                                                                                                    |                                                                                                    |                                                            |                                         |                       |                      |                          |                          |
|                                                                                                    |                                                                                                    |                                                            |                                         |                       |                      |                          |                          |
|                                                                                                    |                                                                                                    |                                                            |                                         |                       |                      |                          |                          |
|                                                                                                    |                                                                                                    |                                                            |                                         |                       |                      |                          |                          |
|                                                                                                    |                                                                                                    |                                                            |                                         |                       |                      |                          |                          |
| 2001 Sup Ever Cillert                                                                                                    |                                                                                                    |                                                            |                                         |                       |                      |                          |                          |
| 4, rue Gilbert                                                                                                    | Feuille de présence                                                                                                    | Assemblée g                                                | énérale du 04                           | /09/2021              |                      |                          | Page -2-<br>DATA DEMO V6 |
| 54000 NANCY                                                                                                    | Editée suivant la clé 010-CHARGES                                                                                                    | COMMUNES O                                                 | JENERALES, ta                           | ntièmes globau        | : 1 000              |                          |                          |
|                                                                                                    |                                                                                                    |                                                            |                                         |                       |                      |                          |                          |
| Copropriétaire                                                                                                    | Lot                                                                                                    | Tantièmes                                                  | Total                                   | Tantièmes<br>Présents | Tantièmes<br>Absents | Mandataire               | Emargement               |
|                                                                                                    |                                                                                                    |                                                            |                                         |                       |                      |                          |                          |
| TRILLON Bernard Monsieur                                                                                                    | 012 Cave                                                                                                    | 5                                                          |                                         |                       |                      |                          |                          |
| TRILLON Bernard Monsieur                                                                                                    | 012 Cave<br>248 Appartement                                                                                                    | 5<br>62                                                    |                                         |                       |                      |                          |                          |
| TRILLON Bernard Monsieur<br>**450TRILLON**                                                                                                    | 012 Cave<br>248 Appartement<br>910 Parking                                                                                                    | 5<br>62<br>7                                               | 74                                      |                       |                      |                          |                          |
| TRILLON Bernard Monsieur<br>**450TRILLON**<br>YQUEM Charles Monsieur                                                                                                    | 012 Cave<br>248 Appartement<br>910 Parking<br>019 Cave<br>156 Appartement                                                                                                    | 5<br>62<br>7<br>5<br>65                                    | 74                                      |                       |                      |                          |                          |
| TRILLON Bernard Monsieur<br>**450TRILLON**<br>YQUEM Charles Monsieur<br>**450YOUEMC**                                                                                                    | 012 Cave<br>248 Appartement<br>910 Parking<br>019 Cave<br>156 Appartement<br>312 Appartement                                                                                                    | 5<br>62<br>7<br>5<br>65<br>65                              | 74                                      |                       |                      |                          |                          |
| TRILLON Bernard Monsieur<br>**450TRILLON**<br>YQUEM Charles Monsieur<br>**450YQUEMC**                                                                                                    | 012 Cave<br>248 Appartement<br>910 Parking<br>019 Cave<br>156 Appartement<br>312 Appartement<br>913 Parking                                                                                                    | 5<br>62<br>7<br>5<br>65<br>65<br>7                         | 74                                      |                       |                      |                          |                          |
| TRILLON Bernard Monsieur<br>**450TRILLON**<br>YQUEM Charles Monsieur<br>**450YQUEMC**<br>Nombre de copropriétaires : 12                                                                                                    | 012 Cave<br>248 Appartement<br>910 Parking<br>019 Cave<br>156 Appartement<br>312 Appartement<br>913 Parking<br>Total général                                                                                                    | 5<br>62<br>7<br>5<br>65<br>65<br>7                         | 74                                      |                       |                      |                          |                          |
| TRILLON Bernard Monsieur<br>**450TRILLON**<br>YQUEM Charles Monsieur<br>**450YQUEMC**<br>Nombre de copropriétaires : 12                                                                                                    | 012 Cave<br>248 Appartement<br>910 Parking<br>019 Cave<br>156 Appartement<br>312 Appartement<br>913 Parking<br>Total général<br>deut de sénere at le bureau élu par l'assemblé- ele feite.                                                    | 5<br>62<br>7<br>5<br>65<br>65<br>7                         | 74                                      |                       |                      |                          |                          |
| TRILLON Bernard Monsieur<br>**450TRILLON**<br>YQUEM Charles Monsieur<br>**450YQUEMC**<br>Nombre de copropriétaires : 12<br>La feuille de présence est certifiée exacte par le Prési<br>Elle permet de constater que sont présents et représe                               | 012 Cave<br>248 Appartement<br>910 Parking<br>019 Cave<br>156 Appartement<br>312 Appartement<br>913 Parking<br>Total général<br>dent de séance et le bureau élu par l'assemblée générale.<br>ntés copropriétaires sur 12, totalisant ensemble | 5<br>62<br>7<br>5<br>65<br>65<br>7<br>1<br>tantième        | 74<br>142<br>1 000<br>s sur un total de | 1000,91516.           |                      |                          |                          |
| TRILLON Bernard Monsieur<br>**450TRILLON**<br>YQUEM Charles Monsieur<br>**450YQUEMC**<br>Nembre de copropriétaires : 12<br>La feuille de présence est certifiée exacte par le Prés<br>Elle permet de constater que sont présents et représen                               | 012 Cave<br>248 Appartement<br>910 Parking<br>019 Cave<br>156 Appartement<br>312 Appartement<br>913 Parking<br>Total général<br>dent de séance et le bureau élu par l'assemblée générale.<br>ntés copropriétaires sur 12, totalisant ensemble | 5<br>62<br>7<br>5<br>65<br>65<br>7<br>7<br>tantième        | 74<br>142<br>1 000<br>s sur un total de | 1000,91516.           |                      |                          |                          |
| TRILLON Bernard Monsieur         **450TRILLON**         YQUEM Charles Monsieur         **450YQUEMC**         Nombre de copropriétaires : 12         La feuille de présence est certifiée exacte par le Prési         Elle permet de constater que sont présents et représe | 012 Cave<br>248 Appartement<br>910 Parking<br>019 Cave<br>156 Appartement<br>312 Appartement<br>913 Parking<br>Total général<br>dent de séance et le bureau élu par l'assemblée générale.<br>ntés copropriétaires sur 12, totalisant ensemble | 5<br>62<br>7<br>5<br>65<br>65<br>7<br>7<br>tantième        | 74<br>142<br>1 000<br>s sur un total de | 1000,91516.           |                      |                          |                          |
| TRILLON Bernard Monsieur<br>**450TRILLON**<br>YQUEM Charles Monsieur<br>**450YQUEMC**<br>Nombre de copropriétaires : 12<br>La feuille de présence est certifiée exacte par le Prés<br>Elle permet de constater que sont présents et représe                                | 012 Cave<br>248 Appartement<br>910 Parking<br>019 Cave<br>156 Appartement<br>312 Apartement<br>913 Parking<br>Total général<br>dent de séance et le bureau élu par l'assemblée générale.<br>ntés copropriétaires sur 12, totalisant ensemble  | 5<br>62<br>7<br>5<br>65<br>65<br>7<br>7<br>tantième        | 74<br>142<br>1 000<br>s sur un total de | 1000,91516.           |                      |                          |                          |
| TRILLON Bernard Monsieur<br>**450TRILLON**<br>YQUEM Charles Monsieur<br>**450YQUEMC**<br>Nombre de copropriétaires : 12<br>La feuille de présence est certifiée exacte par le Prés<br>Elle permet de constater que sont présents et représen<br>Président (Nom et prénom)  | 012 Cave<br>248 Appartement<br>910 Parking<br>019 Cave<br>156 Appartement<br>312 Appartement<br>913 Parking<br>Total général<br>dent de séance et le bureau élu par l'assemblée générale.<br>ntés copropriétaires sur 12, totalisant ensemble | 5<br>62<br>7<br>5<br>65<br>65<br>7<br>tantième<br>tantième | 74<br>142<br>1 000<br>s sur un total de | 1000,91516.           | Scrut                | ateurs (Noms et prénoms) |                          |

# PENDANT L'AG

# Saisie par copropriétaire

L'écran est composé de cinq colonnes distinctes pour

- les absents (N)
- Présents physiquement (0)

- Présents à distance (D)
- Représentés (R)
- Votes par correspondance (C)

Il vous suffit de cliquer sur la colonne désirée en fonction du copropriétaire pour que celui ci soit affectée à cette dernière.

### Tous présents

Quatre options disponibles permettant une saisie globale de vos copropriétaires présents :

- Physiquement
- A distance

Si vous avez saisi des votes par correspondance et que vous désirez les conservez, ne prenez alors que les 2ème ou 3ème rubrique

Astuce : même si tous vos copropriétaires ne sont pas présents mais une grande partie, vous pouvez tous les cocher présents puis ensuite, au cas par cas, les cocher « absent »

### Tous absents

Deux options avec exactement le même principe pour que les présents.

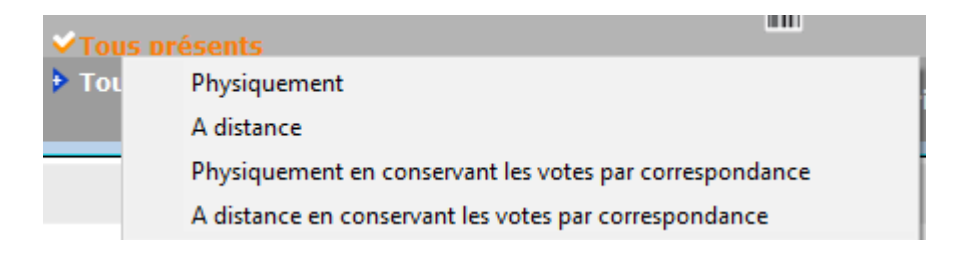

# Saisie des représentés

Si un copropriétaire est représenté, une fenêtre vous invitera à indiquer le mandataire parmi tous les copropriétaires présents.

OU en saisissant le nom d'une personne qui ne le serait pas. Ce nom sera affiché à l'écran et repris sur la feuille de présence.

| Indiquer le mandataire      |                               |
|-----------------------------|-------------------------------|
| Q                           |                               |
| <non propriétaire=""></non> | <autre mandataire=""></autre> |
| LAFITTE Alexis              | 450LAFITTE                    |
| LATOUR                      | 450LATOUR                     |
| MORGON Charles              | 450MORGONC                    |
| PETRUS Pierre               | 450PETRUSP                    |
| Pierre PROPRIETAIRE         | 450PIERREP                    |

| Demander |                     |
|----------|---------------------|
| 0        | Nom du mandataire ? |
|          | Annuler OK          |

### Vote par correspondance

Quand vous cliquez sur la colonne « vote par correspondance » pour un copropriétaire, un nouvel écran s'ouvre vous affichant les résolutions, vous permettant ainsi de saisir ses directives pour chaque vote.

Par défaut, toutes les résolutions sont définies en « non votant ».

Trois boutons vous permettent une saisie en masse :

- Tous ABSTENTION
- Tous NON
- Tous OUI

| LSC Vote | par correspondance                               |          |            |            | - • •        |
|----------|--------------------------------------------------|----------|------------|------------|--------------|
|          | > Tous ABSTENTION                                | Tous NON | > Tous OUI |            | > Valider    |
| [        | Date de réception du vote 07/10/2020             |          |            |            |              |
| N°       | Libellé                                          | Oui      | Non        | Abstention | Non votant   |
| 1        | Montant et mode de placement de la provision s   |          |            |            | √            |
| 2        | Renouvellement du mandat de syndic               |          |            |            | $\checkmark$ |
| 3        | Achat d'un droit immobilier pour le compte de la |          |            |            | $\checkmark$ |
| 4        | Achat d'un droit immobilier pour le compte de la |          |            |            | √            |
| 5        | Désignation du conseil syndical (1) (2)          |          |            |            | √            |
|          |                                                  |          |            |            | .:           |

### **Ouvrir dans une liste**

Est une option double permettant d'afficher les copropriétaires dans un tableau, vous permettant ensuite d'apporter :

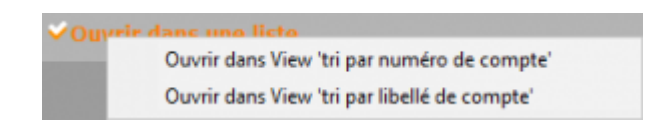

- Compléments
- Modifications
- D'imprimer
- D'exporter
- D'ouvrir dans une autre application

| Imprimer Exporter |                 |           | Ouvrir | dans une autre a | application |              | Voir sélection |                | Voir tout           |
|-------------------|-----------------|-----------|--------|------------------|-------------|--------------|----------------|----------------|---------------------|
| N° compte         | Libellé         | Tantièmes | Code   | Absent           | Présent phy | Présent dist | Représenté     | Par            | Vote par correspond |
| 450ALOXECO        | ALOXE CORTO     | 72,90086  | с      | 0                | 0           | 0            | 0              |                | 72,9008             |
| 450BROUILL        | BROUILLY Alfred | 82,0001   | С      | 0                | 0           | 0            | 0              |                | 82,000              |
| 450CLIQUOT        | CLIQUOT Mathi   | 62        | N      | 62               | 0           | 0            | 0              |                |                     |
| 450LAFITTE        | LAFITTE Alexis  | 80        | 0      | 0                | 80          | 0            | 0              |                |                     |
| 450LATOUR         | LATOUR          | 146       | D      | 0                | 0           | 146          | 0              |                |                     |
| 450LEPITRE        | LEPITRE Abel    | 66,0142   | R      | 0                | 0           | 0            | 66,0142        | LAFITTE Alexis |                     |
| 450MEURSEA        | MEURSAULT Je    | 65        |        | 0                | 0           | 0            | 0              |                |                     |
| 450MORGONC        | MORGON Charl    | 72        | 0      | 0                | 72          | 0            | 0              |                |                     |
| 450PETRUSP        | PETRUS Pierre   | 74        | 0      | 0                | 74          | 0            | 0              |                |                     |
| 450PIERREP        | Pierre PROPRIE  | 65        | 0      | 0                | 65          | 0            | 0              |                |                     |
| 450TRILLON        | TRILLON Bernard | 74        | 0      | 0                | 74          | 0            | 0              |                |                     |
| 450YQUEMC         | YQUEM Charles   | 142       |        | 0                | 0           | 0            | 0              |                |                     |

# Étape suivante

Avant tout, sachez qu'il est impossible de passer à l'étape suivante si vous n'avez pas effectué toute la saisie des présences. Un message vous alerte dans ce cas de figure.

Si aucune contrainte n'existe, un clic sur bouton vous conduira à la 4ème étape de l'AG, la saisie des votes. <u>Accès</u> <u>direct</u>

# AG – onglet convocation

Assemblée générale - Onglet convocation

### Préambule

Cet onglet est donc dédié à la génération des convocations ET à la gestion d'une assemblée à distance (AG Connect)

| Kodification AG - 1/1                                                                                       | - • •         |
|----------------------------------------------------------------------------------------------------|---------------|
| Ordre du jour Convocation Saisie des présences Saisie des votes Calculer le rapport                         |               |
| Fichier Edition Affichage Insertion Style Couleurs Paragraphe Format Outils                                 |               |
|                                                                                                    |               |
|                                                                                                    |               |
| A 1 2 3 4 5 6 7 8 9 10 11 12 13 14 15 <u>18</u> 17 18                                                       | ^             |
|                                                                                                    |               |
|                                                                                                    |               |
|                                                                                                    |               |
|                                                                                                    |               |
|                                                                                                    |               |
|                                                                                                    |               |
|                                                                                                    |               |
|                                                                                                    |               |
|                                                                                                    | v             |
| Page 1 1/1 Ligne 1, Col 1                                                                                   |               |
|                                                                                                    |               |
| 🔽 Ouvrir un modèle 💦 è Liasse ou externalization 🕨 Editer feuille émangement résidents 🔶 Créer un événement |               |
| Editor les convocations individuelles                                                                       |               |
| Etape suivante     Export format ATHOME     Export AG Connect     Annule                                    | r 🕨 Valider 🔐 |

### Ouvrir un modèle

Permet de gérer les convocations génériques, donc non nominatives que vous n'intégrez pas dans la convocation individuelle.

Choisissez un modèle de convocation AG générique qui s'affichera directement sur cette page. Il faut ensuite le compléter...

Ces pages seront ensuite à imprimer :

- soit en une seule fois puis en faisant des photocopies,
- soit en autant d'exemplaires que nécessaire.

#### Créer un événement

Par défaut, ce bouton n'est pas actif. Il ne le devient qu'après avoir choisi un modèle pour la gestion des convocations génériques.

L'intérêt est de permettre la création d'un événement sur le tiers lié à l'entité de l'immeuble et comme pour les convocations individuelles, d'y ajouter (ou non) les pièces jointes définies dans l'ordre du jour.

Les deux rubriques précédentes permettent de gérer les documents identiques à remettre à tous les copropriétaires. Ils accompagneront la convocation individuelle. Cependant, il est sans doute préférable de tout gérer via la rubrique ciaprès, voire indispensable si vous faites traiter l'envoi de vos convocations par un tiers.

### Editer les convocations individuelles

Par cette rubrique, vous allez pouvoir créer sous forme d'événements les convocations de vos copropriétaires.

Si vous avez des copropriétaires possédant plusieurs comptes

pour une même identité, LSC vous proposera au moment du clic si vous désirez (ou non) les regrouper par identité afin de n'avoir qu'une seule convocation par tiers.

#### Avec ou sans PJ

Si vous maintenez un clic maintenu, vous aurez le choix entre deux options :

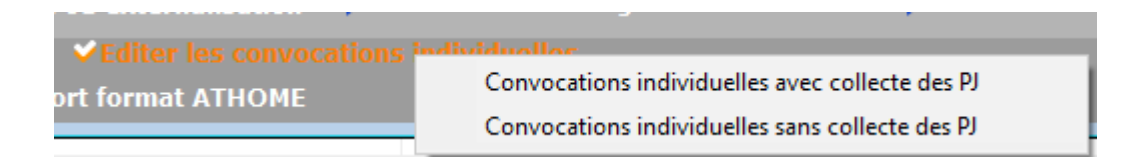

 Avec la collecte des PJ ajoutées lors de la définition de l'ordre du jour

Le nombre de pièce(s) jointe(s) récupérée(s) sera affiché sur l'écran de choix du modèle de convocation

| LSC Cou | rrier - | 12 ficł | nes sélectionnée                 | 5                   |                  |               |               |                            |
|---------|---------|---------|----------------------------------|---------------------|------------------|---------------|---------------|----------------------------|
| JLC     | le      | 02/07/  | 2021                             |                     | Syndic           | <u>Modèle</u> |               | AG Convoc. ind modèle nº01 |
|         |         |         |                                  | Sujet               | Convocation AG   |               |               |                            |
|         |         |         |                                  | Note                | AG du 04/09/2021 | L             | Date de l'exe | ercice 👻                   |
| Code e  | expéd   | lition  | Mode norm                        | al                  |                  |               | Dossier       |                            |
|         |         |         | <ul> <li>A tous les i</li> </ul> | ndivisaires du comp | ote              |               |               | PJ 3                       |
|         |         |         | O A plusieurs                    | identités           |                  |               |               |                            |
|         |         |         |                                  |                     |                  |               |               |                            |

Si vous optez pour la collecte, les PJ's seront ajoutées sur l'onglet éponyme de l'événement crée.

• Sans la collecte

#### Avec ou sans sélection de copropriétaires

Si vous maintenez la touche « shift » enfoncée en cliquant sur le bouton « éditer les convocations individuelles », vous pourrez choisir vos copropriétaires et faire une sélection

| LSC Sélectio | onnez les enregistre | ments (12)          |                   |           |                   |              |          |              |              |              |             |                  |
|--------------|----------------------|---------------------|-------------------|-----------|-------------------|--------------|----------|--------------|--------------|--------------|-------------|------------------|
| Entité       | Compte               | Libellé             | Gérant            | FDR Fds T | rvx NA Fds Trvx A | Consei       | syndical | Décpte Lo    | c / TVA      | Résidant     | Mode        | le réglement 🛛 🗸 |
| S001         | 450LEPITRE           | LEPITRE Abel        |                   | 79,20     | 561,03            |              | 🗌 Pdt    |              |              |              | Virement    |                  |
| S001         | 450ALOXECO           | ALOXE CORTON Denise | CRYPTO immobilier | 94,80     | 672,85            |              | ✓ Pdt    |              |              |              | Prélèvement |                  |
| S001         | 450BROUILL           | BROUILLY            | CRYPTO            | 90,00     | 637,49            | $\checkmark$ | Pdt      |              | $\checkmark$ |              | Chèque      |                  |
| S001         | 450CLIQUOT           | CLIQUOT Mathilde    |                   | 77,40     | 547,01            |              | 🗌 Pdt    |              |              |              | Chèque      |                  |
| S001         | 450LAFITTE           | LAFITTE Alexis      |                   | 96,00     | 679,98            | $\checkmark$ | Pdt      | $\checkmark$ |              |              | Prélèvement |                  |
| S001         | 450LATOUR            | LATOUR              |                   | 153,60    | 1 060,97          |              | 🗌 Pdt    |              |              |              | Chèque      |                  |
| S001         | 450MEURSEA           | MEURSAULT Jeannine  |                   | 78,00     | 552,51            |              | 🗌 Pdt    | $\checkmark$ | $\checkmark$ |              | Chèque      |                  |
| S001         | 450MORGONC           | MORGON Charles      |                   | 83,40     | 591,99            |              | 🗌 Pdt    | $\checkmark$ |              |              | Chèque      |                  |
| S001         | 450PETRUSP           | PETRUS Pierre       |                   | 88,80     | 628,99            |              | 🗌 Pdt    |              | $\checkmark$ | $\checkmark$ | Chèque      |                  |
| S001         | 450PIERREP           | Pierre PROPRIETAIRE |                   | 78,00     | 552,51            | $\checkmark$ | 🗌 Pdt    | $\checkmark$ | $\checkmark$ |              | Chèque      |                  |
| S001         | 450TRILLON           | TRILLON             |                   | 88,80     | 628,99            |              | 🗌 Pdt    |              |              |              | Chèque      |                  |
| S001         | 450YQUEMC            | YQUEM CHARLES       |                   | 170,40    | 1 207,16          |              | 🗌 Pdt    |              |              |              | Chèque      |                  |
|              |                      | ·                   |                   |           |                   |              |          |              |              |              |             |                  |
|              |                      |                     |                   |           |                   |              |          |              |              |              |             | Sélection        |
|              |                      | Annular             | Tout traitor      | Traitor c | álaction          |              |          |              |              |              |             |                  |
|              |                      | Amiuler             |                   |           | election          |              |          |              |              |              |             |                  |
| <            |                      |                     |                   |           |                   |              |          |              |              |              |             | >.               |

### Choix du modèle d'événement et validation

L'ultime étape de la préparation consiste un choisir un modèle d'événement de convocation, d'éventuellement le compléter et..

| KC Courrier - 12 fiches | sélectionnées            |              |                  |               |               |                |        | , 0       | × |
|-------------------------|--------------------------|--------------|------------------|---------------|---------------|----------------|--------|-----------|---|
| JLC le 02/07/202        | 21                       |              | Syndic           | <u>Modèle</u> |               | AG Convoc. ind | modèle | n°01      |   |
|                         |                          | <u>Sujet</u> | Convocation AG   | _             |               |                |        |           | _ |
|                         |                          | Note         | AG du 04/09/2021 |               | Date de l'exe | rcice          | •      |           |   |
| Code expédition         | Mode normal              |              |                  |               | Dossier       |                |        |           |   |
| 0                       | A tous les indivisaires  | du comp      | te               |               |               |                |        | <u>PJ</u> | 3 |
| C                       | ) A plusieurs identités. |              |                  |               |               |                |        |           |   |

de valider pour lancer la création des événements

# Editer feuille d'émargement résidents

L'intérêt de cette rubrique est de pouvoir distinguer les copropriétaires résidents des autres afin de leur remettre leur convocation AG en main propre contre signature

| Emargement des résidents |                                                                              |                                                                                |                                        |           |  |  |  |  |
|--------------------------|------------------------------------------------------------------------------|--------------------------------------------------------------------------------|----------------------------------------|-----------|--|--|--|--|
|                          | Assemblée générale le 04/09/2021 à 18:30:00                                  |                                                                                |                                        |           |  |  |  |  |
| Entité/Compte            | Identité                                                                     | Lots concernés                                                                 | Convocation remise en mains propres le | Signature |  |  |  |  |
| S001 - Syndicat Gilbert  | Monsieur PETRUS Pierre<br>32, Rue du Septentrion<br>83500 PORT-GRIMAUD       | GILBERT/018 (Cave) -<br>GILBERT/152 (Appartement) -<br>GILBERT/909 (Parking) - |                                        |           |  |  |  |  |
| 450PETRUSP               |                                                                              |                                                                                |                                        |           |  |  |  |  |
| S001 - Syndicat Gilbert  | Monsieur Pierre PROPRIETAIRE<br>32, Rue du Septentrion<br>83500 PORT-GRIMAUD | GILBERT/354 (Appartement) -                                                    |                                        |           |  |  |  |  |
| 450PIERREP               |                                                                              |                                                                                |                                        |           |  |  |  |  |

Si vous maintenez la touche « shift » enfoncée en cliquant sur ce bouton, vous pourrez choisir vos copropriétaires et faire une sélection LSC se base sur la donnée saisie sur la fiche copropriétaire pour définir cette liste

| Divers                  |                            |
|-------------------------|----------------------------|
| Copropriétaire résidant | Conseil syndical président |
| Calcul frais de relance | Conseil syndical           |
| Pas de courrier         | 🗌 Suppléant                |
| Code du gérant          |                            |
| Code de l'occupant      |                            |

### Editer tableau des votes

Permet d'éditer un récapitulatif du total des tantièmes de chacun des copropriétaires avec un détail par résolution.

| S001 Syndicat Gilbert<br>4, rue Gilbert<br>54000 NANCY |                     |       | Assemblée générale<br>Le 04/09/2021 à 18:30:00 |           |                                                              |                                     |                                                        |                                                                 |                          | Folio -1-<br>Page -1-<br>DATA DEMO V6<br>02/07/2021 - 10:51 |                                            |                                                        |
|--------------------------------------------------------|---------------------|-------|------------------------------------------------|-----------|--------------------------------------------------------------|-------------------------------------|--------------------------------------------------------|-----------------------------------------------------------------|--------------------------|-------------------------------------------------------------|--------------------------------------------|--------------------------------------------------------|
|                                                        |                     | Total | Autorisation d'agir en<br>justice              | Assurance | Adaptation de<br>l'installation de<br>réception télévisuelle | Consultation du<br>conseil syndical | Achat d'un droit<br>immobilier pour le<br>compte de la | Autorisation de<br>travaux affectant les<br>parties communes ou | Devis nº 1 -<br>Bouygues | Devis nº 2 -<br>Gest'travaux Grand<br>Est                   | Devis nº 3 - Albert<br>Travaux père & fils | Achat d'un droit<br>immobilier pour le<br>compte de la |
| 450ALOXECO                                             | ALOXE CORTON Denise |       | 73                                             | 73        | 73                                                           | 73                                  | 73                                                     | 73                                                              | 73                       | 73                                                          | 73                                         | 73                                                     |
| 450BROUILL                                             | BROUILLY            |       | 82                                             | 82        | 82                                                           | 82                                  | 82                                                     | 82                                                              | 82                       | 82                                                          | 82                                         | 82                                                     |
| 450CLIQUOT                                             | CLIQUOT Mathilde    |       | 62                                             | 62        | 62                                                           | 62                                  | 62                                                     | 62                                                              | 62                       | 62                                                          | 62                                         | 62                                                     |
| 450LAFITTE                                             | LAFITTE Alexis      |       | 80                                             | 80        | 80                                                           | 80                                  | 80                                                     | 80                                                              | 80                       | 80                                                          | 80                                         | 80                                                     |
| 450LATOUR                                              | LATOUR              |       | 146                                            | 146       | 146                                                          | 146                                 | 146                                                    | 146                                                             | 146                      | 146                                                         | 146                                        | 146                                                    |
| 450LEPITRE                                             | LEPITRE Abel        |       | 66                                             | 66        | 66                                                           | 66                                  | 66                                                     | 66                                                              | 66                       | 66                                                          | 66                                         | 66                                                     |
| 450MEURSEA                                             | MEURSAULT Jeannine  |       | 65                                             | 65        | 65                                                           | 65                                  | 65                                                     | 65                                                              | 65                       | 65                                                          | 65                                         | 65                                                     |
| 450MORGONC                                             | MORGON Charles      |       | 72                                             | 72        | 72                                                           | 72                                  | 72                                                     | 72                                                              | 72                       | 72                                                          | 72                                         | 72                                                     |
| 450PETRUSP                                             | PETRUS Pierre       |       | 74                                             | 74        | 74                                                           | 74                                  | 74                                                     | 74                                                              | 74                       | 74                                                          | 74                                         | 74                                                     |
| 450PIERREP                                             | Pierre PROPRIETAIRE |       | 65                                             | 65        | 65                                                           | 65                                  | 65                                                     | 65                                                              | 65                       | 65                                                          | 65                                         | 65                                                     |
| 450TRILLON                                             | TRILLON             |       | 74                                             | 74        | 74                                                           | 74                                  | 74                                                     | 74                                                              | 74                       | 74                                                          | 74                                         | 74                                                     |
| 450YQUEMC                                              | YQUEM CHARLES       |       | 142                                            | 142       | 142                                                          | 142                                 | 142                                                    | 142                                                             | 142                      | 142                                                         | 142                                        | 142                                                    |
|                                                        | Total               |       | 1 001                                          | 1 001     | 1 001                                                        | 1 001                               | 1 001                                                  | 1 001                                                           | 1 001                    | 1 001                                                       | 1 001                                      | 1 001                                                  |

### Liasse ou externalisation

### Principes de base

Cette option a double fonction :

- Permettre de préparer dans un seul événement tous les documents liés à la convocation (avec l'option « modèle de base » à renseigner)
- Générer des événements pour la gestion externalisée (Athome, Paragon, etc...) de vos convocations en paramétrant les modèles à utiliser en administration

#### Paramétrage

Accès : fichier, afficheur, préférences et administration,

administration métier, syndic, configuration syndic, onglet AG, rubriques Liasse Convocation AG

Quatre modèles d'événements doivent être définis à ce niveau afin d'indiquer à LSC ce qu'elle doit utiliser le cas échéant.

| Liasse Convocation AG                             |                                 |
|---------------------------------------------------|---------------------------------|
| Modèle d'événement pour les annexes               | **** Liasse AG - annexes        |
| Modèle d'événement pour l'état des dépenses       | **** Liasse AG - dépenses       |
| Modèle d'événement pour le tableau de répartition | **** Liasse AG - tableau répart |
| Modèle d'événement pour les projets de décompte   | **** Liasse AG - projets décomp |

Quelque soit le besoin, vous pourrez générer en un seul traitement les documents suivants

- Annexes
- Etat des dépenses
- Tableau de répartition
- Décompte copropriétaire
- Convocation (avec ou sans collecte des PJ's)

Vous pouvez donc vous passer des convocations génériques ou individuelles si vous passer par cette rubrique.

Vous éviterez d'avoir à faire des « tas »

#### Choix de la répartition

Lorsque vous cliquez sur cette rubrique, vous devez avant tout choisir une répartition (préalablement calculée en gestion des répartitions MAIS NON VALIDÉE) afin d'indiquer au logiciel les éléments à prendre en compte pour le calcul des différents documents.

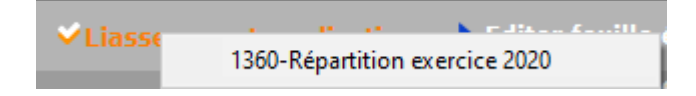

Puis vous affichez l'écran vous permettant de choisir les documents à prendre en compte

Vous allez pouvoir piloter toute votre préparation à partir de cet écran, en cochant (ou non) les documents dont vous aurez besoin pour l'envoi des convocations AG.

| Liasse externalisation                                                                                 |                                                                        | 8                                                                                                    |
|----------------------------------------------------------------------------------------------------|------------------------------------------------------------------------|----------------------------------------------------------------------------------------------------|
| Documents collectifs                                                                                   |                                                                        | Paramètres                                                                                                    |
| <ul> <li>Générer les annexes</li> <li>☐ Etat des dépenses</li> <li>☑ Tableau de répartition</li> </ul> | <ul> <li>Paramètres</li> <li>Paramètres</li> <li>Paramètres</li> </ul> | ☑ Annexe 1 : état financier après répartition         ☐ Ventiler les fournisseurs         ☑ Imprimer la liste des débiteurs et créditeurs         ☑ Tri par n°         ☐ Tri par libellé         ☐ Imprimer l'état des impayés         ☐ Solde par compte         ☐ Solde par compte         ☐ Solde par compte         ☑ Annexe 2 : compte de gestion général et budget         ☑ Annexe 3 : compte de gestion pour opérations courantes         et budget prévisionnel         ☑ Annexe 4 : compte de gestion pour travaux Art. 14-2 et         ☑ Annexe 5 : état des travaux Art. 14-2 et opérations         ☑ Annexe 5 : état des travaux Art. 14-2 et opérations         ☑ Annexe 5 : état des travaux Art. 14-2 et opérations         ☑ Annexe 5 : état des travaux Art. 14-2 et opérations         ☑ Annexe 5 : état des travaux Art. 14-2 et opérations |
| Documents individuels                                                                                  |                                                                        |                                                                                                    |
| ✓ Projets de décompte ✓ Convocations individuelles                                                     | ▶G= Paramètres<br>▶G= Paramètres                                       | Calculer N-1 sur ancien mode<br>Note à faire figurer sur l'état :                                                                                                    |
| Documents de liaison<br>Fichier d'export<br>Modèle de liasse :                                         |                                                                        | <ul> <li>Vers des événements</li> <li>Syndic</li> <li>**** Liasse AG - annexes</li> <li>Sujet Annexes</li> </ul>                                                                                                    |
| Préférences                                                                                            |                                                                        | > Annuler                                                                                                    |

Si une rubrique reste en rouge, c'est que vous n'avez pas rempli tous les critères nécessaires à son traitement. La validation finale n'est pas possible tant qu'il reste une rubrique dans cette couleur.

#### Générer les annexes

En cochant cette case, une rubrique paramètres s'affiche et s'ouvre par défaut. Elle vous autorisera notamment une modification ultérieure. Vous propose la même fenêtre qu'en gestion des répartitions. Cochez les annexes et options à prendre en compte.

Dans la partie « vers des événements », remplissez ou ajustez le sujet.

Si vous vous servez de la rubrique « modèle de liasse » (voir plus loin), cette rubrique devient inopérante. En effet, elle a pour conséquence de créer un événement avec les annexes en PJ's.

| Liasse externalisation                |                                                                                         |  |  |  |  |
|---------------------------------------|-----------------------------------------------------------------------------------------|--|--|--|--|
| Documents collectifs                  | 🕨 Paramètres                                                                            |  |  |  |  |
| Générer les annexes Paramètres        | Annexe 1 : état financier après répartition                                             |  |  |  |  |
|                                       | ✓ Imprimer la liste des débiteurs et créditeurs                                         |  |  |  |  |
|                                       | ☑ Tri par n°                                                                            |  |  |  |  |
|                                       | Imprimer l'état des impayés                                                             |  |  |  |  |
|                                       | Solde par compte Solde par fiscalité                                                    |  |  |  |  |
|                                       | Annexe 2 : compte de gestion général et budget<br>prévisionnel                          |  |  |  |  |
|                                       | Annexe 3 : compte de gestion pour opérations courantes<br>et budget prévisionnel        |  |  |  |  |
|                                       | Annexe 4 : compte de gestion pour travaux Art. 14-2 et opérations exceptionnelles       |  |  |  |  |
|                                       | Annexe 5 : état des travaux Art. 14-2 et opérations exceptionnelles non encore clôturés |  |  |  |  |
|                                       | Travaux payés uniquement sur exercice clos                                              |  |  |  |  |
|                                       | Calculer N-1 sur ancien mode                                                            |  |  |  |  |
|                                       | Note à faire figurer sur l'état :                                                       |  |  |  |  |
|                                       |                                                                                         |  |  |  |  |
|                                       | • Vers des événements                                                                   |  |  |  |  |
|                                       | Syndic                                                                                  |  |  |  |  |
|                                       | **** Liasse AG - annexes                                                                |  |  |  |  |
|                                       | Sujet Annexes                                                                           |  |  |  |  |
|                                       |                                                                                         |  |  |  |  |
| · · · · · · · · · · · · · · · · · · · |                                                                                         |  |  |  |  |
|                                       | > Annuler > Valider                                                                     |  |  |  |  |

#### Etat des dépenses

Là également, cochez le modèle d'état des dépenses voulu, les éventuelles options d'affichage et complétez le sujet

Si vous vous servez de la rubrique « modèle de liasse » (voir plus loin), cette rubrique devient inopérante. En effet, elle a pour conséquence de créer un événement avec l'état des dépenses en PJ.

| Liasse externalisation |              |                                                                                                    |
|------------------------|--------------|----------------------------------------------------------------------------------------------------|
| Documents collectifs   |              | 🕨 Paramètres                                                                                                    |
|                        |              | Format vertical     Format vertical avec montants HT                                                                                          |
| ✓ Etat des depenses    | • Parametres | <ul> <li>Format vertical condensé</li> </ul>                                                                                                  |
|                        |              | Mettre la colonne dont TVA                                                                                                    |
|                        |              | Mettre la colonne Récup/Locataire                                                                                                    |
|                        |              | Mettre un solde précédent                                                                                                    |
|                        |              | Tenir compte des écritures clôturées                                                                                                    |
|                        |              | Remplacer la date par N° de pièce                                                                                                    |
|                        |              | Exclure les écritures lettrées     Toujours détailler les comptes     Titre de l'état Etat détaillé des dépenses     Note à mettre sur l'état |
|                        |              |                                                                                                    |
|                        |              |                                                                                                    |
|                        |              | ● Vers des événements                                                                                                    |
|                        |              | Syndic                                                                                                    |
|                        |              | **** Liasse AG - dépenses                                                                                                    |
|                        |              | Sujet Etat des dépenses                                                                                                    |
|                        |              |                                                                                                    |
|                        |              | 🕨 Annuler 🔶 Valider                                                                                                    |

#### Tableau de répartition

Pour le tableau, seul le sujet est à remplir pour obtenir le bouton « valider »

Si vous vous servez de la rubrique « modèle de liasse » (voir plus loin), cette rubrique devient inopérante. En effet, elle a pour conséquence de créer un événement avec le tableau de répartition en PJ.

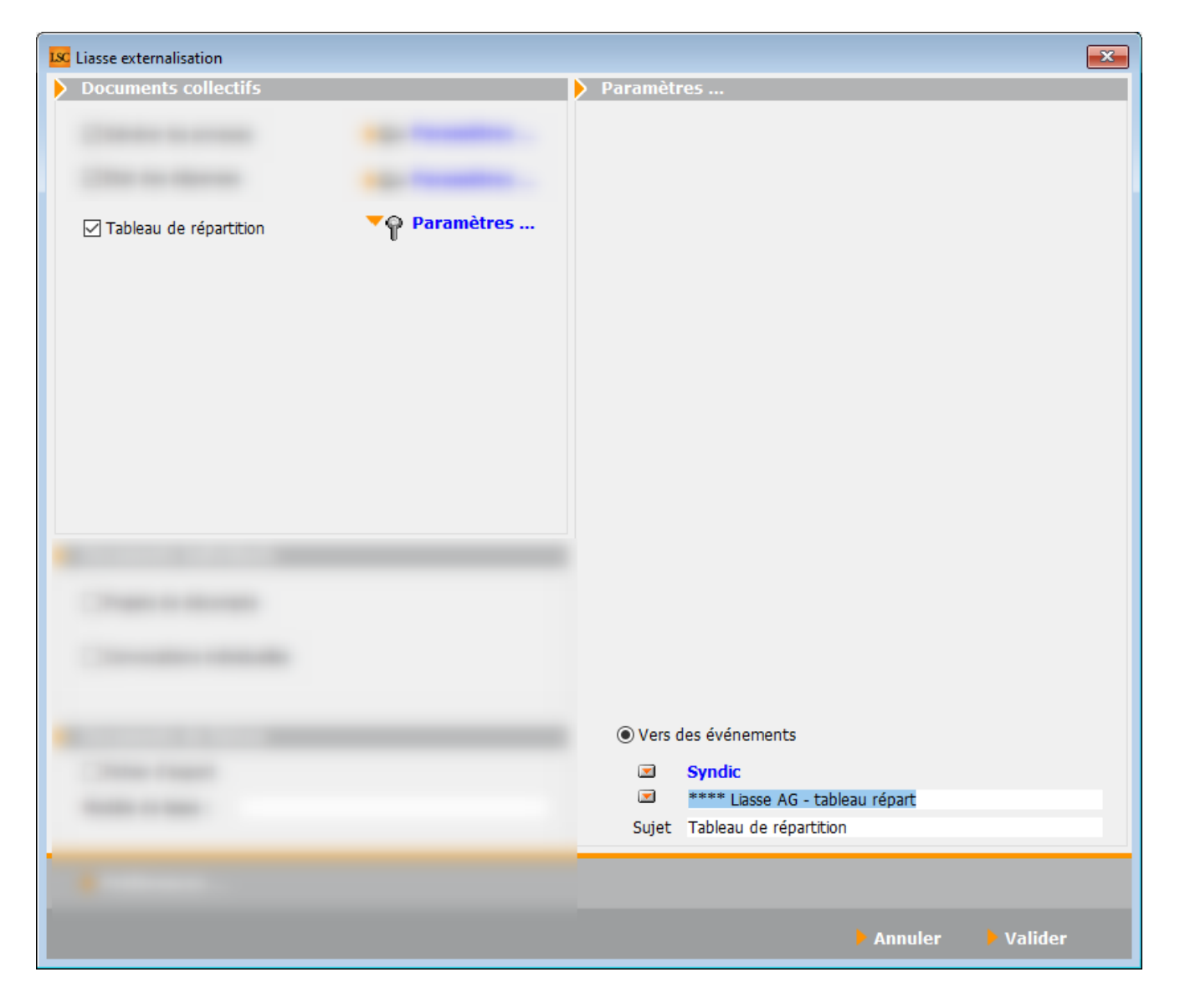

#### Projet de décompte

Comme en gestion des répartition, quand vous sélectionnez une répartition non comptabilisée, LSC propose un projet de décompte.

Choisissez le format, les options et saisissez le sujet.

Si vous vous servez de la rubrique « modèle de liasse » (voir plus loin), cette rubrique devient inopérante. En effet, elle a pour conséquence de créer un événement avec le projet de décompte en PJ.

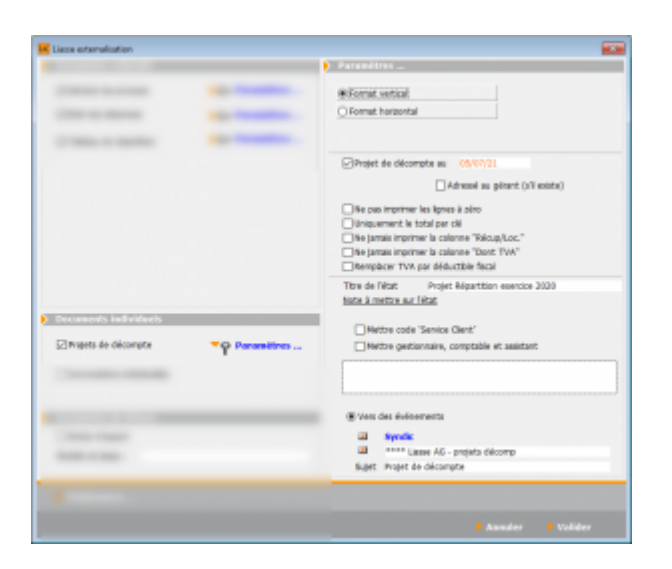

### Convocations individuelles

Correspond à la même rubrique que « imprimer les convocations individuelles » (cf. chapitre ci-avant)

Si vous avez ajouté des pièces jointes à vos résolutions, cochez leur collecte (ou non) puis déterminez le modèle à utiliser

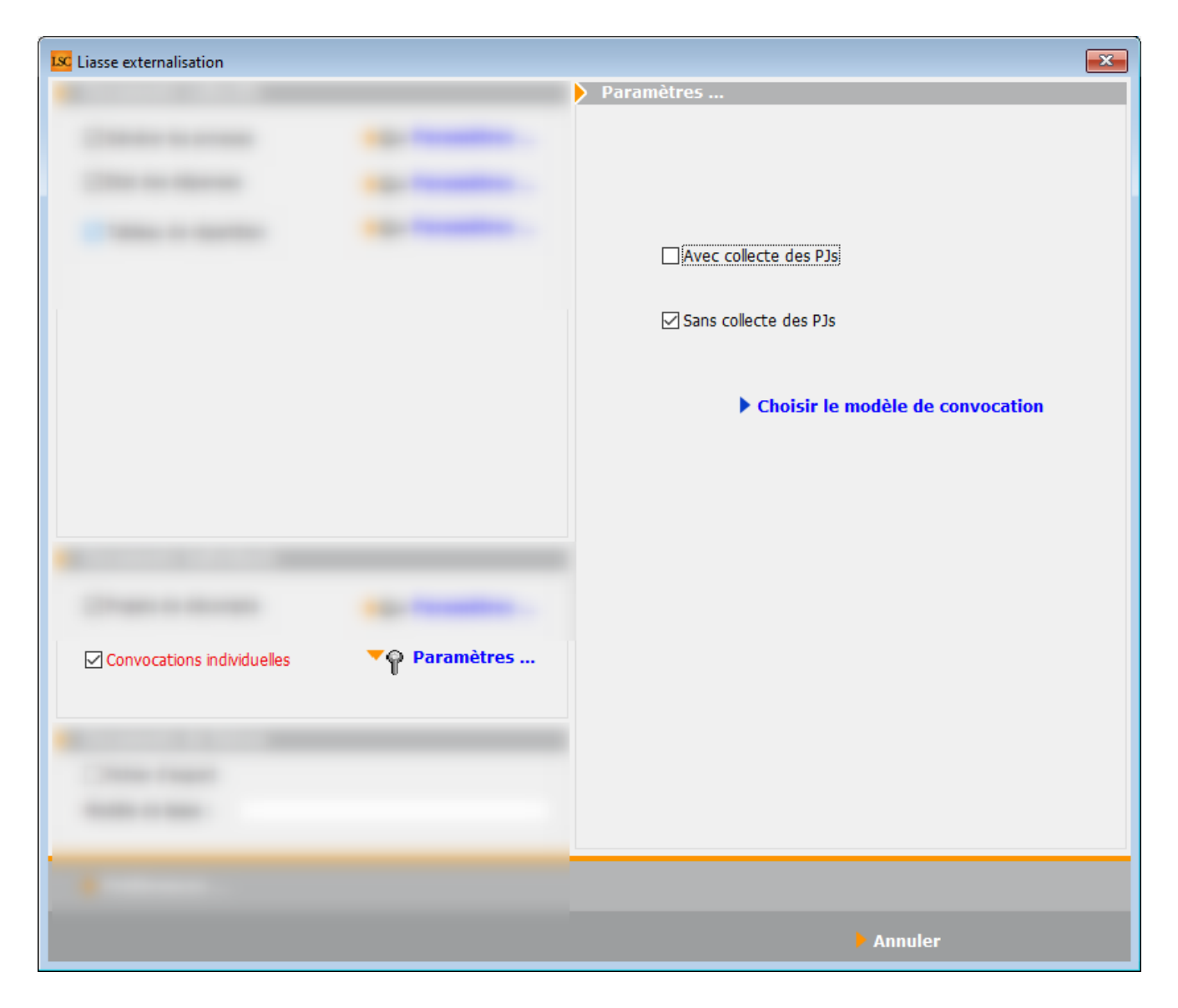

### Fichier d'export

Si vous n'externalisez pas vos convocations, cette option n'est pas utile.

#### **Bouton Préférences**

Là également, n'est utile que si vous externalisez. Permet de définir le dossier dans lequel s'enregistreront les différents documents

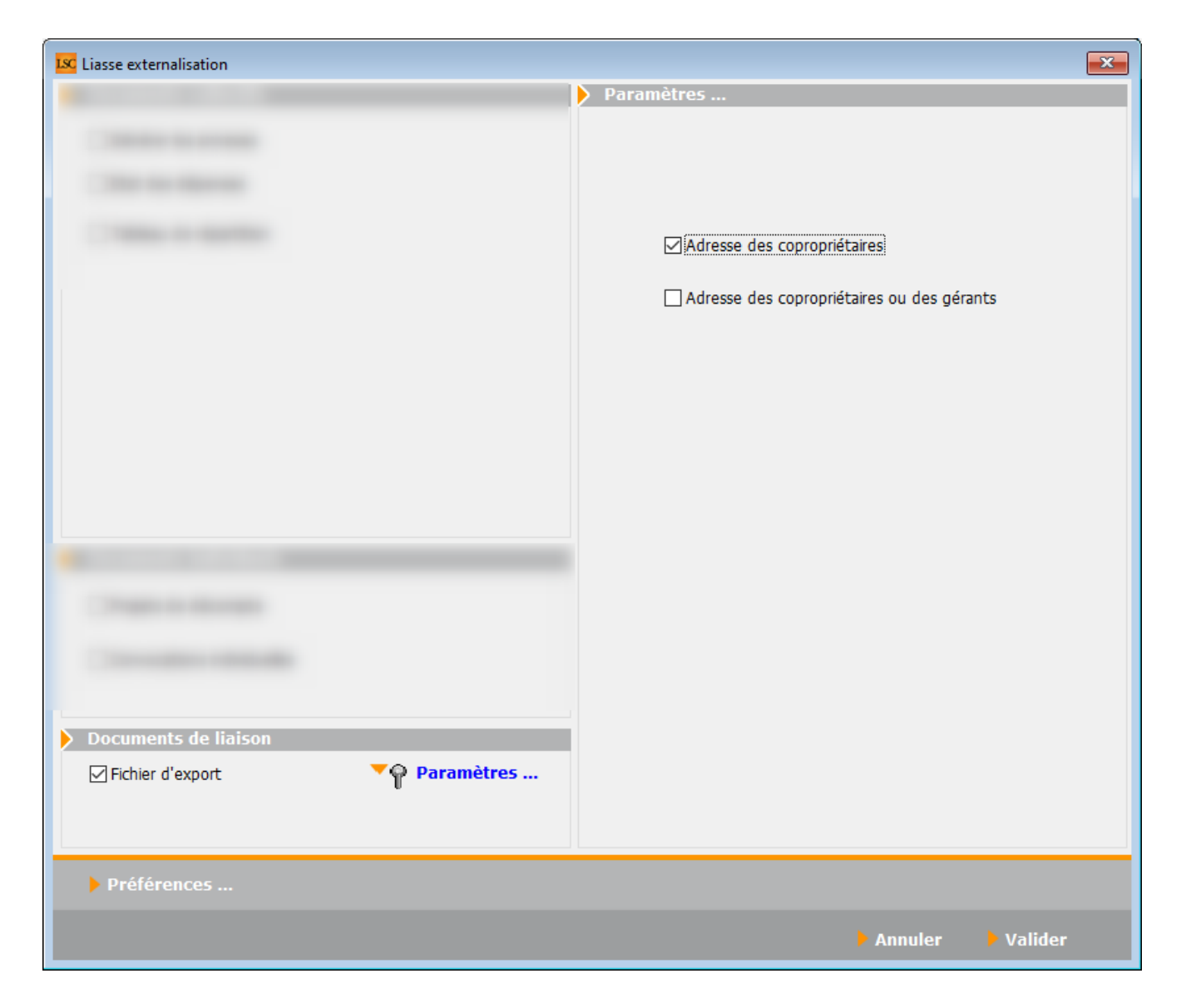

#### Modèle de liasse

Si vous remplissez cette donnée, c'est que vous ne faites pas d'externalisation de traitements de vos convocations d'AG.

LSC va donc créer un seul événement par copropriétaire sur le modèle défini à ce niveau et tous les documents préalablement cochés seront en PJ's dudit événement.

| Descent Street                                     |  |
|----------------------------------------------------|--|
| Parametres                                         |  |
|                                                    |  |
|                                                    |  |
|                                                    |  |
|                                                    |  |
|                                                    |  |
|                                                    |  |
|                                                    |  |
|                                                    |  |
|                                                    |  |
|                                                    |  |
|                                                    |  |
|                                                    |  |
|                                                    |  |
|                                                    |  |
|                                                    |  |
|                                                    |  |
|                                                    |  |
|                                                    |  |
| Documents de liaison                               |  |
|                                                    |  |
| Modèle de liasse : **** Liasse AG - tous documents |  |
|                                                    |  |
|                                                    |  |
| > Annuler                                          |  |

### Validation

Validez pour lancer tous les traitements. La fin du calcul est affiché par message !

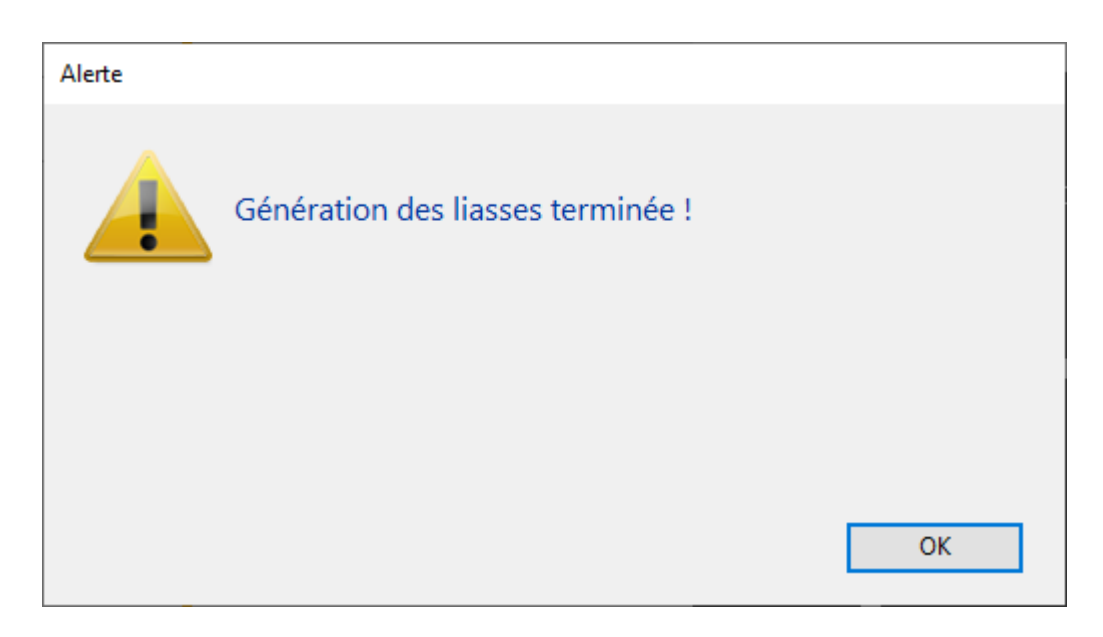

#### Si vous externalisez

Vous retrouverez tous les événements générés de la façon suivante :

- + Un pour les annexes
- + Un pour l'état des dépenses
- + Un pour le tableau de répartition
- + Un projet par copropriétaire
- + Une convocation par copropriétaire.

D'autre part, un dossier « LiasseAG » s'est crée sur votre disque dur (à l'endroit défini par la rubrique Préférences)

| 08/06/2021 09:22 | Dossier de fichiers                                                                                                    |                                                                                                    |
|------------------|----------------------------------------------------------------------------------------------------|----------------------------------------------------------------------------------------------------|
| 30/01/2020 09:24 | Dossier de fichiers                                                                                                    |                                                                                                    |
| 05/07/2021 11:22 | Dossier de fichiers                                                                                                    |                                                                                                    |
| 01/07/2021 16:55 | Dossier de fichiers                                                                                                    |                                                                                                    |
| 11/02/2020 10:09 | Dossier de fichiers                                                                                                    |                                                                                                    |
| 06/04/2021 11:28 | Dossier de fichiers                                                                                                    |                                                                                                    |
| 02/04/2021 10:24 | Dossier de fichiers                                                                                                    |                                                                                                    |
| 06/04/2021 11:28 | Dossier de fichiers                                                                                                    |                                                                                                    |
| 14/05/2020 08:48 | Dossier de fichiers                                                                                                    |                                                                                                    |
| 01/07/2021 14:51 | Dossier de fichiers                                                                                                    |                                                                                                    |
| 13/01/2021 14:11 | Dossier de fichiers                                                                                                    |                                                                                                    |
| 23/06/2021 15:05 | Dossier de fichiers                                                                                                    |                                                                                                    |
| 05/07/2021 11:04 | Raccourci                                                                                                    | 1 Ko                                                                                                    |
| 05/07/2021 08:02 | Raccourci                                                                                                    | 2 Ko                                                                                                    |
|                  | 08/06/2021 09:22<br>30/01/2020 09:24<br>05/07/2021 11:22<br>01/07/2021 16:55<br>11/02/2020 10:09<br>06/04/2021 11:28<br>02/04/2021 10:24<br>06/04/2021 11:28<br>14/05/2020 08:48<br>01/07/2021 14:51<br>13/01/2021 14:51<br>13/01/2021 14:11<br>23/06/2021 15:05<br>05/07/2021 11:04<br>05/07/2021 08:02 | 08/06/2021 09:22         Dossier de fichiers           30/01/2020 09:24         Dossier de fichiers           05/07/2021 11:22         Dossier de fichiers           01/07/2021 16:55         Dossier de fichiers           11/02/2020 10:09         Dossier de fichiers           06/04/2021 11:28         Dossier de fichiers           02/04/2021 10:24         Dossier de fichiers           06/04/2021 11:28         Dossier de fichiers           06/04/2021 11:28         Dossier de fichiers           06/04/2021 11:28         Dossier de fichiers           01/07/2021 14:21         Dossier de fichiers           01/07/2021 14:51         Dossier de fichiers           13/01/2021 14:11         Dossier de fichiers           23/06/2021 15:05         Dossier de fichiers           05/07/2021 11:04         Raccourci           05/07/2021 08:02         Raccourci |

Dans celui-ci, vous trouverez un dossier par entité …puis un dossier par date d'AG

| AGO_2017_04_04_18_30_00 | 29/12/2020 08:21 | Dossier de fichiers |  |
|-------------------------|------------------|---------------------|--|
| AGO_2021_09_04_18_30_00 | 05/07/2021 11:21 | Dossier de fichiers |  |

Dans ce dernier dossier, tous les documents choisis s'y trouveront, y compris le fichier .txt d'export

| adresses        | 05/07/2021 11:21 | Document texte   | 10 Ko  |
|-----------------|------------------|------------------|--------|
| per annexes     | 05/07/2021 11:21 | Microsoft Edge P | 135 Ko |
| convocations    | 05/07/2021 11:21 | Microsoft Edge P | 867 Ko |
| 📴 decomptes     | 05/07/2021 11:21 | Microsoft Edge P | 932 Ko |
| 📴 depenses      | 05/07/2021 11:21 | Microsoft Edge P | 128 Ko |
| 📴 tableaurepart | 05/07/2021 11:21 | Microsoft Edge P | 134 Ko |

#### Si vous n'externalisez pas,

Vous retrouverez un seul événement par copropriétaire avec une seul PJ contenant tous les documents cochés.

| 🚾 Liste Evenement 12 / 582 |       |                               |                         |                                            |                                                                          |                 |       |         |             |                     |   |
|----------------------------|-------|-------------------------------|-------------------------|--------------------------------------------|--------------------------------------------------------------------------|-----------------|-------|---------|-------------|---------------------|---|
| ✓ Act                      | ions  | 🗸 Aller à                     | > Rechercher >          | Créer > Historique                         | Séparer par mode d'exp. Séparer par mode d'exp.                          | ure 🗸 E         | nvoye | r une o | copie 🗸 🗸 E | xpédier <u>Aide</u> |   |
|                            |       | ^                             |                         |                                            |                                                                          |                 |       |         | 1           |                     | ٦ |
| De                         | A qui | Date / Heure                  | Service / Imm / Dossier | Identité                                   | Modèle / Sujet                                                           | Traitement      | Nb    | Ехр     | Via         | Note                |   |
| JLC                        | JLC   | <b>05/07/2021</b><br>11:29:38 | GILBERT<br>Syndic       | LEPITRE Abel<br>LEPITRE Abel               | **** Liasse AG - tous documents<br>Projet de décompte                    | 0               | 1     | 0       | En attente  |                     |   |
| JLC                        | JLC   | <b>05/07/2021</b><br>11:29:42 | GILBERT<br>Syndic       | ALOXE CORTON Denise                        | **** Liasse AG - tous documents<br>Projet de décompte                    | 0               | 1     |         | En attente  |                     |   |
| JLC                        | JLC   | <b>05/07/2021</b><br>11:29:45 | GILBERT<br>Syndic       | BROUILLY Alfred<br>BROUILLY Alfred         | **** Liasse AG - tous documents<br>Projet de décompte                    | 0               | 1     |         | En attente  |                     |   |
| JLC                        | JLC   | <b>05/07/2021</b><br>11:29:48 | GILBERT<br>Syndic       | CLIQUOT Mathilde<br>CLIQUOT Mathilde       | **** Liasse AG - tous documents<br>Projet de décompte                    | 0               | 1     |         | En attente  |                     |   |
| JLC                        | JLC   | 05/07/2021<br>11:29:52        | GILBERT<br>Syndic       | LAFITTE Alexis<br>LAFITTE Alexis           | **** Liasse AG - tous documents<br>Projet de décompte O-Liasse_LAFITTE A | 0<br>Alexis.pdf | -1    |         | En attente  |                     |   |
| JLC                        | JLC   | 05/07/2021<br>11:29:56        | GILBERT<br>Syndic       | LATOUR<br>LATOUR                           | **** Liasse AG - tous de 1-IMAGE-002.JPG<br>Projet de décompte           |                 |       |         | En attente  |                     |   |
| JLC                        | JLC   | <b>05/07/2021</b><br>11:29:59 | GILBERT<br>Syndic       | MEURSAULT Jeannine<br>MEURSAULT Jeannine   | **** Liasse AG - tous documents<br>Projet de décompte                    | 0               | 1     |         | En attente  |                     |   |
| JLC                        | JLC   | <b>05/07/2021</b><br>11:30:02 | GILBERT<br>Syndic       | MORGON Charles<br>MORGON Charles           | **** Liasse AG - tous documents<br>Projet de décompte                    | 0               | 1     |         | En attente  |                     |   |
| JLC                        | JLC   | 05/07/2021<br>11:30:06        | GILBERT<br>Syndic       | PETRUS Pierre<br>PETRUS Pierre             | **** Liasse AG - tous documents<br>Projet de décompte                    | 0               | 1     |         | En attente  |                     |   |
| JLC                        | JLC   | <b>05/07/2021</b><br>11:30:09 | GILBERT<br>Syndic       | Pierre PROPRIETAIRE<br>PROPRIETAIRE Pierre | **** Liasse AG - tous documents<br>Projet de décompte                    | 0               | 1     | 0       | En attente  |                     |   |
| JLC                        | JLC   | 05/07/2021<br>11:30:13        | GILBERT<br>Syndic       | TRILLON Bernard<br>TRILLON Bernard         | **** Liasse AG - tous documents<br>Projet de décompte                    | 0               | 1     |         | En attente  |                     |   |
| JLC                        | JLC   | <b>05/07/2021</b><br>11:30:16 | GILBERT<br>Syndic       | YQUEM Charles                              | **** Liasse AG - tous documents<br>Projet de décompte                    | 0               | 1     |         | En attente  |                     |   |

### **Export Athome**

Ce bouton permet de générer un fichier de type texte (.txt) au format de notre partenaire Athome pour l'externalisation de vos convocations

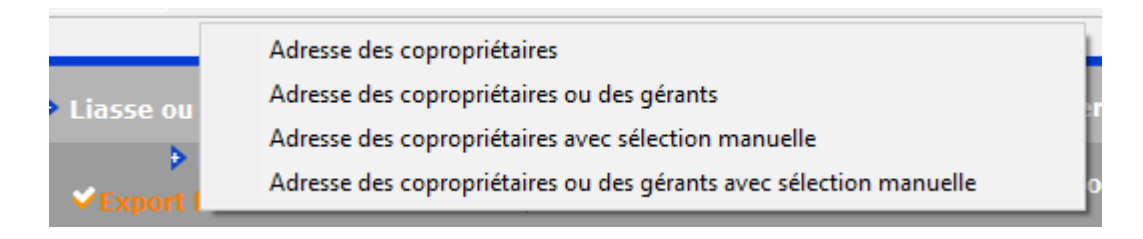

Quatre options vous sont proposées pour la génération dudit

fichier.

Une fois votre choix fait, une fenêtre s'ouvrira afin que vous puissiez enregistrer votre fichier sur votre disque dur.

Si vous passez par « Liasse ou externalisation », il est inutile d'utiliser cette option qui ferait doublon

### **Export AG Connect**

Ce bouton permet de gérer vos assemblées à distance OU à gérer les votes par correspondance (par import automatique) avec l'un de nos partenaires.

Pour plus d'informations, rendez-vous sur le store Crypto et/ou cliquez sur le lien suivant : <u>AG Connect</u>

# Étape suivante

Un clic sur cette rubrique permet de passer à la saisie des présences.

Cliquez sur le lien suivant pour accéder à la documentation liée : <u>saisie des présences</u>